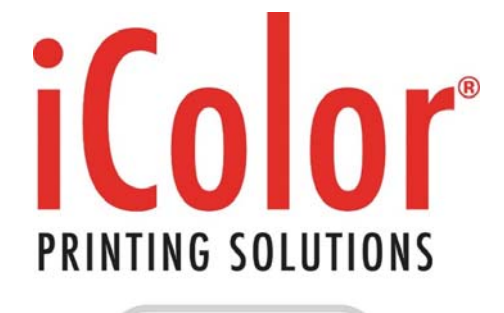

powered by UniNet

# iColor® 700 Digital Label Press User Manual

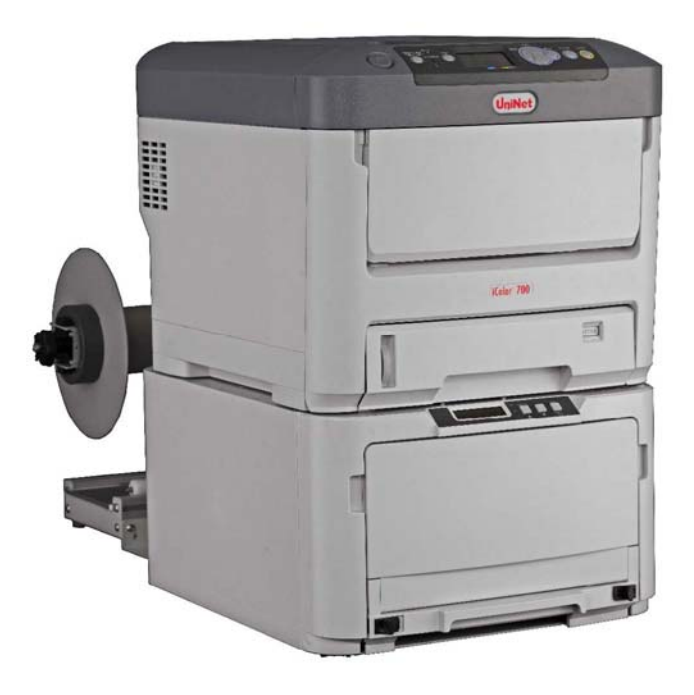

UniNet 3232 W. El Segundo Blvd., Hawthorne, California 90250 | sales@icolorprint.com www.icolorprint.com

| Table of ( | Contents |
|------------|----------|
|------------|----------|

| 1 (       | GENERAL INFORMATION                            | 4    |
|-----------|------------------------------------------------|------|
| 1.1       | I SAFETY INFORMATION                           | 5    |
| 1.2       | 2 System Specifications                        | 6    |
| 1.3       | 3 ROLL SPECIFICATIONS                          | 7    |
| 1.4       | 1 ICOLOR 700 FRONT VIEW                        | 9    |
| 1.5       | 5 ICOLOR 700 REAR VIEW                         | .10  |
| 1.6       | 6 ICOLOR 700 INTERNAL FEEDER VIEW              | .11  |
| 1.7       | 7 ICOLOR 700 REWINDER VIEW                     | . 12 |
| 1.8       | 3 FEEDER DISPLAY MENU FUNCTIONS                | .13  |
| 1.9       | PRINTER OPERATOR PANEL                         | . 15 |
| 2         | FIRST TIME SETUP                               | .16  |
| 2.1       | UNPACKING AND SETTING UP THE PRINTER           | . 16 |
| 2.2       | 2 How to Get the Software Installation Files   | . 22 |
| 2.3       | 3 Change User Account Control Settings         | . 22 |
| 2.4       | Change Region Format                           | .24  |
| 2.5       | 5 HOW TO INSTALL RIP                           | .25  |
| 2.6       | 6 How to Install EDGE2Print                    | . 27 |
| 2.7       | 7 SETTING UP THE IP ADDRESSES                  | .29  |
|           | 2.7.1 Setting up the IP Address on the Printer | .29  |
|           | 2.7.2 Setting up the IP Address on the Feeder  | . 33 |
| 3         | BEFORE PRINTING                                | . 37 |
| 3 -       | EDGE2PRINT USER INTERFACE                      | 37   |
| 3.2       | 2 INPUT IP Addresses into EDGE2Print           | .38  |
| 3.3       | 3 Changing the Color Registration              | .40  |
| 3.4       | SETTING UP THE COST CALCULATOR                 | .41  |
| 3.5       | 5 CHANGING UNITS OF MEASUREMENT.               | .42  |
| 3.6       | Changing Borders on PDF Preview                | .43  |
| 3.7       | 7 MEASURING YOUR MEDIA                         | .44  |
| 3.8       | 3 LOADING MEDIA FOR CONTINUOUS PRINTING        | . 47 |
| 3.9       | SENSOR CALIBRATION FOR DIE-CUT LABEL PRINTING  | .53  |
| 4         | PRINTING                                       | . 55 |
| 1.        |                                                | 55   |
| 4.<br>1 1 |                                                | 56   |
| 4.2       | B EDITING & NEWLY CREATED MEDIA ID             | 58   |
| 4.0       | 4 ADDING LABEL IMAGES TO PRINT                 | 59   |
| 4.5       | 5 ADJUSTING THE PRINT ALIGNMENT                | .61  |
| 4.6       | 6 Nesting                                      | .63  |
| 4.7       | 7 How to Activate Variable Data (IVDP)         | .65  |
| 4.8       | 3 PRINTING VARIABLE DATA                       | .66  |
| 4.9       | PRINTING USING BANNER MODE                     | .68  |
| 4.1       | 10 How to Activate White Toner                 | .71  |
| 4.1       | 1 PRINTING USING WHITE TONER                   | .73  |
| 4.1       | 12 How to Set Up the Rewinder                  | .76  |
| 5         | SOFTWARE FEATURES AND OPTIONS                  | . 80 |
| 5         | How To Print a Full Bleed Die Cut Label        | .80  |
| 5.2       | 2 INSTALL YOUR OWN ICC PROFILE                 | .82  |
| 5.3       | 3 RIP Settings                                 | .85  |
| 5.4       | 1 INSTALLING THE FONTS IN THE RIP              | .86  |
| 5.5       | 5 RIP ROTATE OPTIONS                           | .90  |
| 5.6       | 8 RIP SCALING OPTIONS                          | .91  |

| 5.7  | BOUNDING BOX OPTION                                          |  |
|------|--------------------------------------------------------------|--|
| 5.8  | SAVING AND LOADING PAGE INFORMATION                          |  |
| 5.9  | How to View Cost Report                                      |  |
| 5.10 | REPRINT OPTION                                               |  |
| 5.11 | WARNING OPTIONS                                              |  |
| 5.1  | 11.1 Consumable Warning                                      |  |
| 5.1  | 11.2 Fuser Warning                                           |  |
| 5.12 | WHITE TONER WARNING                                          |  |
| 6 TR | OUBLE SHOOTING AND MAINTENANCE                               |  |
| 6.1  | TONER CARTRIDGE REPLACEMENT                                  |  |
| 6.2  | IMAGE DRUM REPLACEMENT                                       |  |
| 6.3  | REPLACING THE TRANSFER BELT UNIT                             |  |
| 6.4  | FUSER REPLACEMENT                                            |  |
| 6.5  | CLEARING PAPER JAMS                                          |  |
| 6.6  | HOW TO PRINT CONFIGURATION INFORMATION FROM THE PRINTER      |  |
| 6.7  | HOW TO PRINT A SECURE JOB FROM THE PRINTER                   |  |
| 6.8  | SENSOR CALIBRATION FROM THE FEEDER (FOR DIE CUT LABELS ONLY) |  |
| 6.9  | How to Access the Settings as an Administrator               |  |
| 6.10 | PAPER SENSOR ERROR CODES                                     |  |

# Please ensure you follow every step in order.

If your system does not comply with this list, DO NOT continue the install!

# **Overview of the Installation**

#### System Requirements

- Optimal Requirement (CPU, Memory, HHD and SO)
  - Processor: i7 3.5GHz 4770K or better
  - Hard Drive: SSDs with 500MBs or greater
  - Memory: 12 GB DDR3 1666MHz or greater.
  - Motherboard: x79 Chip
  - Windows 7 pro and Windows 8 64 bit only
- Minimum Requirement for software WITHOUT variable data (CPU, Memory, HHD and SO)
  - Processor: Intel i5
  - Hard Drive: 7200 RPM
  - Memory: 8 GB
  - Windows 7 Pro and Windows 8 64 bit only
- Power 120v and 220v
  - Minimum outlets (5)
- Network
  - o (2) IP Addresses for the Feeder and Printer
  - (3) Network Cables

Before starting the software installation, you need to ensure that you have a *clean version* of Windows 7 with nothing installed. In order to do so, you will need to make sure of the following:

- □ There are no applications installed or currently running.
- □ There are no antivirus programs installed.
- □ The computer you're planning to install the software on has the printer and feeder on the same network.
- Ensure your user account has Administrator privileges on the local computer.

#### **1.1 Safety Information**

Your UniNet product has been carefully designed to give you years of safe, reliable performance. As with all electrical equipment, there are a few basic precautions you should take to avoid hurting yourself or damaging the product.

#### Warning - Here are some of the things to look for:

- Save all provided documentation for future reference. Ensure all warning and instruction labels on the product are read, understood and followed in order to prevent any risk of injury.
- This product may be heavy. Please check the weight of the product and take all necessary precautions to prevent the risk of personal injury. Place your product on a firm, solid surface. If placed on something unsteady, it may fall and be damaged. If placed on a soft surface, the vents may be blocked, causing the product to overheat.
- If the product is installed on a cabinet or high capacity feeder, ensure wheel locks are applied once placed in final position for use, to prevent risk of movement or injury.
- Protect your product from overheating. Make sure no obstructions block the openings of the product. Do not put the product on or near a heat source (such as a radiator or heat register). Keep the product out of direct sunlight. Allow enough room around the product for adequate ventilation and easy access to the paper paths. If the product is placed in any kind of enclosure, make sure the enclosure is well ventilated to prevent a fire.
- When the product cover is open, do not touch the fuser unit or print head as you may receive burns. Allow it to cool before touching.
- If the product casing gets extremely hot or smoke, unusual smells or abnormal noises are emitted from the product, there is a risk of fire. Unplug the mains connector and contact UniNet service.
- Do not use the product near water. Do not spill liquid of any kind on it. Do not connect or disconnect the power plug with a wet hand as this may cause electric shock. Unplug the product before you clean it. Use only a damp cloth; do not use liquid or aerosol cleaners. Do not use an extremely flammable spray near the product as the product contains high temperature parts that may cause a fire.
- Be certain that your power source matches the rating listed on the back of the product. If you are not sure, check with your dealer or local power company before connecting the product.
- Do not connect this product to an uninterruptible power supply (UPS).
- Your product has a grounded, three-prong plug as a safety feature. This plug only fits into a grounded outlet. If the plug does not fit, the outlet may be an older, non-grounded type. Contact an electrician to have the outlet replaced. Do not use an adapter to defeat the grounding.
- Install the product near an easily accessible power outlet and avoid damaging the power cord. Do not put anything on it or place it where it will be walked on. If the cord becomes damaged or frayed, replace it immediately.
- If you are using an extension cord or power bar with the product, make sure the total amperes required by all the equipment on the extension is less than the extension's rating. The total ratings of all equipment plugged into the outlet should not exceed 15 amperes.
- Do not poke anything in the ventilation slots of the product. You could get an electrical shock or cause hazardous electrical arcing, which could cause a fire.
- The acoustic noise of this product is less than 70 dB (A) as measured in accordance with EN ISO 7779.
- The operating condition range for your product is: 10 to 32°C and 20 to 80% RH. Operation of the product outside this range could result in damage to the product.
- Do not throw toner cartridges or image drum cartridges into a fire as you may receive burns from a dust explosion.
- Ensure loose clothing and hair is kept clear of moving parts when the product is in operation to prevent possible risk of injury.
- Ensure both the product and mains power switches are in the OFF position before connecting the AC power cable.
- Always hold the power plug to connect/disconnect the power cable to/from the mains socket. Unplugging by pulling on the cable can cause fraying and may lead to fire or electric shock.
- Use only the power cable supplied. Using a power cable not intended for this product may lead to fire or electric shock. Do not use the power cable supplied with this product for any other electrical equipment.
- Aside from the routine maintenance described in the documentation, do not try to service the product yourself. Removing the cover may expose you to shocks or other hazards.
- Do not make any adjustments other than those outlined in the documentation. You may cause damage that will require extensive repair work. The provided documentation explains how to get your product serviced by qualified UniNet technicians. If anything happens that indicating your product is not working properly or has been damaged, unplug it immediately and follow the procedures in the provided documentation for having your product serviced.

#### **1.2 System Specifications**

| iColor 7                       | 00: System Specifications                                                    |
|--------------------------------|------------------------------------------------------------------------------|
| Print Speed                    | Up to 9.14 meters/min (30 ft/min)                                            |
| Technology                     | Single Pass 4 Color LED (CMYK)                                               |
| Printer Processor <sup>1</sup> | 533 MHz                                                                      |
| Media Width                    | Minimum: 6.0 inches (152.4 mm)                                               |
|                                | Maximum: 8.5 inches (216 mm)                                                 |
| Print Width                    | Minimum: 6.0 inches (152.4 mm)                                               |
|                                | Maximum: 8.24 inches (209.3 mm)                                              |
| Print Length                   | Up to 420 meters (1378 ft)                                                   |
| Substrate Types <sup>2</sup>   | Die Cut Label Stock                                                          |
|                                | Kiss Cut Label Stock                                                         |
|                                | Non Die Cut Label Stock                                                      |
|                                | Tag Stock                                                                    |
| Print Quality                  | 1200 x 600 dpi                                                               |
| I oner Supplies <sup>3</sup>   | CMY - 11,500 pages @ 5%                                                      |
|                                | K - 11,000 pages @ 5%<br>(Poted according to ISO/IEC 10708 guidelines)       |
| Drum Sumplice4                 |                                                                              |
| Drum Supplies                  | Civitin - 30,000 pages @ 5%<br>(Poted according to ISO/IEC 10708 guidelines) |
| Foodor System                  | Input roll maximum outside diameter: 8 inches (202 mm)                       |
| reeder System                  | Core inside diameter: 3 inches (76.2 mm)                                     |
|                                | Maximum input roll weight: 14 lbs (6.35 kg)                                  |
|                                | Cut on the fly, auto cut                                                     |
|                                | Auto page width registration                                                 |
|                                | Front Panel LCD interface                                                    |
|                                | Web management system torque                                                 |
|                                | Auto adjusting form synchronization                                          |
| Rewinder System                | Output roll maximum diameter: 8 inches (203 mm)                              |
|                                | Core inside diameter: 3.0 inches (76.2 mm)                                   |
|                                | Maximum output roll weight: 14 lbs (6.35 kg)                                 |
| Dimensions (H X W X D)         | Printer & Feeder: 26" x 17.1 "x 21.5" (660 mm x 434 mm x                     |
|                                | 546 mm)                                                                      |
| )Maisht                        | Rewinder: 16 x 19.75 x 19 (406 mm x 502 mm x 483 mm)                         |
| weight                         | Printer & Feeder: 110 lbs (49.9 kg)                                          |
| Operating Environment          | Rewinder. 27.05 lbs (12.54 kg)                                               |
|                                | Humidity: 20 to 60% RH                                                       |
| Power                          | 110 - 127 VAC. 50/60 Hz @ 1150W                                              |
|                                | 220 - 240 VAC, 50/60 Hz @ 1150W                                              |
| Certifications                 | FCC Class A, CE, cTUVus, CCC                                                 |
| Warranty                       | 1 year – Parts & Labour                                                      |
| -                              |                                                                              |

1.Published performance results based on laboratory testing. Individual results may vary. 2.This product is designed and engineered to operate only with genuine UniNet consumables and certified media substrates. Please contact UniNet for the most current Certified Media List of substrates available.

3. Letter-size sheets at 5% coverage. Printer ships with a 7,500 page set of starter toners.

4.Based on 500 cut-sheet pages/job.

UniNet reserves the right to change product specifications without notice. Trademarks are the property of their respective manufacturers. ©2014 Copyright, UniNet. All Rights Reserved. All content is subject to change without notice.

# 1.3 Roll Specifications

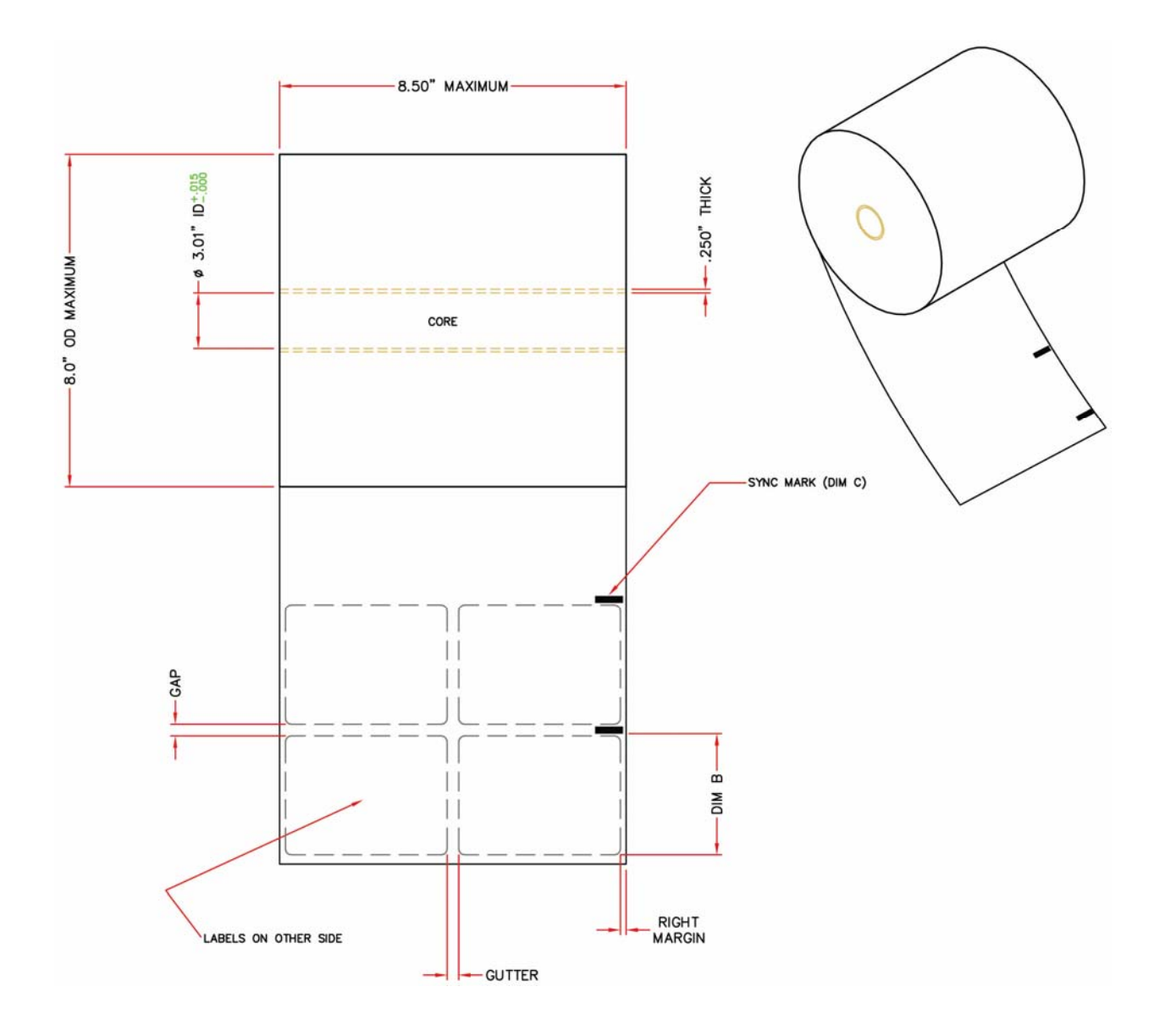

#### Packaging Notes

- 1.) Core plugs must be used
- 2.) Roll edges must be fully supported to prevent damage to the roll during shipping
- 3.) Media roll must be protected from moisture absorption

#### **Roll Notes**

- 1.) Image side wound out
- 2.) Core:
  - a.) Inside diameter =  $3.01^{\circ} 3.025^{\circ}$ b.) Thickness =  $0.250^{\circ}$
  - D.) Thickness = 0.250
- 3.) Core must be flush or inset < 1/16" at each end</li>
  4.) Core must be attached to the label material using either double sided releasable tape or low
- tack glue
- 5.) Leading edge must be square and clean
- 6.) Roll coning is not allowed
- 7.) Splicing is not allowed
- 8.) Glue ooze is not allowed
- 9.) Roll outside diameter = 8.0" maximum
- 10.) Roll weight = 30lbs maximum

#### Non Die Cut Label Notes

1.) No sync marks needed

#### Die Cut Label Notes:

- 1.) Can use either gap sensor or sync mark (see limitations below)
- 2.) Left & Right Margins:
  - a. Using gap sensor = 0.063" maximum
  - b. Using sync mark = No Limit
- 3.) Label gap & gutter spacing 0.125" minimum
- 4.) Label corner radius
  - a. Using edge sensor = 0.125" maximum
    - b. Using sync mark = no limit (ie. Circles)

#### **Kiss Cut Label Notes**

- 1.) Must use sync mark
- 2.) Left & right margins 0.063" minimum
- 3.) Label gap & gutter spacing 0.125" minimum
- 4.) Label corner radius

a. Using sync mark = No Limit **Note:** Cannot use gap sense method

#### Sync Mark Notes:

- 1.) Each label row is to be marked with a sync mark
- 2.) Sync mark the right edge of the label material as it unwinds
- 3.) Sync mark using a black i-mark
  - a. DIM C = 0.125" wide x 0.5" long
    b. Offset from edge = 0.030"
- 4.) Sync marks are to be accurately placed between each tag or label in the gap area
- a. DIM B TBD (Depends on the size of the tag or label)
- 5.) Sync mark density:
  - a. 1.2 ortho (matte black finish)

# 1.4 iColor 700 Front View

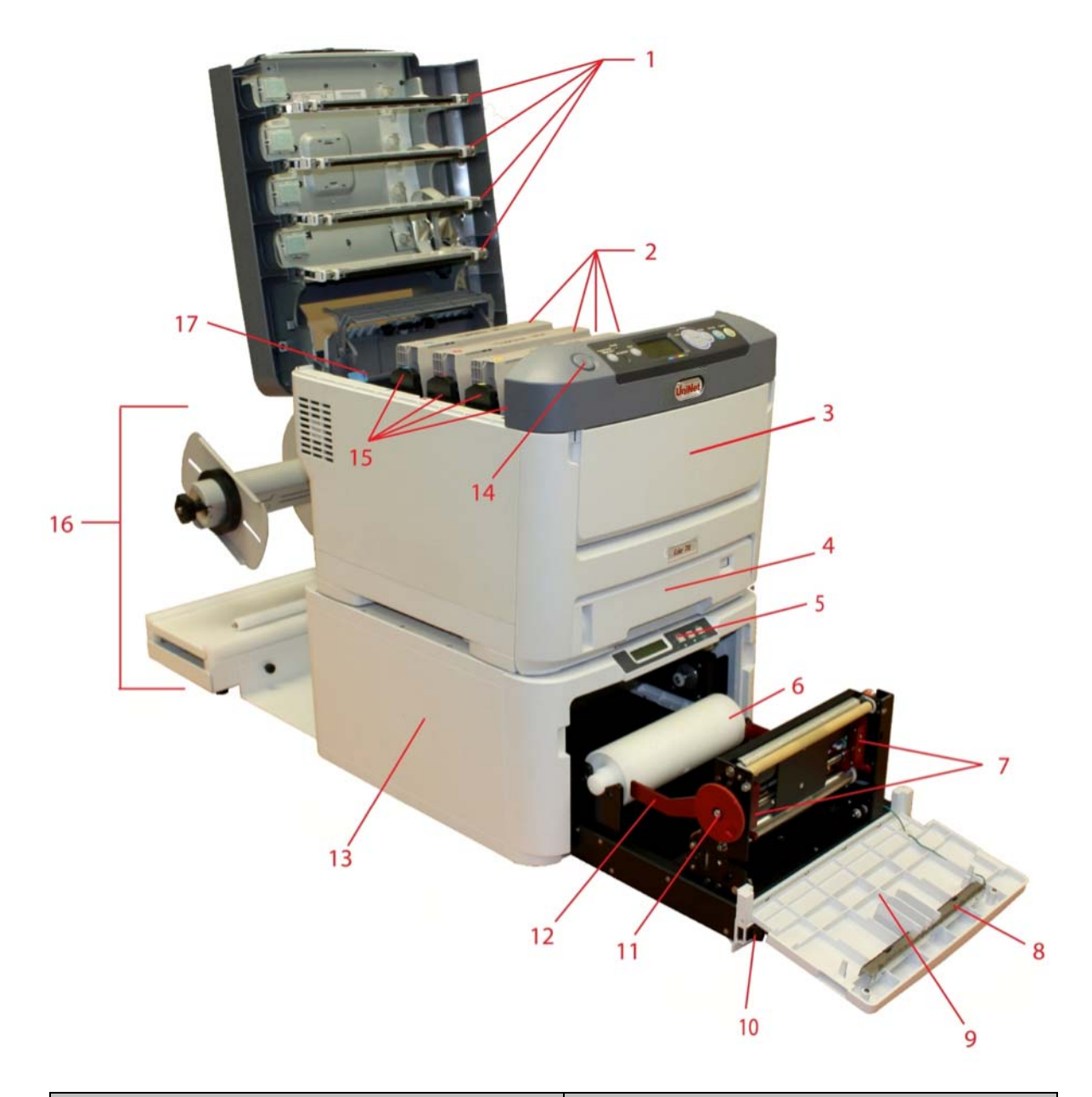

| 1. LED Heads                              |                              |
|-------------------------------------------|------------------------------|
| 2. Toner Cartridges (C, M, Y, K)          | 10. Black Tray Latches       |
| 3. Front Cover Release Lever (Blue Handle | 11. Width Adjustment Wheel   |
| Behind Cover)                             | 12. Extension Arms           |
| 4. Cut On The Fly Module                  | 13. Feeder                   |
| 5. Feeder Display Menu                    | 14. Top Cover Release Button |
| 6. Spindle Pin                            | 15. Drum Units (C, M, Y, K)  |
| 7. Left and Right Media Guides            | 16. Rewinder                 |
| 8. Static Bar                             | 17. Fuser Release Levers     |
| 9. Front Cover                            |                              |

#### 1.5 iColor 700 Rear View

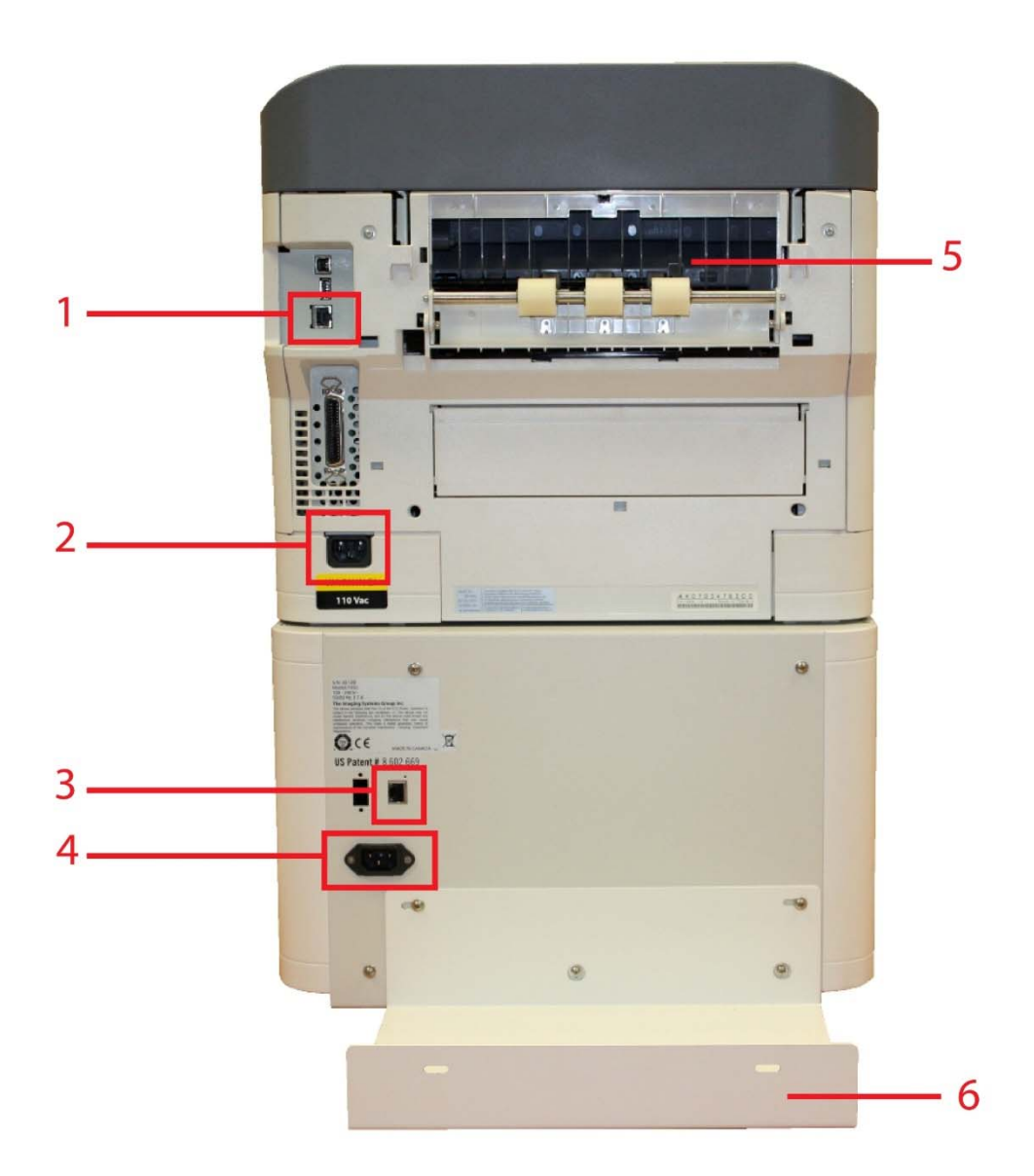

- **Printer Network Connection** 1.
  - 2. Printer Power Outlet
  - 3. Feeder Network Connection
  - 4. Feeder Power Outlet 5. Paper Exit Path

  - 6. Rewinder Plate (Rewinder Not Shown Attached)

Note: USB port is not available

### 1.6 iColor 700 Internal Feeder View

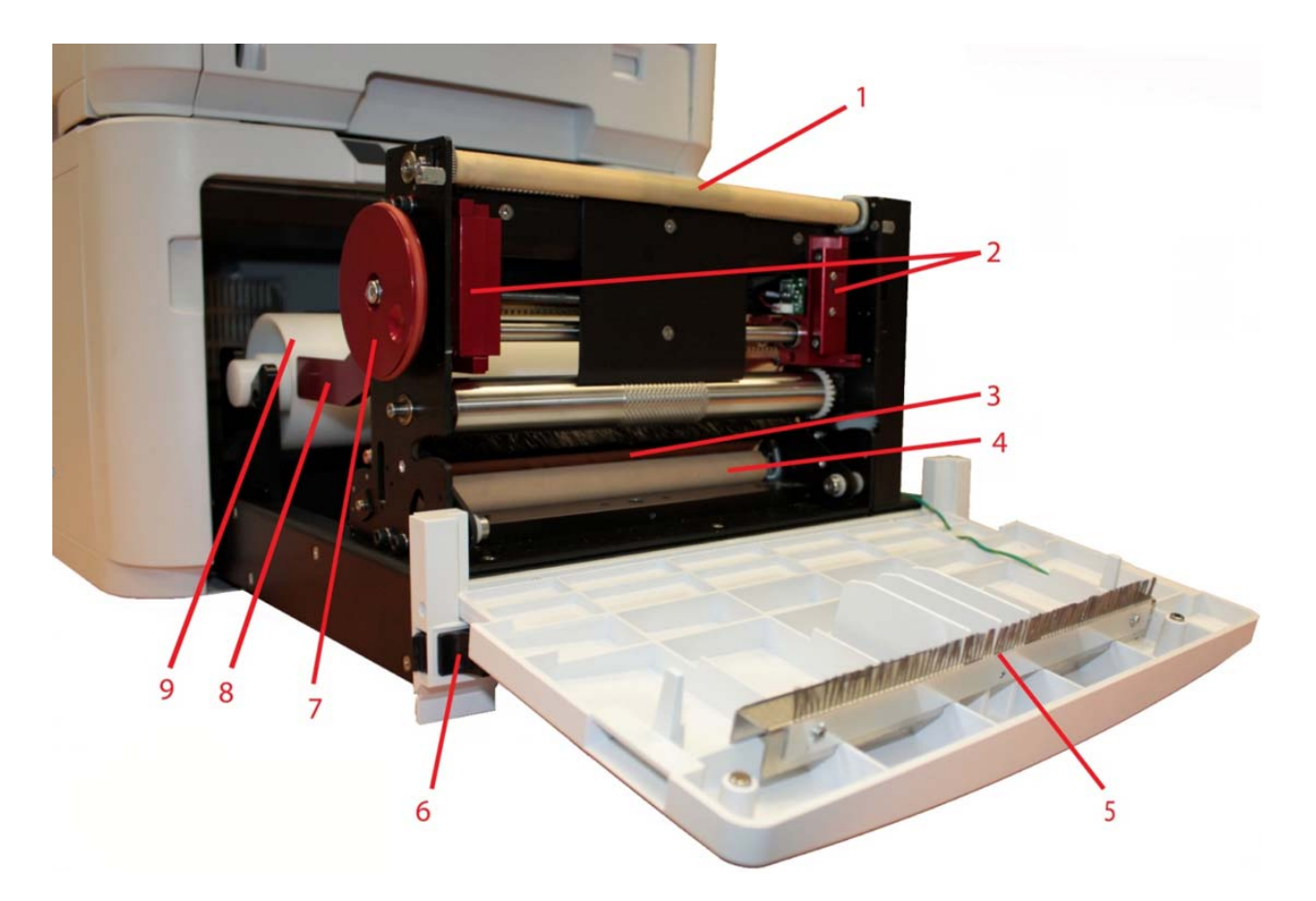

- 1. Drive Roller
  - 2. Left and Right Media Guides
  - 3. Tension Roller
  - 4. Pinch Roller
  - 5. Static Bar
- 6. Black Tray Latches
- 7. Width Adjustment Wheel
- 8. Extension Arms
- 9. Spindle Pin

#### 1.7 iColor 700 Rewinder View

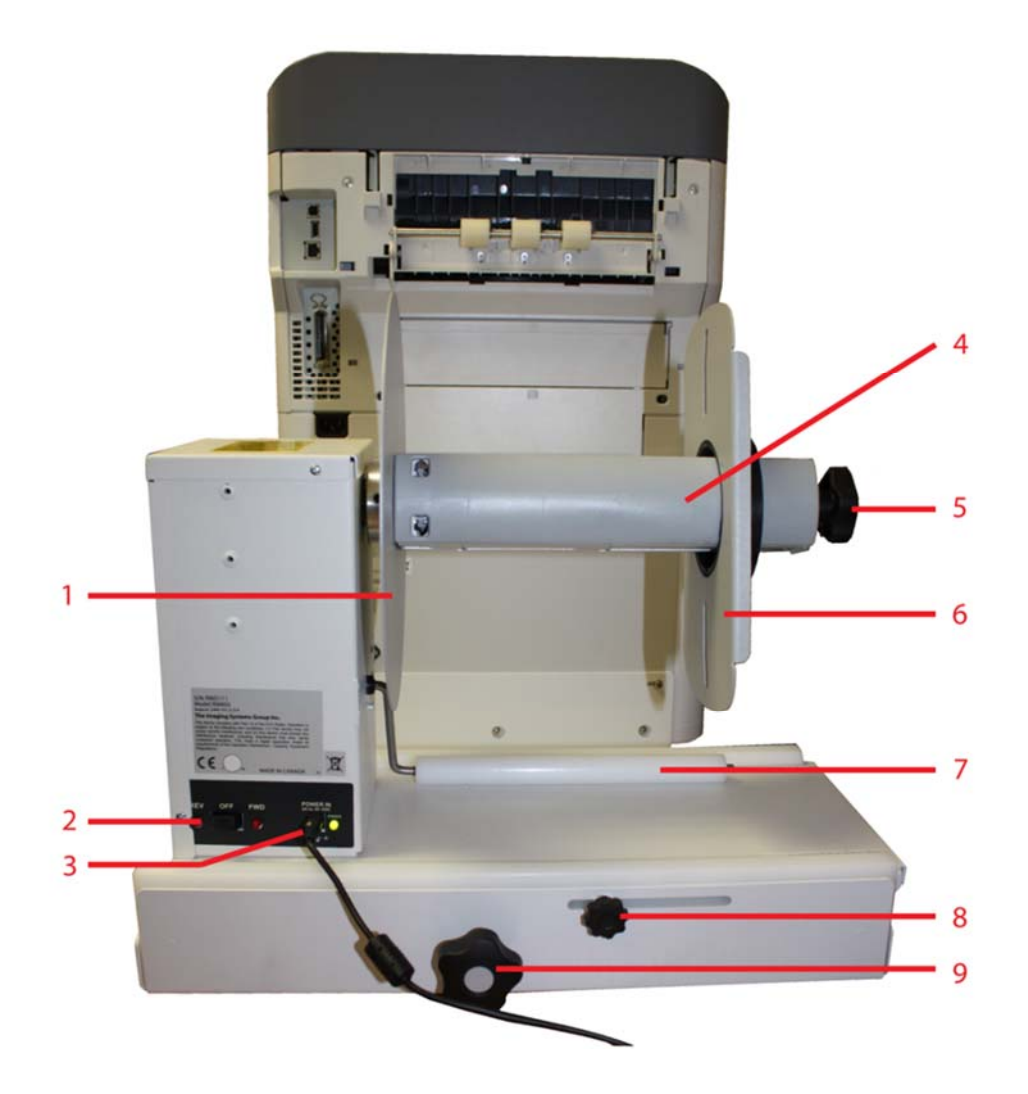

- 1. Left End Disk
- 2. Switch Panel
- 3. DC Power In
- 4. Spindle
- 5. Core Adjustment Knob
- 6. Right End Disk
- 7. Dancer Arm
- 8. Lockdown Knob
- 9. Width Adjustment

#### **1.8 Feeder Display Menu Functions**

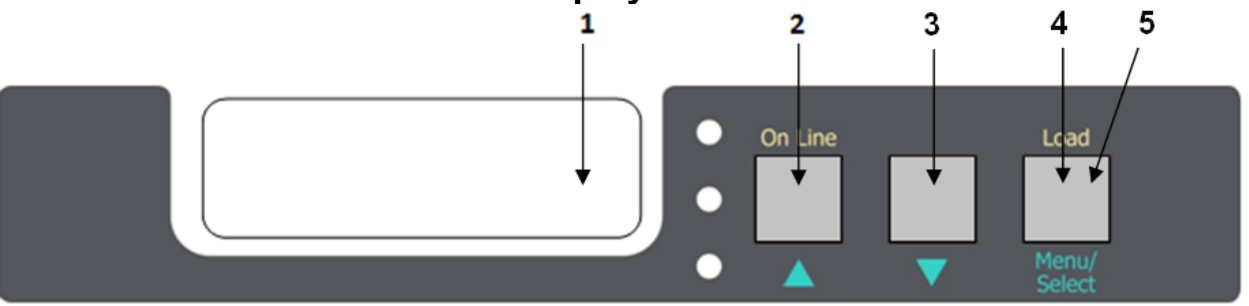

- 1. **Display** Displays the feeder status and any error messages
- 2. On Line/UP Toggles between Online and Offline, and also serves as an "UP" selection button
- 3. **DOWN** Serves as an "DOWN" selection button
- 4. Load Button Press to complete loading paper
- 5. Menu/Select Accesses the three menus: Feeder Configuration, Feeder Calibration and Network Settings

To access the feeder menu items, press the **On Line** button to toggle online or offline and gain access to your Menu system. There are three main menu items: **Feeder Configurations**, **Feeder Calibrations** and **Network Settings**.

| M1: Feede            | er Configurations – NOT AVAILABLE                                                                                                    |
|----------------------|----------------------------------------------------------------------------------------------------|
| To access the M1: Fe | the feeder configuration menu, select <b>On Line</b> to turn the feeder offline. Press the <b>Menu</b> key once for eder Config menu to appear. The following item is under Feeder Config:                                                                                                    |
| 11.                  | To access the I1: Media Type menu, select the <b>On Line</b> button to take the feeder offline.                                                                                                    |
| Media<br>Type        | To change the media type, hold down the <b>Menu</b> key until the * disappears. Use the <b>UP</b> and <b>DOWN</b> arrow keys to select the required media. To save the selection, hold down the <b>Menu</b> key again until the * appears. The media type is now set. To exit press the <b>Menu</b> button. Select <b>On Line</b> button to take the feeder back online. |

| M2: Calib                 | ations                                                                                                    |
|---------------------------|----------------------------------------------------------------------------------------------------|
| Under the<br>Cut on the   | Calibrations menu items, it is possible to configure both the Top and Bottom Load Sensors, the Sensor Gap, Fly parameters and Auto Calibration menus.                                                                                                    |
| To access<br>Calibration  | the M2: Calibrations menu, select <b>On Line</b> to turn the feeder offline. Press the <b>Menu</b> key twice for the M2: s menu to appear. The following items are under Calibrations:                                                                                                    |
|                           | This item configures the parameters for the bottom load sensor. To access the I1: Bot Load Sensor menu, select the <b>UP</b> arrow until I1: Bot Load Sensor is shown on the display.                                                                                                    |
| I1: Bot<br>Load<br>Sensor | To change the settings, hold down the <b>Menu</b> key for about one full second until the * disappears. Use the <b>UP</b> and <b>DOWN</b> arrow keys to set the required values. To save the values, press <b>Menu</b> . When all values have been set, press and hold the <b>Menu</b> key for about one full second, until the * appears. The bottom load sensor values are now set. To exit press the <b>Menu</b> button. Select <b>On Line</b> button to take the feeder back online. |
| 12. Top                   | This item configures the parameters for the top load sensor. To access the I2: Top Load Sensor menu, select the <b>UP</b> arrow until I2: Top Load Sensor is shown on the display.                                                                                                    |
| Load<br>Sensor            | To change the settings, hold down the <b>Menu</b> key for about one full second until the * disappears. Use the <b>UP</b> and <b>DOWN</b> arrow keys to set the required values. To save the values, press <b>Menu</b> . When all values have been set, press and hold the <b>Menu</b> key for about one full second, until the * appears. The top load sensor values are now set. To exit press the <b>Menu</b> button. Select <b>On Line</b> button to take the feeder back online.    |

| l3: Reg<br>Sensor<br>Back     | <ul> <li>This item configures the gap between back sensors. To access the I3: Reg Sensor Back menu, select the UP arrow until I3: Reg Sensor Back is shown on the display.</li> <li>To change the settings, hold down the Menu key for about one full second until the * disappears. Use the UP and DOWN arrow keys to set the required values. To save the values, press Menu. When all values have been set, press and hold the Menu key for about one full second, until the * appears. The back sensor or gap values are now set. To exit press the Menu button. Select On Line button to take the feeder back online.</li> </ul>                                 |
|-------------------------------|----------------------------------------------------------------------------------------------------|
| l4:<br>RSEN<br>Autocal        | This item configures the auto calibration values. To access the I4: RSEN Autocal menu, select the <b>UP</b> arrow until I4: RSEN Autocal is shown on the display.<br>To change the settings, hold down the <b>Menu</b> key for about one full second until the * disappears. Use the <b>UP</b> and <b>DOWN</b> arrow keys to set the required values. To save the values, press <b>Menu</b> . When all values have been set, press and hold the <b>Menu</b> key for about one full second, until the * appears. The autocalibration values are now set. To exit press the <b>Menu</b> button. Select <b>On Line</b> button to take the feeder back online.            |
| I5:<br>COTF<br>Paramet<br>ers | This item configures the parameters for Cut on the Fly. To access the I5: COTF Parameters menu, select the <b>UP</b> arrow until I5: COTF Parameters is shown on the display.<br>To change the settings, hold down the <b>Menu</b> key for about one full second until the * disappears. Use the <b>UP</b> and <b>DOWN</b> arrow keys to set the required values. To save the values, press <b>Menu</b> . When all values have been set, press and hold the <b>Menu</b> key for about one full second, until the * appears. The COTF parameter values are now set. To exit press the <b>Menu</b> button. Select <b>On Line</b> button to take the feeder back online. |

| M3: Netwo                | ork Settings                                                                                                    |
|--------------------------|----------------------------------------------------------------------------------------------------|
| The Netwo                | rk Settings menu items allow configuration of the IP Address, the Subnet Mask and the Default Gateway.                                                                                                    |
| To access<br>for the M3: | the M3: Network Settings menu, select <b>On Line</b> to turn the feeder offline. Press the <b>Menu</b> key three times Network Settings menu to appear. The following items are under Network Settings:                                                                                                    |
|                          | This item sets the IP Address. To access the I1: IP Address menu, select the <b>UP</b> arrow until I1: IP Address is shown on the display.                                                                                                    |
| I1: IP<br>Address        | To change the settings, hold down the <b>Menu</b> key for about one full second until the * disappears. Use the <b>UP</b> and <b>DOWN</b> arrow keys to set the required values. To save the values, press <b>Menu</b> . When all values have been set, press and hold the <b>Menu</b> key for about one full second, until the * appears. The IP Address now set. To exit press the <b>Menu</b> button. Select <b>On Line</b> button to take the feeder back online.      |
| 12.                      | This item sets the Subnet Mask. To access the I2: Subnet Mask menu, select the <b>UP</b> arrow until I2: Subnet Mask is shown on the display.                                                                                                    |
| Subnet<br>Mask           | To change the settings, hold down the <b>Menu</b> key for about one full second until the * disappears. Use the <b>UP</b> and <b>DOWN</b> arrow keys to set the required values. To save the values, press <b>Menu</b> . When all values have been set, press and hold the <b>Menu</b> key for about one full second, until the * appears. The Subnet Mask is now set. To exit press the <b>Menu</b> button. Select <b>On Line</b> button to take the feeder back online.  |
|                          | This item sets the Default Gateway. To access the I3: Gateway menu, select the <b>UP</b> arrow until I3: Gateway is shown on the display.                                                                                                    |
| I3:<br>Gateway           | To change the settings, hold down the <b>Menu</b> key for about one full second until the * disappears. Use the <b>UP</b> and <b>DOWN</b> arrow keys to set the required values. To save the values, press <b>Menu</b> . When all values have been set, press and hold the <b>Menu</b> key for about one full second, until the * appears. The default Gateway now set. To exit press the <b>Menu</b> button. Select <b>On Line</b> button to take the feeder back online. |

#

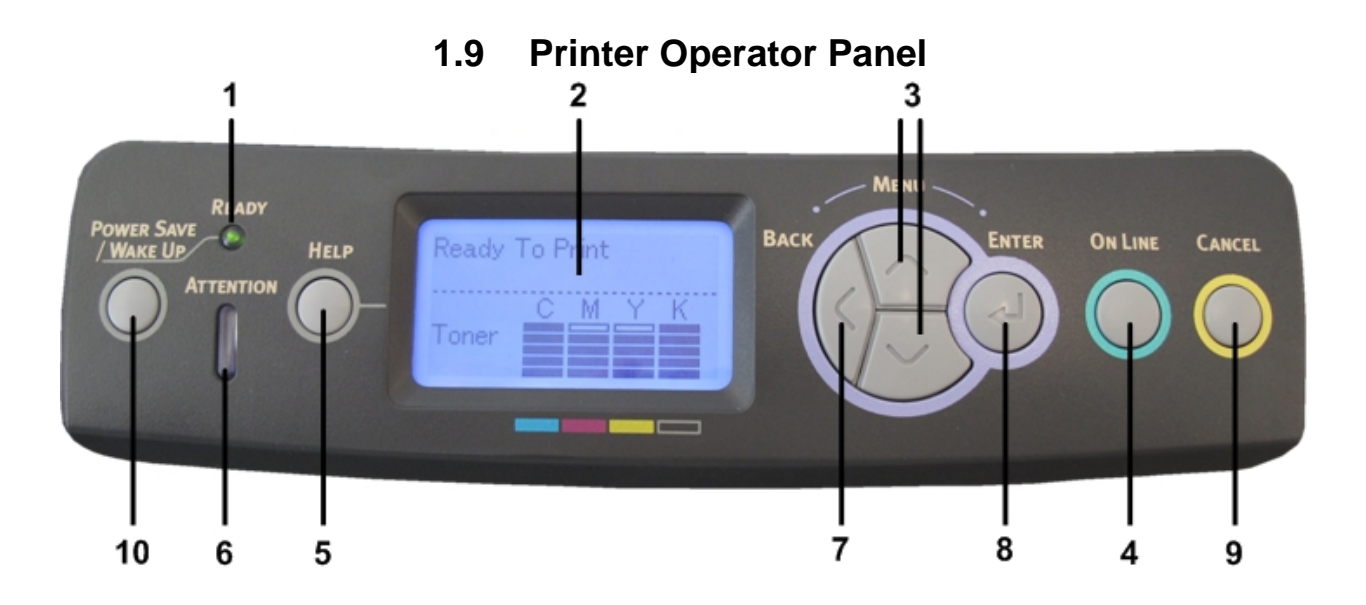

| 1.Ready LED               | ON: Ready to receive data<br>BLINKING: Processing data<br>OFF: Offline                                                                                        | 6. Attention LED                 | ON: A warning occurs. Printing<br>may be possible (e.g. low toner)<br>BLINKING: An error occurs.<br>Printing not possible (e.g. toner<br>empty)<br>OFF: Normal Condition |
|---------------------------|----------------------------------------------------------------------------------------------------|----------------------------------|----------------------------------------------------------------------------------------------------|
| 2. Display                | Displays the printer status and any error messages.                                                                                                    | 7. Back Button                   | Returns to the previous menu                                                                                                    |
| 3. Menu Scroll<br>Buttons | Enters the <b>Menu</b> mode. In Menu<br>mode, forwards or reverses the<br>menu item displayed.<br>Press for 2 seconds or longer to<br>jump from top to bottom | 8. Enter Button                  | In the <b>ONLINE or OFFLINE</b> mode:<br>enters the Menu mode.<br>In the <b>Menu</b> mode: determines the<br>setting selected.                                           |
| 4. On Line<br>Button      | Switches between ONLINE and OFFLINE<br>Scrolls the HELP screen                                                                                                | 9. Cancel Button                 | Deletes the data being printed or<br>received when pressed for two<br>seconds or longer.<br>Exits the menu and goes <b>ONLINE</b><br>when pressed in the Menu mode.      |
| 5. Help Button            | Provides advice when an error occurs                                                                                                    | 10.Power Save/<br>Wake up Button | Pressing this button switches the machine into sleep or wake- up mode.                                                                                                   |

#### 2 First Time Setup

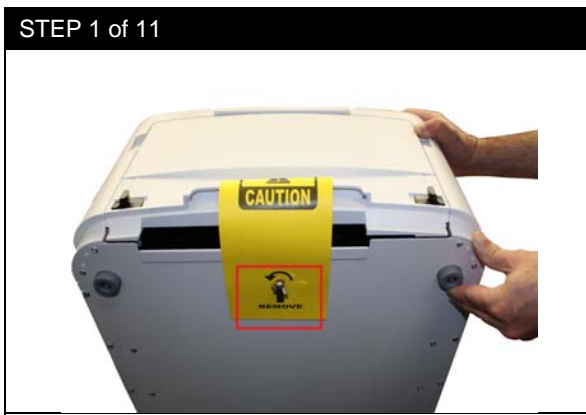

With two people lift the top (feeder) box off of the bottom (printer) box. Open the feeder box and remove the feeder.

Remove the wing nut on the bottom of the feeder before placing upright on any surface. Position the feeder on a level surface. Open the feeder and remove all packaging material. Close the feeder door.

#### 2.1 Unpacking and Setting Up the Printer

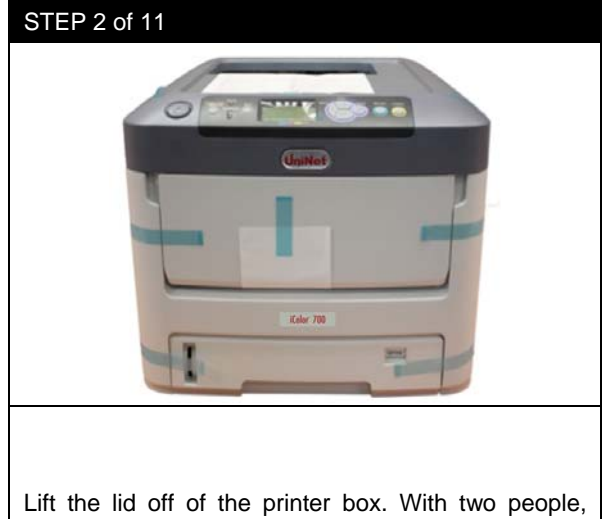

Lift the lid off of the printer box. With two people, remove the printer from the box. Remove all of the packaging tape from the outside of the printer.

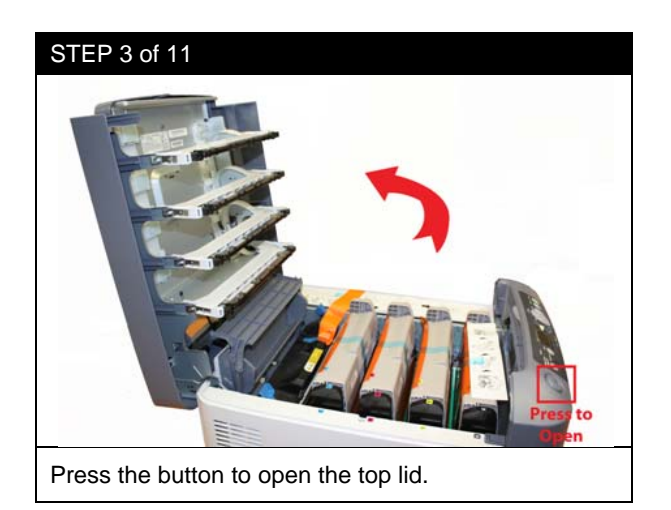

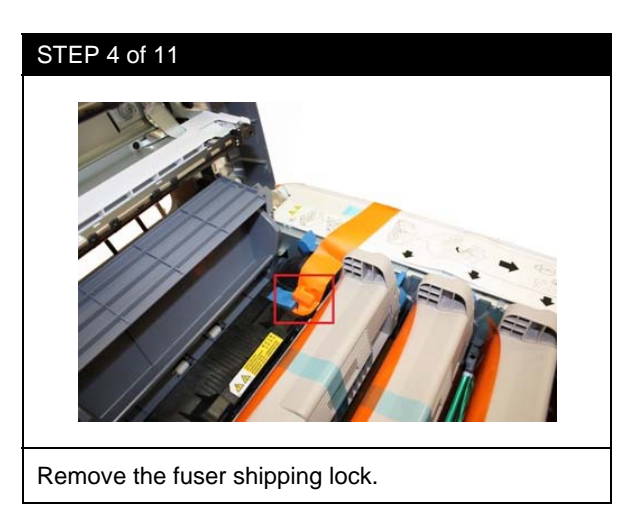

#### STEP 5 of 11

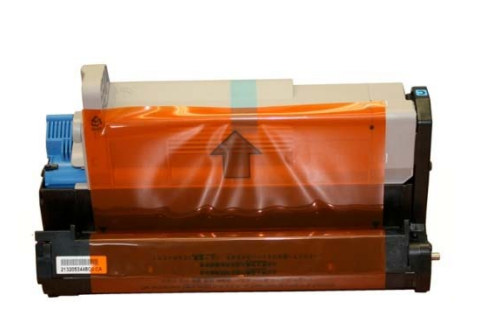

Pull the drums/toners out of the printer. Remove the protective film. Place the drums and toners back into the printer. Ensure all four toners are locked into the four drums by checking the blue lever. Close the printer lid.

**IMPORTANT:** Once the drums/toners are removed, they must not be exposed to light for more than 5 minutes. To prevent damage, cover them with a dark sheet or reinstall.

**NOTE:** All consumables are print ready and do not need to be replaced upon opening. Once the consumables have reached their lifespan, please refer to the appendix on how to replace and install all consumables

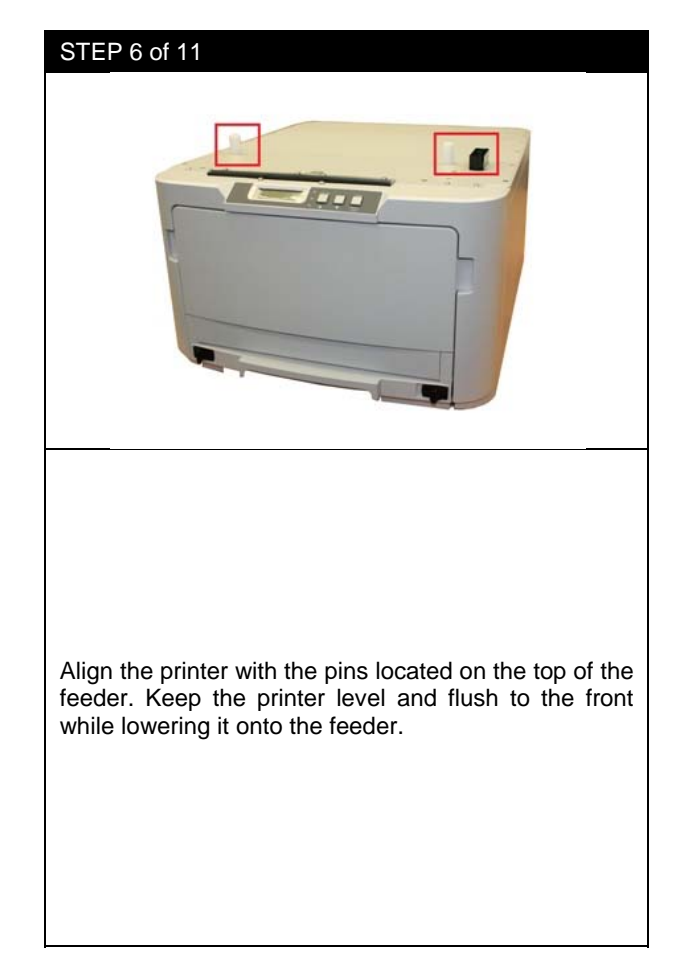

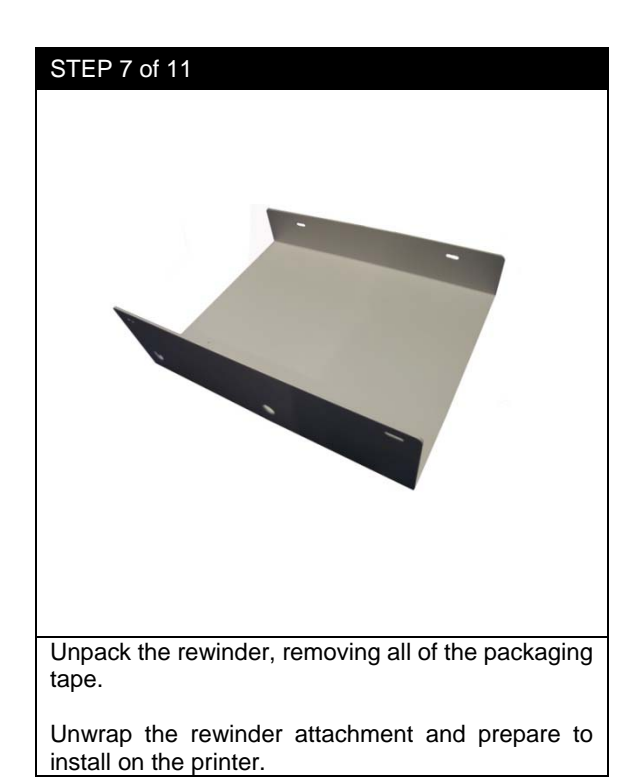

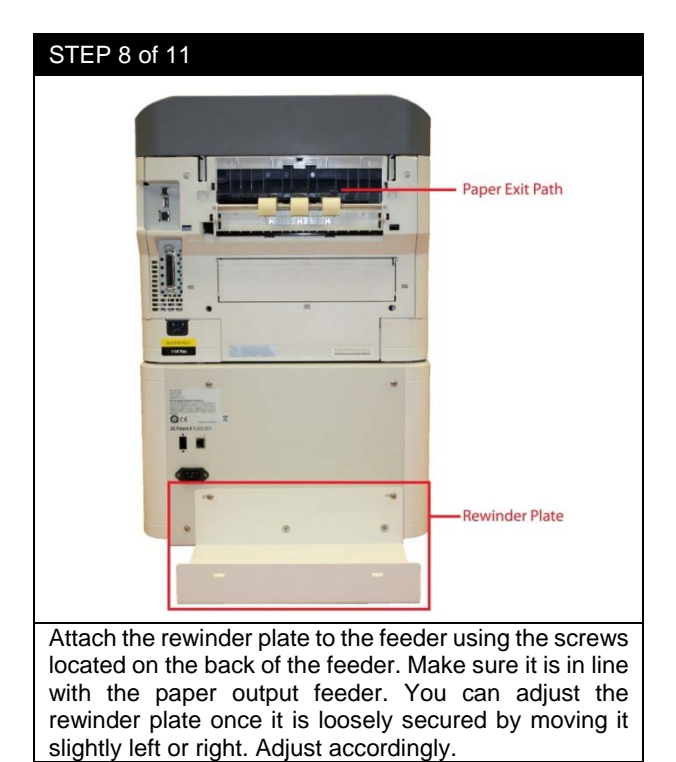

#### STEP 9 of 11

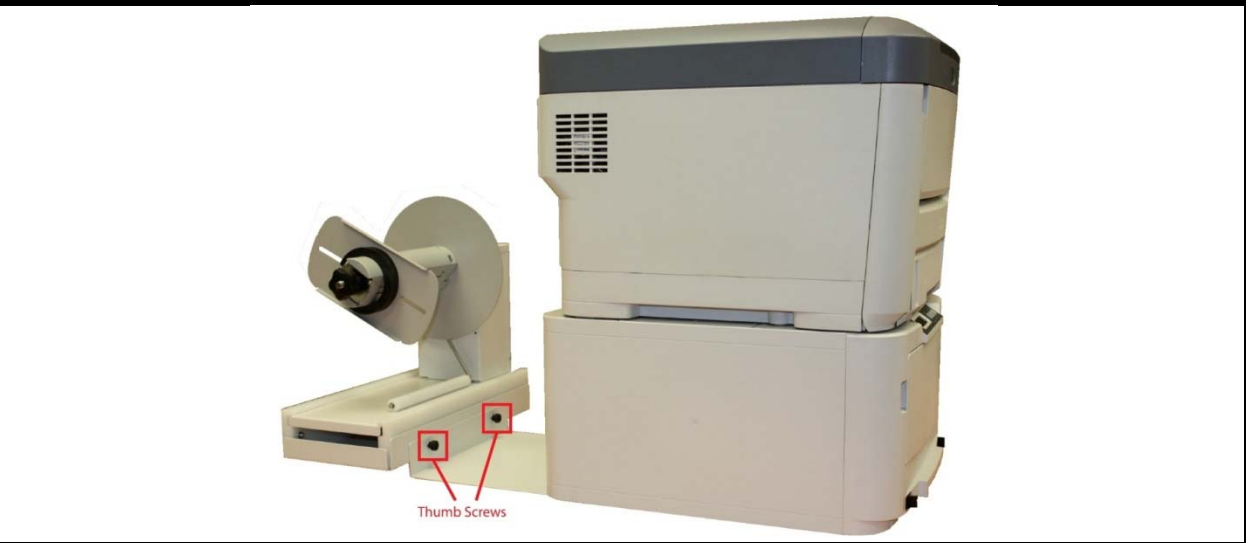

Attach the rewinder mechanism to the plate using the black thumbscrews. Make sure that the rewinder mechanism is fully supported so it does not bend or break the rewinder plate. The rewinder attachment has been successfully installed.

# STEP 10 of 11 Paper Exit Path **Printer Network** Connection -Printer Power Outlet Feeder Network Connection Feeder Power Outlet **Rewinder Plate** Once the rewinder is installed, you need to connect the network and power cables to the correct outlets. All of the outlets are located on the backside of the iColor 700; connect accordingly.

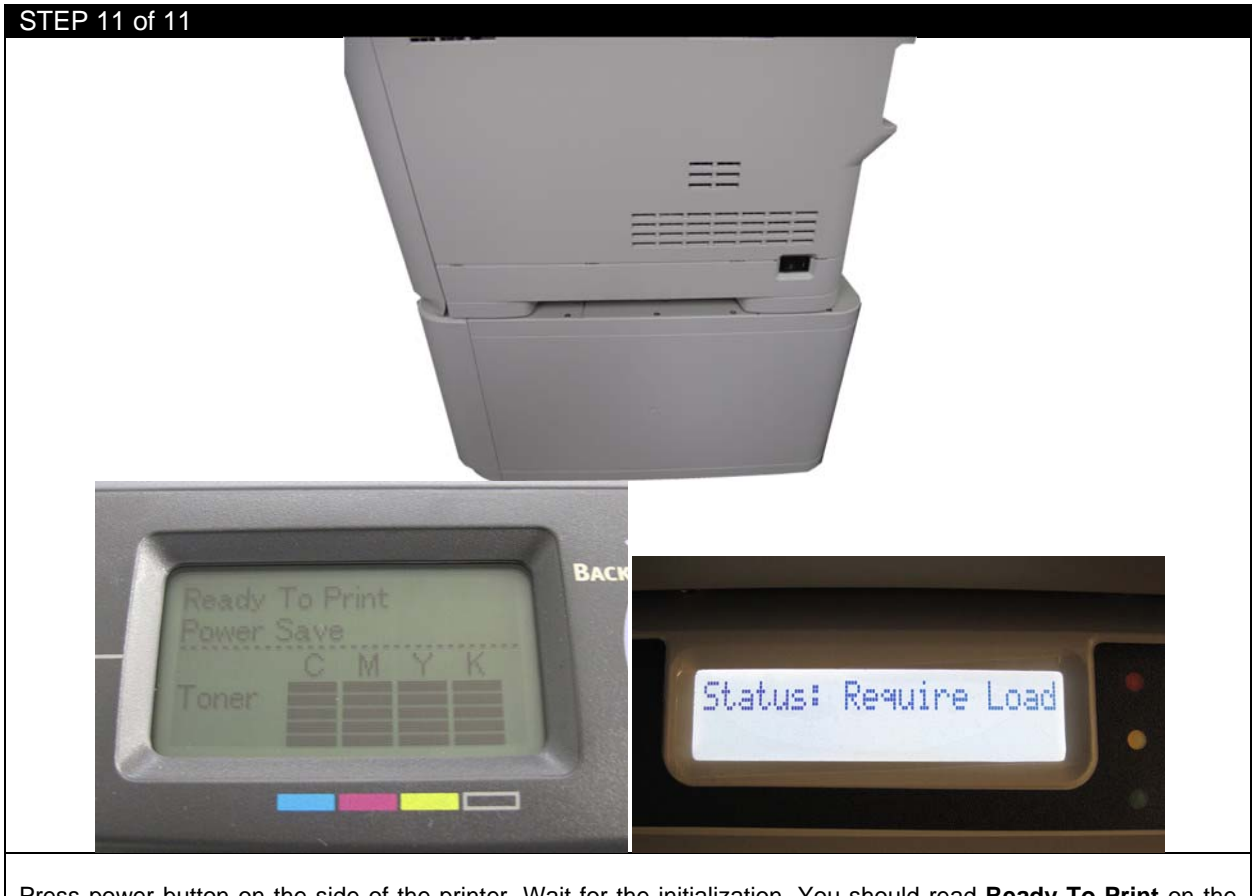

Press power button on the side of the printer. Wait for the initialization. You should read **Ready To Print** on the printer panel and **Status: Require Load** on the feeder panel. The rewinder attachment has been successfully installed.

### 2.2 How To Get Software Installation Files

| ¥                                                        |             |              |
|----------------------------------------------------------|-------------|--------------|
| EDGE2Drint                                               | 👌 Downl     | load as .zip |
|                                                          | 😌 Save to   | o my Dropbox |
| Name                                                     | Size        | Modified     |
| Dongle Drivers                                           |             | -            |
| EDGE2Print Installation                                  | <b>11</b> 9 | -            |
| Variable Data Sample and Manual                          |             | -            |
| 1st Re-Install RIP (kim dukyoung의 충돌된 사본 2015-01-28).zip | 217.99 MB   | 29 days ago  |
| 1st Re-Install RIP.zip                                   | 217.99 MB   | 5 months ago |
| EDGE2Print_User_Guide_R15.pdf                            | 7.99 MB     | 8 months ago |
| EDGE2Print_User_Guide.pdf                                | 8.25 MB     | 29 days ago  |

UniNet utilizes Dropbox for sending the software file. Please send UniNet an email for sharing folders. After this email confirmation, UniNet will send a link for the software to your email address. Click the link and you will see the above website. Click **Download** on the top right, and click **Download as .zip**.

| STEP 2 of 4                                                                                                    |                                                                                                    |                                                                                          |                |    |
|----------------------------------------------------------------------------------------------------|----------------------------------------------------------------------------------------------------|------------------------------------------------------------------------------------------|----------------|----|
| Save As                                                                                                    |                                                                                                    |                                                                                          |                | ×  |
|                                                                                                    | Desktop 🕨                                                                                                    | <b>-</b> <sup>4</sup> 9                                                                  | Search Desktop | Q  |
| Organize 🔻                                                                                                    | New folder                                                                                                    |                                                                                          | 6 F<br>1       | 0  |
| <ul> <li>★ Favorites</li> <li>■ Deskto</li> <li>Secont</li> <li>© Clouds</li> <li>○ Clouds</li> <li>○ Cloud</li></ul> | Places<br>Places<br>tation<br>x<br>Photos<br>Photos<br>Pho | Homegroup<br>System Folder<br>Weight System Folder<br>Weight System Folder<br>Hie folder |                | T  |
| 🔿 Hide Folde                                                                                                    | rs                                                                                                    |                                                                                          | Save Cance     | el |
| Select a place to save your file                                                                                                    | (o.g. on Dockton) Click Say                                                                                                    | 10                                                                                       |                |    |
| Select a place to save your file.                                                                                                    | . (e.y. on Desklop), Click Sav                                                                                                    | С.                                                                                       |                |    |

| (Sales)  | Open                                 |   | Extract Compressed (Lipped) Folders     |
|----------|--------------------------------------|---|-----------------------------------------|
| LEDGE Z  | Extract All                          |   | Select a Destination and Extract Files  |
| 4        | Agent Ransack                        |   | Files will be extracted to this folder: |
|          | Copy (FastCopy)<br>Delete (FastCopy) |   | Show extracted files when complete      |
|          | Search and Replace                   |   |                                         |
| <b>*</b> | TortoiseSVN                          | • |                                         |
|          | 7-Zip                                | • |                                         |
|          | Edit with Notepad++                  |   |                                         |
|          | Move to Dropbox                      |   | Extract Cancel                          |

your folder and click Extract.

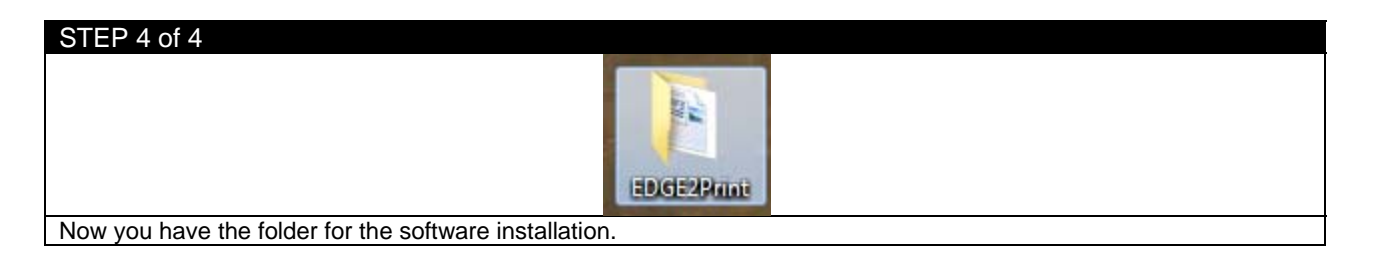

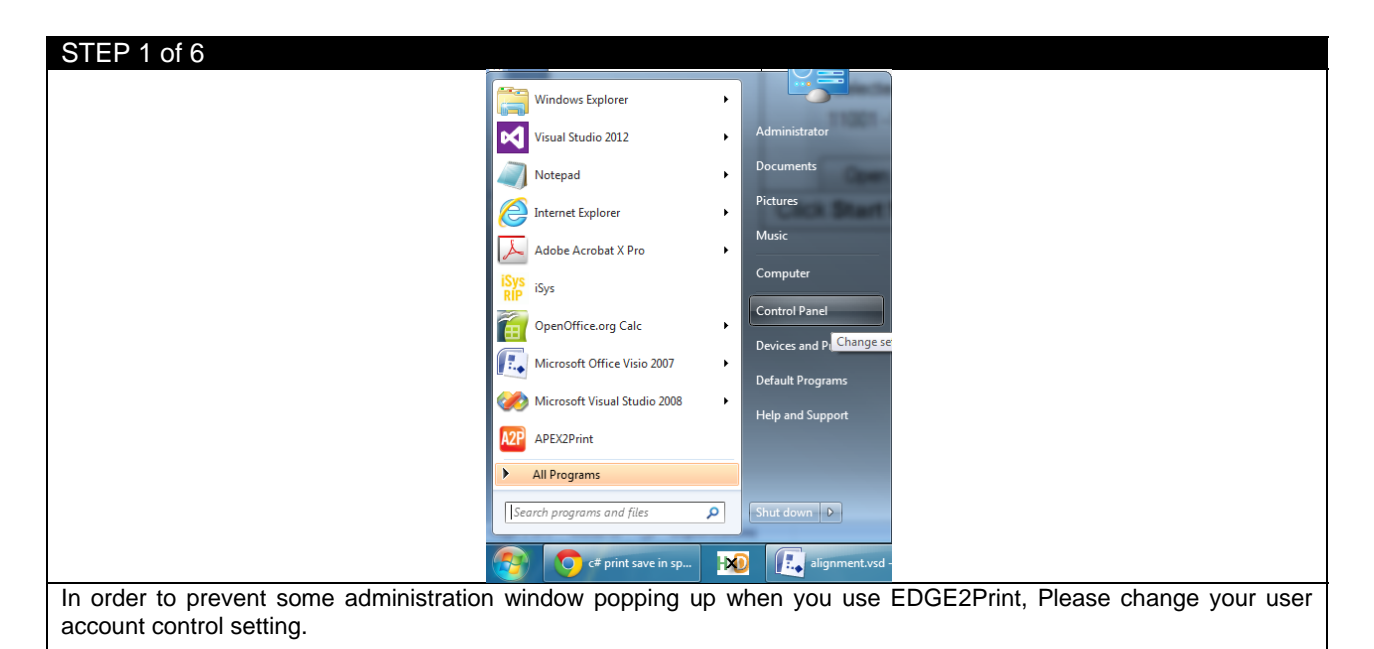

#### 2.3 Change User Account Control Settings

Click Start from Windows toolbar, and then click Control Panel.

| STEP 2 of 6                      |             |                                        |                              |
|----------------------------------|-------------|----------------------------------------|------------------------------|
|                                  |             |                                        |                              |
|                                  | Search      | Control Panel                          |                              |
| If using Windows 8, point your m | nouse to th | he upper-right corner of the screen, r | move the mouse pointer down, |

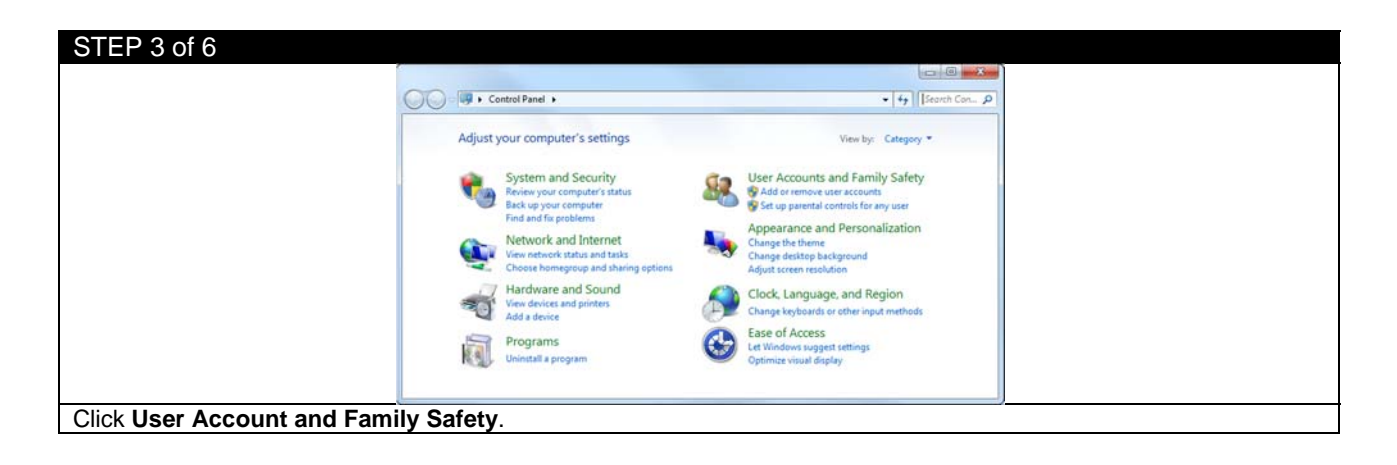

| STEP 5 of 6               |                                                                                                    |                                                            |                                |
|---------------------------|----------------------------------------------------------------------------------------------------|------------------------------------------------------------|--------------------------------|
| G                         | Control Panel + User Accounts and F                                                                                                    | smily Safety 🔸 User Accounts                               | 4 <sub>2</sub> Search Con D    |
|                           | Control Panel Home Make change<br>Manage your credentials Create a pass<br>Create a password reset disk<br>Link online IDs<br>Manage your file encryption | s to your user account<br>word for your account<br>picture | Administrator<br>Administrator |
|                           | certificates & Manage anot<br>Configure advanced user<br>profile properties<br>Change my environment<br>variables                                         | her account<br>Account Control settings                    |                                |
|                           | See also<br>Recented Controls                                                                                                    |                                                            |                                |
| Click Change User Account | Control settings.                                                                                                    |                                                            |                                |

| STEP 6 of 6                                                                                                    | V User Account Control Settings                                                                                                    |
|----------------------------------------------------------------------------------------------------|----------------------------------------------------------------------------------------------------|
| Choose when to be notified about changes to your computer User Account Control helps prevent potentially harmful programs from making changes to your computer. User Account Control setting Always notify                                                            | Choose when to be notified about changes to your computer<br>User Account Control helps prevent potentially harmful programs from making changes to your computer.<br>Tell ms more about User Account Control settings<br>Always notify                                                                                                    |
| Always notify me when:     Programs try to install software or make changes to     my computer     I make changes to Windows settings     I make changes to Windows settings     Recommended if you routinely install new software     and visit unfamiliar websites. | Never notify me when:     Programs ty to install software or make changes to     my computer     I make changes to Windows settings     I make changes to Windows settings     Ore the commended. Choose this only if you need to     use programs that are not certified for Windows 7     because they do not support User Account Control.     Never notify |
| Move the left bar all the way down to the bottom and c                                                                                                    |                                                                                                    |

# 2.4 Change Region Format

| Windows Egitere                                                                                                    |                 |
|----------------------------------------------------------------------------------------------------|-----------------|
| Visual Studio 2012 • Administrator                                                                                                    |                 |
| Notepad . Decuments                                                                                                    |                 |
| Defense Laplace Protoco                                                                                                    |                 |
| Adobe Acrobet X Pro                                                                                                    |                 |
| Sign Sign                                                                                                    |                 |
| OpenOffice.org Calc                                                                                                    |                 |
| Lecense of Mice Value 2007 Provide Mice Value 2007                                                                                                    |                 |
| Control Visual Studie Zoola - Helmann - Helmann - Helman |                 |
| AFEDDive                                                                                                    |                 |
| All Programs                                                                                                    |                 |
| [Learns program and files ]                                                                                                    |                 |
| 😵 🔯 di pirit savi in sp 👿 🖳 alignment.ord -                                                                                                    |                 |
| To prevent the confusion of measurement units display in EDGE2Print, we recommend to change re                                                                                                    | egion format to |
| English (Canada).                                                                                                    | 0               |
|                                                                                                    |                 |

Click Start from Windows toolbar then click Control Panel. (For Windows 8, follow STEP 2 in Section 2.3.)

| STEP 2 of 4                        |                                                                                                    |                                                                                                    |  |
|------------------------------------|----------------------------------------------------------------------------------------------------|----------------------------------------------------------------------------------------------------|--|
|                                    | Adjust your computer's settings                                                                                                    | version and and<br>• [4] [[lenst Con]]<br>Version Colorphy •                                                                                                    |  |
|                                    | System and Security<br>Rever you sampdate status<br>Back up you computer<br>End and to positions<br>Network and Internet<br>View Indust and tables<br>Ocean Reverging and Harring springs | User Accounts and Family Safety<br>grad are remove an exercit<br>grad are prevent antibution way and<br>Appearance and Personalization<br>Cauge detrast learning and<br>Appearance and Personalization |  |
|                                    | Hardware and Sound<br>View devices and pointers<br>Add a device                                                                                                    | Clock, Language, and Region<br>Owige kryboards or other input matheds                                                                                                    |  |
|                                    | Programs<br>Universitial a program                                                                                                    | Ease of Access<br>In Rinduse to apport settings<br>Contents visual draphy                                                                                                    |  |
| Click Clock, Language, and Region. |                                                                                                    |                                                                                                    |  |

| STEP 3 of 4                                                                        |  |
|------------------------------------------------------------------------------------|--|
| Corr<br>Syn<br>Han<br>Sold<br>Sold<br>Sold<br>Sold<br>Sold<br>Sold<br>Sold<br>Sold |  |
| Click Region and Language.                                                         |  |

| STEP 4 of 4                             |                                                                |  |
|-----------------------------------------|----------------------------------------------------------------|--|
|                                         | P Region and Language                                          |  |
|                                         | Formats Location Keyboards and Languages Administrative        |  |
|                                         | Format:<br>English (Canada)                                    |  |
|                                         | Dutch (Netherlands)<br>English (Australia)                     |  |
|                                         | English (Belize)<br>English (Canada)                           |  |
|                                         | English (Caribbean)<br>English (India)<br>English (India)      |  |
|                                         | English (Jamaica)<br>English (Malaysia)                        |  |
|                                         | English (New Zealand)<br>English (Republic of the Philippines) |  |
|                                         | English (Singapore)<br>English (South Africa)                  |  |
| From the Format list, select English (C | anada) and then click OK.                                      |  |

#### 2.5 How to Install RIP

| STEP 1 of 4                                                          |
|----------------------------------------------------------------------|
|                                                                      |
| Search EDGE2Print > + + Search EDGE2Print P                          |
| Organize 🔻 🎇 Open 🛛 Include in library 💌 Share with 💌 Burn 🔉 👔 💌 🔟 🔞 |
| 1st Install RIP                                                      |
| EDGE2Print_setup.exe                                                 |
|                                                                      |
|                                                                      |
|                                                                      |
|                                                                      |
|                                                                      |
| Double click the folder of 1st Re-Install RIP.                       |
|                                                                      |

| STEP 2 of 4              |                                           |         |            |                    |     |
|--------------------------|-------------------------------------------|---------|------------|--------------------|-----|
|                          |                                           |         |            |                    | • X |
|                          |                                           | st In ▶ | ✓  Sear    | ch 1st Install RIP | م   |
|                          | Organize 🔻 📩 Open                         | Burn    | New folder |                    |     |
|                          | Files           Prepare_iSys_RIP_v2.5.exe | D       |            |                    |     |
| Click Prepare_UniNet_RIP | v2.5.exe to install.                      |         |            |                    |     |

| STEP 3 of 4                                                          | Prepare iSys Rip v2.5                                                                |                                         |                                                         |
|----------------------------------------------------------------------|--------------------------------------------------------------------------------------|-----------------------------------------|---------------------------------------------------------|
|                                                                      | <ul> <li>✓ Installing KEYLOK Driver</li> <li>✓ Installing Sentinel Driver</li> </ul> | <ul><li>✓ Done</li><li>✓ Done</li></ul> |                                                         |
|                                                                      | Insert Dongles Into USB Ports An<br>To Continue                                      | d Click Here                            |                                                         |
|                                                                      | <ul> <li>Installing License Server</li> <li>Installing The iSvs RIP</li> </ul>       | Done                                    |                                                         |
|                                                                      |                                                                                      | Done                                    |                                                         |
|                                                                      | Loading iSys RIP Defaults     Testing iSys RIP Throughput                            | Done Done                               |                                                         |
|                                                                      | Done                                                                                 |                                         |                                                         |
| The <b>KEYLOK Driver</b> and <b>Se</b> your dongles and click the bu | ntinel Driver will start to i                                                        | nstall autom                            | Matically. Wait until the button turns to green. Insert |

| STEP 4 of 4                                      |                                              |                  |
|--------------------------------------------------|----------------------------------------------|------------------|
|                                                  | 🖳 Prepare iSys Rip v2.5                      |                  |
|                                                  | ✓ Installing KEYLOK Driver                   | ✓ Done           |
|                                                  | ✓ Installing Sentinel Driver                 | ✓ Done           |
|                                                  | Insert Dongles Into USB Ports<br>To Continue | a And Click Here |
|                                                  | ✓ Installing License Server                  | ✓ Done           |
|                                                  | ✓ Installing The iSys RIP                    | ✓ Done           |
|                                                  | ✓ Testing License Server                     | ✓ Done           |
|                                                  | ✓ Loading iSys RIP Defaults                  | Done             |
|                                                  | Testing iSys RIP Throughput                  | t 🗌 Done         |
|                                                  | Done                                         |                  |
| Wait until the <b>Done</b> button turns to green | Click it to finish the                       | installation.    |

# 2.6 How to Install EDGE2Print

| STEP 1 of 4             |                                                      |     |  |
|-------------------------|------------------------------------------------------|-----|--|
|                         |                                                      | • × |  |
|                         | Search EDGE2Print > - 47 Search EDGE2Print           | Q   |  |
|                         | Organize ▼ 📾 Open Share with ▼ Burn New folder 🔉 🕸 ▼ |     |  |
|                         | Ist Install RIP  EDGE2Print_setup.exe                |     |  |
|                         |                                                      |     |  |
|                         |                                                      |     |  |
| Double click <b>FDG</b> | F2Print_setup.exe                                    |     |  |

| STEP 2 of 4                                                                                 |                                                                                      |  |
|---------------------------------------------------------------------------------------------|--------------------------------------------------------------------------------------|--|
|                                                                                             | 🖸 Setup - EDGE2Print                                                                 |  |
|                                                                                             | Ready to Install Setup is now ready to begin installing EDGE2Print on your computer. |  |
|                                                                                             | Click Install to continue with the installation.                                     |  |
|                                                                                             |                                                                                      |  |
|                                                                                             |                                                                                      |  |
|                                                                                             |                                                                                      |  |
|                                                                                             |                                                                                      |  |
|                                                                                             |                                                                                      |  |
| Click <b>Install</b> to continue. The window will disappear after the installation is done. |                                                                                      |  |

| STEP 3 of 4                                                                                                 |           |                                                                                                    |                                      |
|----------------------------------------------------------------------------------------------------|-----------|----------------------------------------------------------------------------------------------------|--------------------------------------|
|                                                                                                    | •         | Open<br>Open file location<br>Pin to Start<br>Run as administrator<br>Troubleshoot compatibility<br>Pin to Taskbar<br>Send to ►<br>Cut<br>Copy<br>Create shortcut<br>Delete<br>Rename |                                      |
|                                                                                                    |           | Properties                                                                                                    |                                      |
| If you're using on Windows 8 and have some ad please <b>right click</b> the icon, and select <b>Propert</b> | dm<br>ies | inistration pop up window<br>s.                                                                                                    | when you launch EDGE2Print software, |

| STEP 4 of 4                        |                                                                                                    |
|------------------------------------|----------------------------------------------------------------------------------------------------|
|                                    | EDGE2Print Properties                                                                                                |
|                                    | General Shortcut Compatibility Security Details                                                                      |
|                                    | If this program isn't working correctly on this version of Windows,<br>try running the compatibility troubleshooter. |
|                                    | Run compatibility troubleshooter                                                                                     |
|                                    | How do I choose compatibility settings manually?                                                                     |
|                                    | Compatibility mode                                                                                                   |
|                                    | Run this program in compatibility mode for:                                                                          |
|                                    | Windows Vista V                                                                                                    |
|                                    | Settings                                                                                                    |
|                                    | Reduced color mode                                                                                                   |
|                                    | 8-bit (256) color V                                                                                                  |
|                                    | Run in 640 x 480 screen resolution                                                                                   |
|                                    | Disable display scaling on high DPI settings                                                                         |
|                                    | Privilege level                                                                                                    |
|                                    | Run this program as an administrator                                                                                 |
|                                    | Change settings for all users                                                                                        |
|                                    | OK Cancel Apply                                                                                                    |
| Click Compatibility tab, check the | box before <b>Run this program as an administrator</b> , and click <b>OK</b> to apply.                               |

### 2.7 Setting up the IP Addresses

In order to connect to the iColor 700, you need two predetermined static IP Addresses and two network cables, one for the printer and one for the feeder.

### 2.7.1 Setting up the IP Address on the Printer

| STEP 1 of 10                                                                                          |                                                                                                    |
|----------------------------------------------------------------------------------------------------|----------------------------------------------------------------------------------------------------|
|                                                                                                    | 🔄 delegates.xml                                                                                                    |
|                                                                                                    | 🔊 readme.htm                                                                                                    |
|                                                                                                    | [2] readme.htm                                                                                                    |
|                                                                                                    | SectionF.45.html                                                                                                    |
|                                                                                                    | ₽ See more results                                                                                                    |
|                                                                                                    | cmd × Shut down +                                                                                                    |
|                                                                                                    | Trouble Shooting 🔯 Inbox - Microsoft                                                                                                    |
| Keep the network cable unconn<br>mouse to the upper-right corner<br>dialogue and press <b>Enter</b> . | ected to the printer. Click <b>Start</b> from windows toolbar (For Windows 8, point your of the screen, move the mouse pointer down, click <b>Search</b> ), type <b>cmd</b> in the search |

NOTE: Before you input the IP in the printer, you must check whether this IP is available to use.

| S  | TEP 2 of 10                                                                                            |                                                                                                    |
|----|----------------------------------------------------------------------------------------------------|----------------------------------------------------------------------------------------------------|
|    | an Administrator: C:\Windows\system32\cmd.exe                                                          | Administrator: C:\Windows\system32\cmd.exe                                                              |
|    | Microsoft Windows [Version 6.1.7601]<br>Copyright (c) 2009 Microsoft Corporation. All rights reserved. | Microsoft Windows [Version 6.1.7601]<br>Copyright (c> 2009 Microsoft Corporation. All rights reserved.  |
|    | C:\Users\Administrator>ping 192.168.102.222                                                            | C:\Users\Administrator>ping 192.168.102.222                                                             |
|    |                                                                                                    | Pinging 192.168.102.222 with 32 bytes of data:                                                          |
|    |                                                                                                    | Reply from 192.168.102.149: Destination host unreachable.                                               |
|    |                                                                                                    | Reply from 192.168.102.149: Destination host unreachable.                                               |
|    |                                                                                                    | Reply from 192.168.102.149: Destination host unreachable.                                               |
|    |                                                                                                    | Reply from 192.168.102.149: Destination host unreachable.                                               |
|    |                                                                                                    | Rian statistics for 100 168 180 200.                                                                    |
|    |                                                                                                    | Ping statistics for 192.166.102.2222<br>Dedete: Sert = $A$ Descind = $A$ Lest = $B$ ( $B_{\rm C}$ less) |
|    |                                                                                                    | Fackets, sent = 4, Accelocut = 4, Lost = 9 (DA 10557,                                                   |
|    |                                                                                                    | C: VIsers Administrator >_                                                                              |
|    |                                                                                                    |                                                                                                    |
|    |                                                                                                    |                                                                                                    |
|    |                                                                                                    |                                                                                                    |
|    |                                                                                                    |                                                                                                    |
|    |                                                                                                    |                                                                                                    |
|    |                                                                                                    |                                                                                                    |
|    |                                                                                                    |                                                                                                    |
|    |                                                                                                    |                                                                                                    |
|    | ·                                                                                                    |                                                                                                    |
|    |                                                                                                    |                                                                                                    |
|    |                                                                                                    |                                                                                                    |
| -  |                                                                                                    |                                                                                                    |
| E  | nter "ping <ip address="">" (for here is 192.168.102.222) y</ip>                                       | ou want to use for the printer, press Enter.                                                            |
|    |                                                                                                    |                                                                                                    |
| 1  |                                                                                                    |                                                                                                    |
| lf | it shows unreachable like the right picture, the IP addre                                              | ss is not in use and you can use this IP for your printer.                                              |

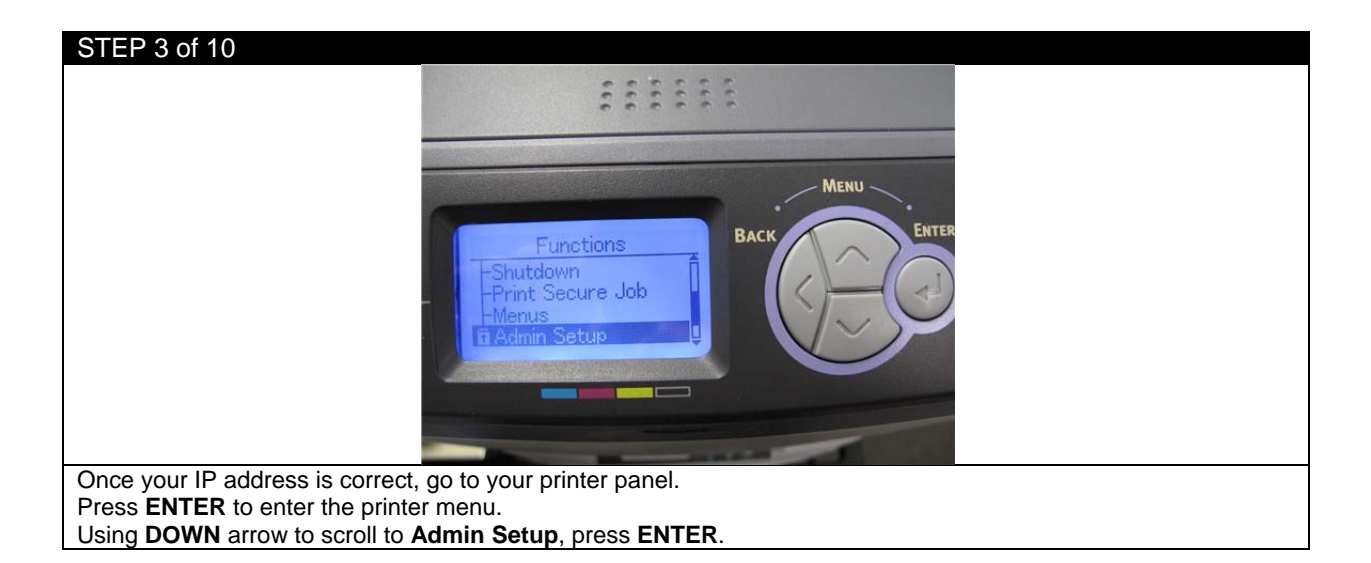

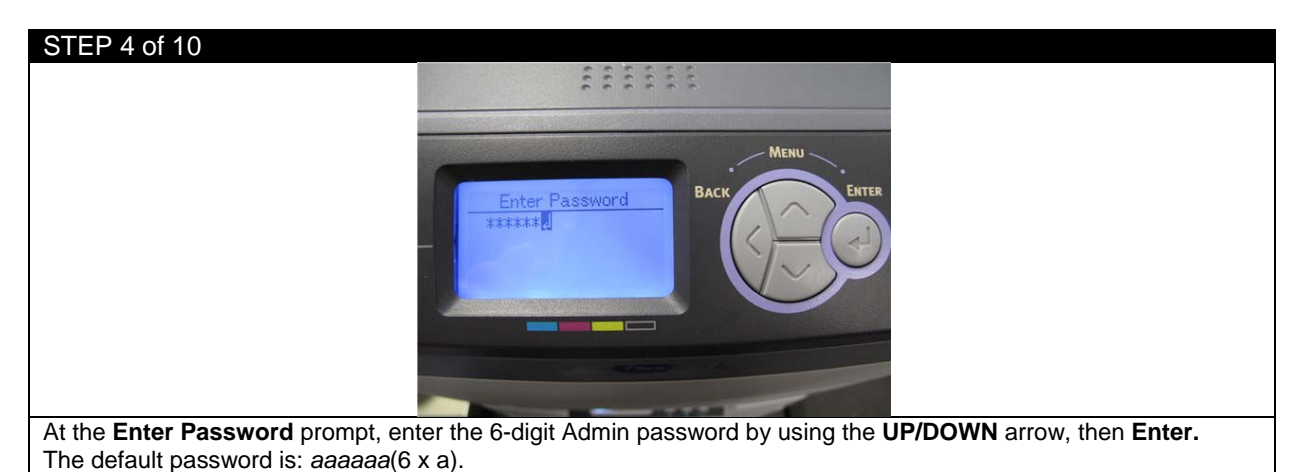

STEP 5 of 10

Press ENTER to select Network Setup.

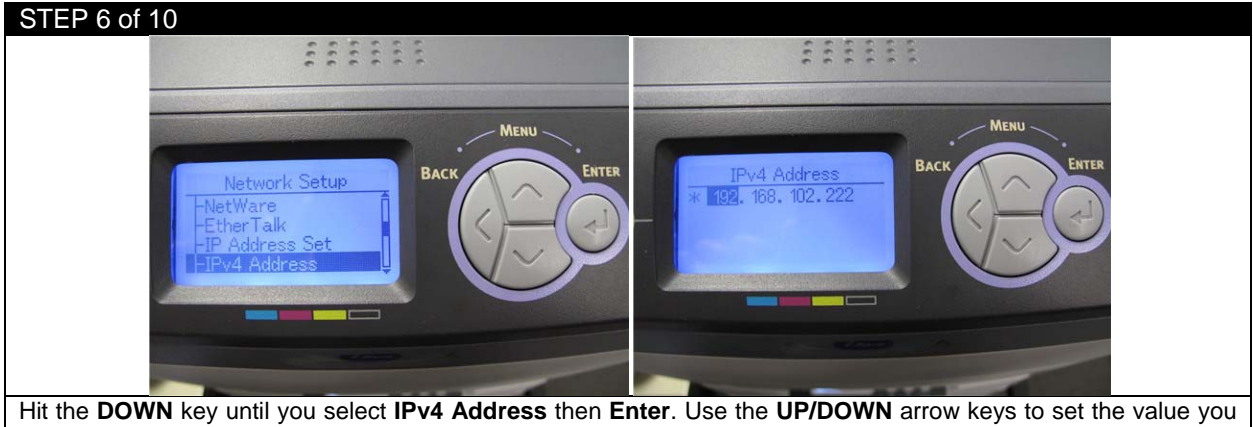

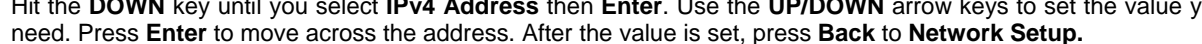

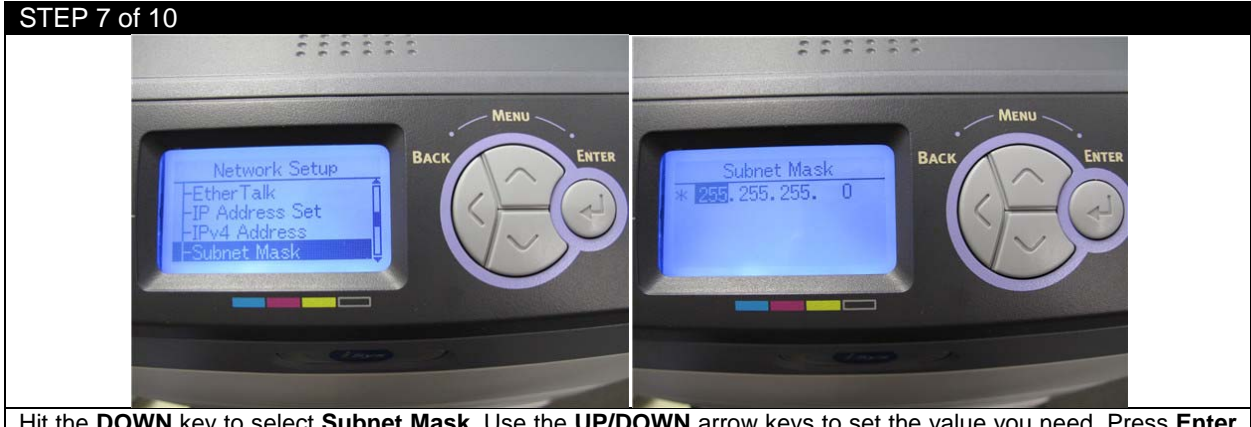

Hit the DOWN key to select Subnet Mask. Use the UP/DOWN arrow keys to set the value you need. Press Enter to move across the address. After the value is set, press Back to Network Setup. (The default subnet mask is 255.255.255.0).

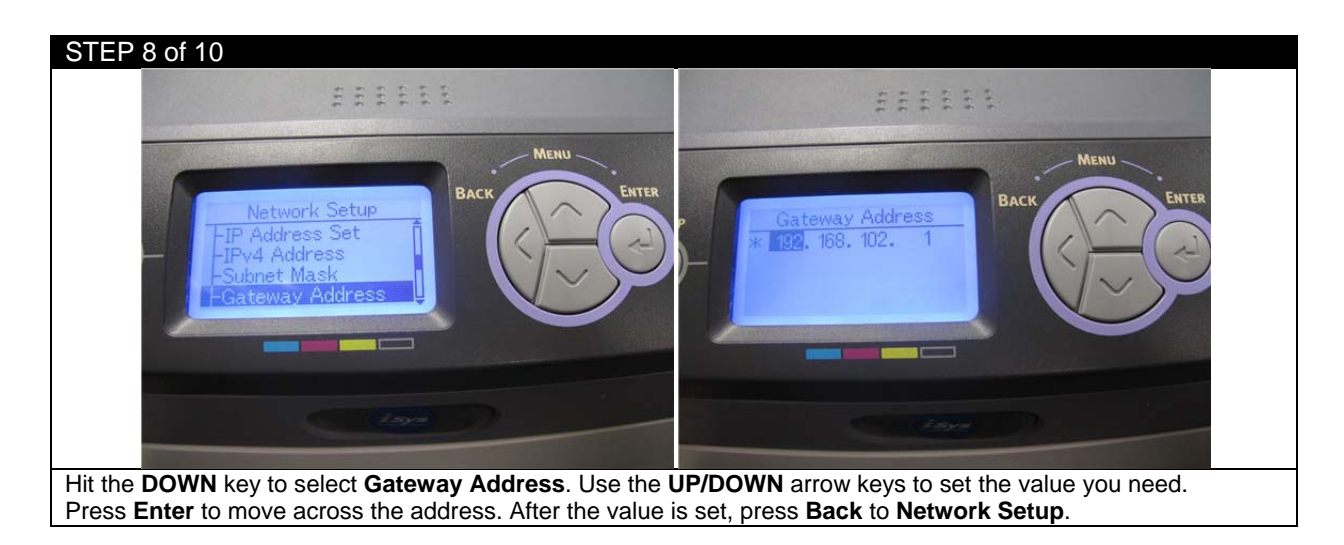

# STEP 9 of 10

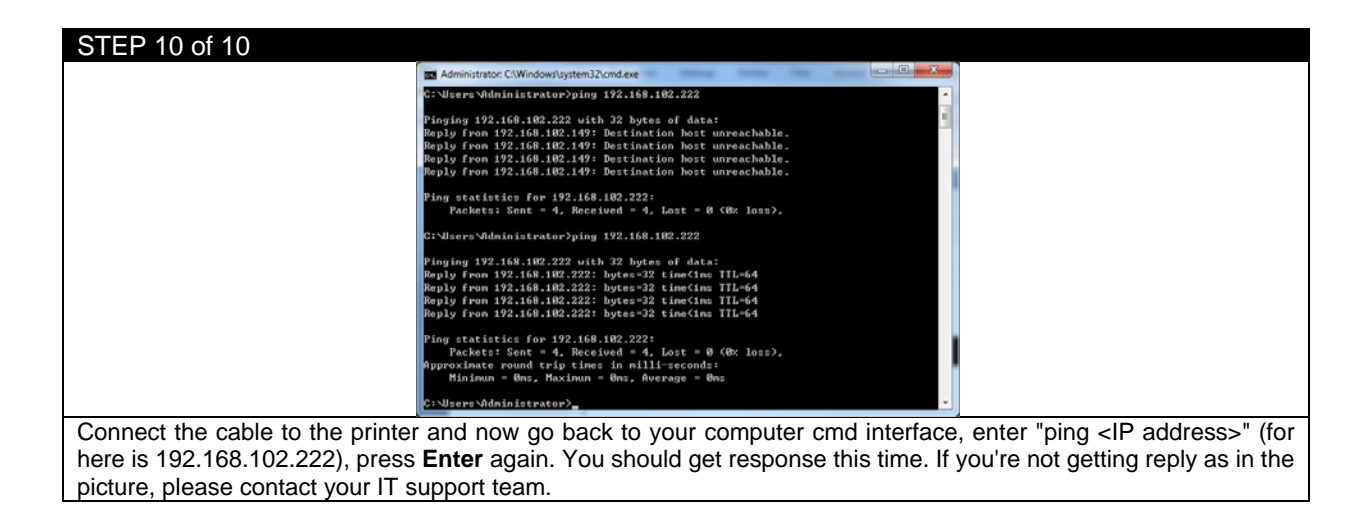

#### 2.7.2 Setting up the IP Address on the Feeder

| ereguessann<br>i readme.htm                                                                                         |  |  |  |  |
|----------------------------------------------------------------------------------------------------|--|--|--|--|
| Freadme.htm                                                                                                    |  |  |  |  |
| SectionF.45.html                                                                                                    |  |  |  |  |
| ♀ See more results                                                                                                  |  |  |  |  |
| cmd × Shut down +                                                                                                   |  |  |  |  |
|                                                                                                    |  |  |  |  |
| Trouble Shooting                                                                                                    |  |  |  |  |
| Keep the network cable unconnected to the printer. Click Start from windows toolbar (If using Windows 8, point your |  |  |  |  |
| mouse to the upper-right corner of the screen, move the mouse pointer down, click Search), type cmd in the searc    |  |  |  |  |

NOTE: Before you input the IP in the feeder, you must check whether this IP is available to use.

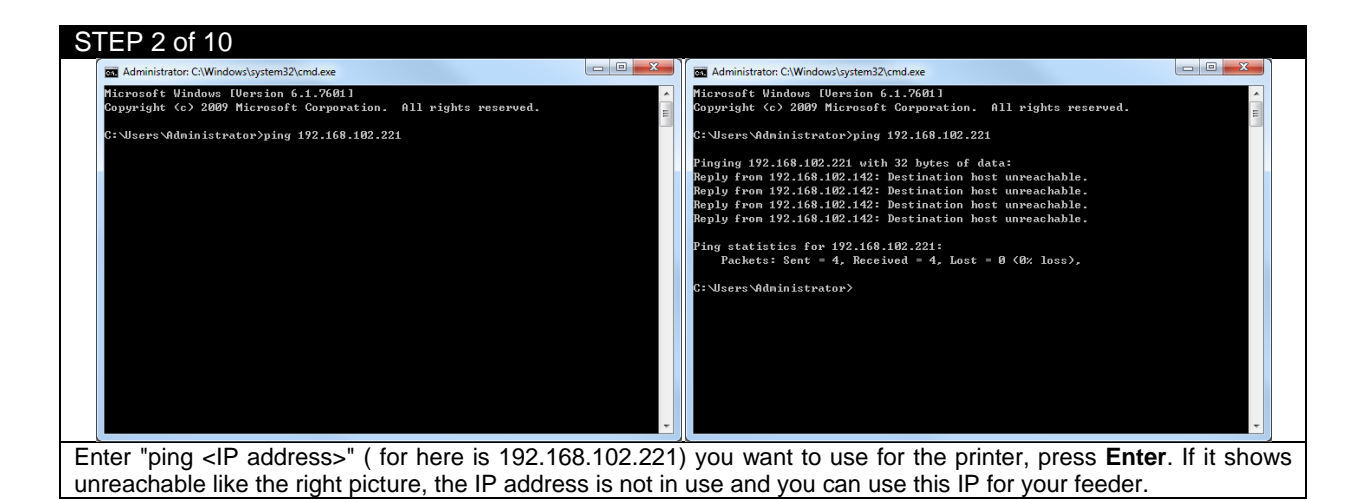

| STEP 3 of 10                                              |                                                  |
|-----------------------------------------------------------|--------------------------------------------------|
| Status: Require Load                                      | Status: Offline                                  |
| Once your IP address is correct, go to your feeder panel. | Press <b>On Line</b> to turn the feeder Offline. |

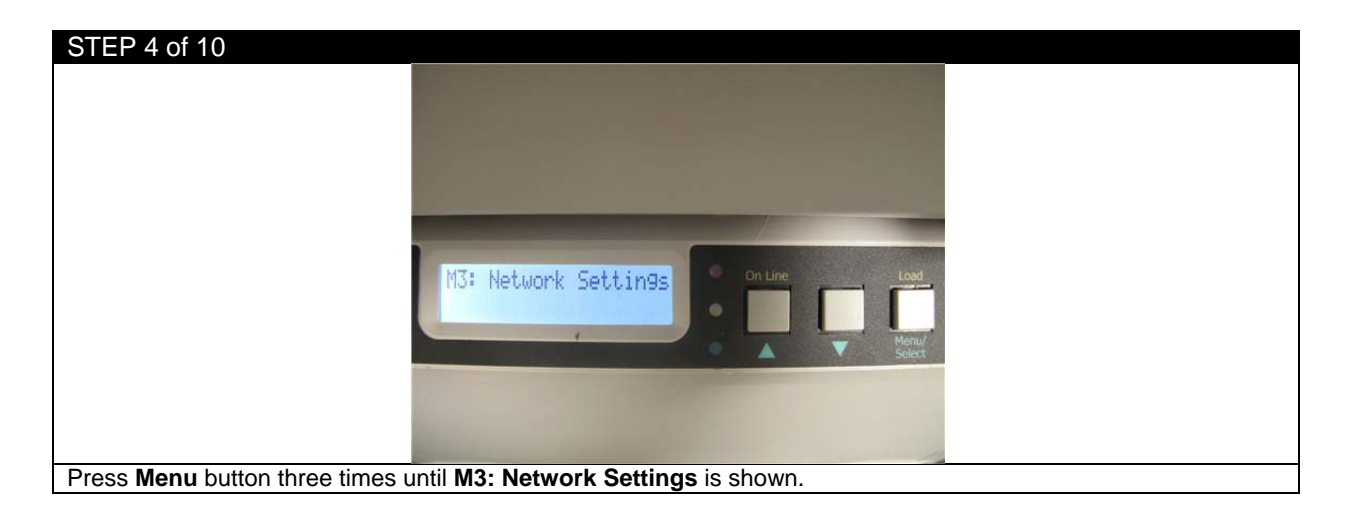

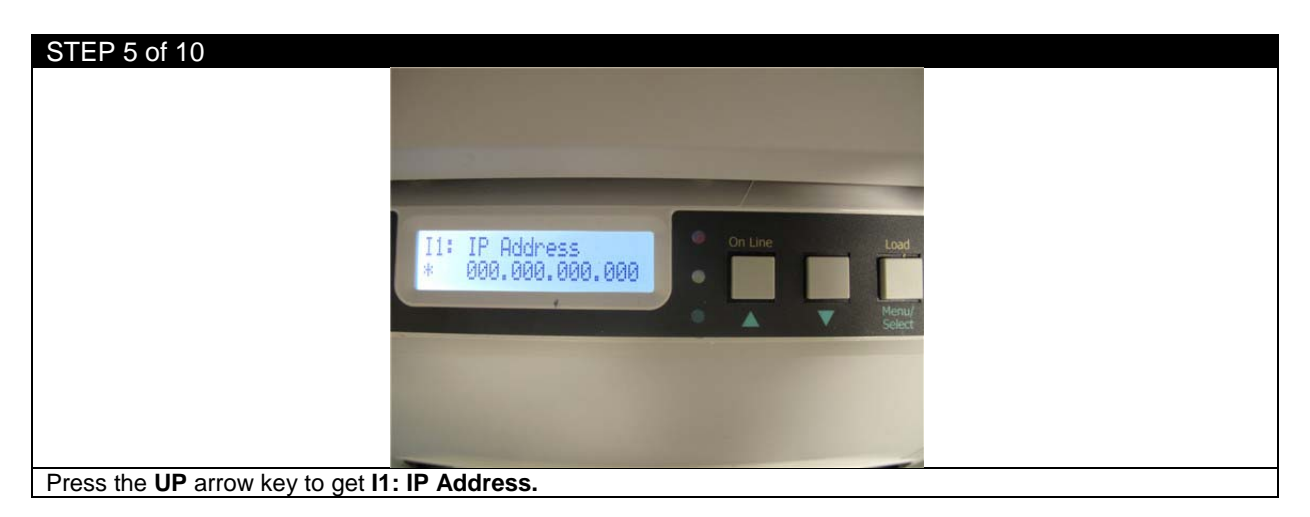

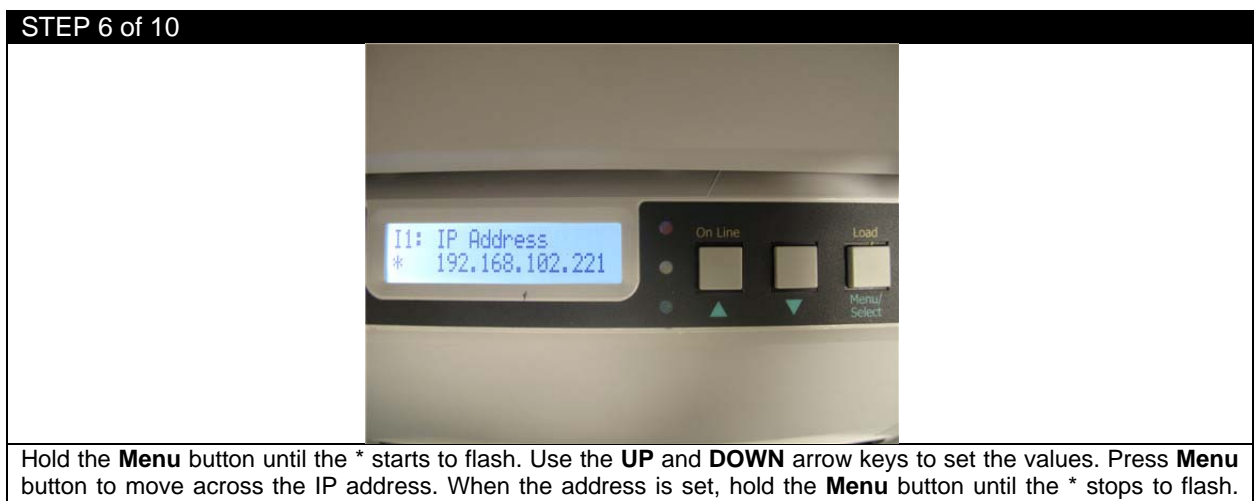

The IP address is now set.

# STEP 7 of 10 I2: Subnet Mask \* 255,255,255,000 \* 255,255,255,000 \* 255,255,000 \* 255,255,000

Press the **UP** arrow key to set the **Subnet Mask**. The default subnet mask is 255.255.255.0. If that needs to be changed, follow the same procedure as for the IP Address in STEP 6.

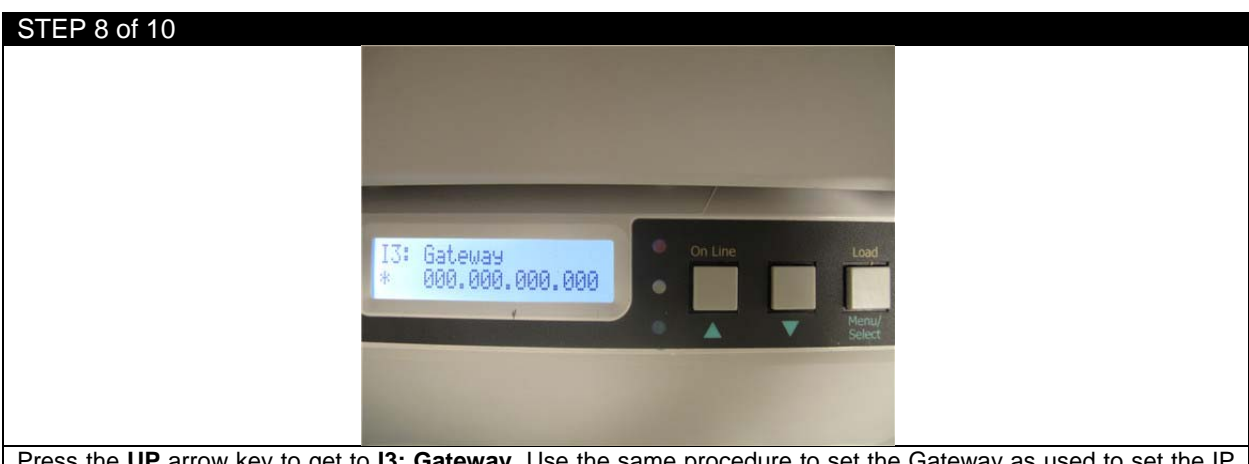

Press the **UP** arrow key to get to **I3: Gateway**. Use the same procedure to set the Gateway as used to set the IP Address in STEP 6 if necessary.

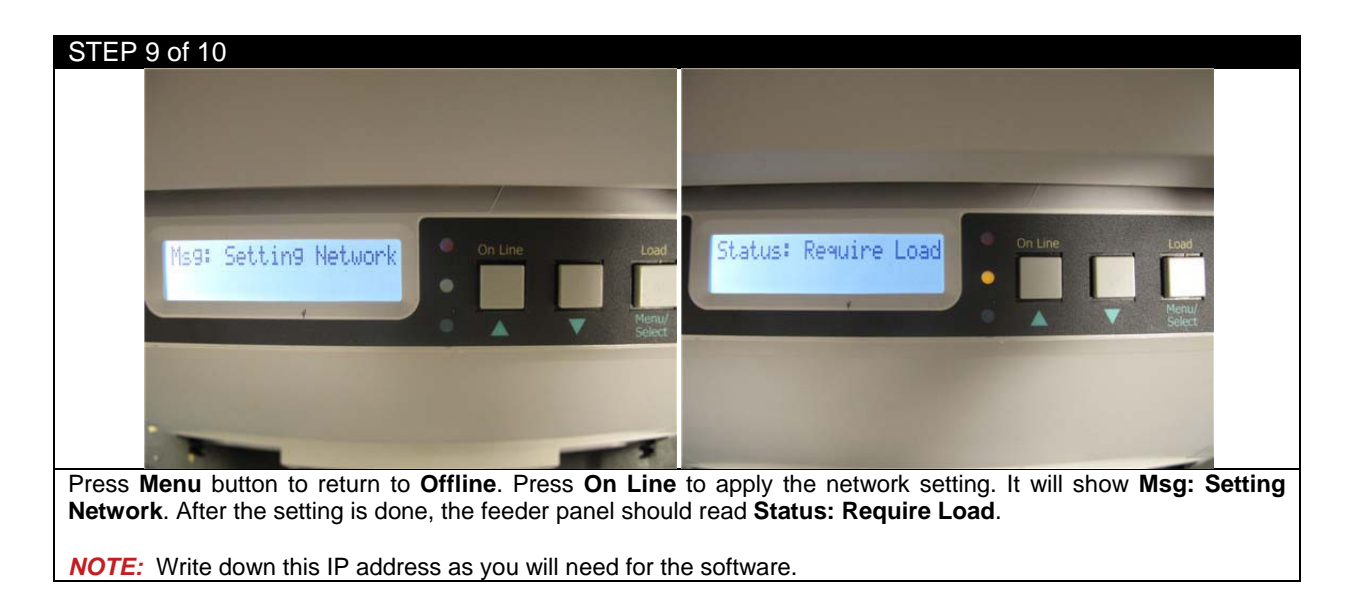

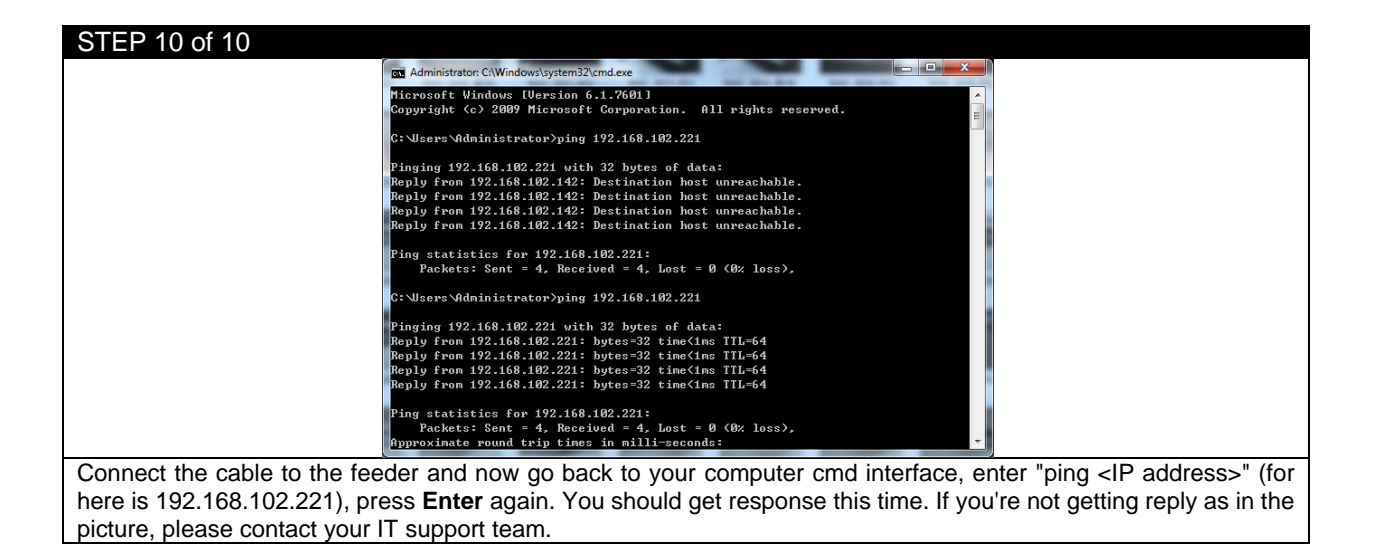
## **3 Before Printing**

| 3.1 EDGE2Print User Interfac |
|------------------------------|
|------------------------------|

| STEP 1 of 1                                                                                                    |                    |                                    |   |   |
|----------------------------------------------------------------------------------------------------|--------------------|------------------------------------|---|---|
| EDGE2Print R2.2.0.6                                                                                                    |                    |                                    |   |   |
| File Media Nesting Variable Data Banner Cost                                                                                                    | Report Options 1   |                                    |   |   |
| Selected Media<br>11001 - Matte White Paper                                                                                                    |                    |                                    | 0 |   |
| Open File                                                                                                    |                    |                                    |   |   |
| Die Cut Mode:<br>Cut On The Fly:                                                                                                    |                    |                                    |   |   |
| Page Information : Inches                                                                                                    |                    |                                    |   |   |
| Start Position (-/+):         0.000           Media Width:         6.000           Horizontal Shift (-/+):         0.000         Apply           Gutter:         0.125                                                                                                    |                    |                                    |   |   |
| Alley: 0.125                                                                                                    |                    |                                    |   |   |
| Print:                                                                                                    |                    |                                    |   |   |
| Labels to Print: 6 Add Edit                                                                                                    |                    |                                    |   |   |
| Print                                                                                                    |                    |                                    |   |   |
|                                                                                                    |                    |                                    |   |   |
| Clear         Hip Hotate Options         Image: Stress of the stress of the stress of t |                    |                                    |   |   |
|                                                                                                    | lhar               | 2. Provinu Samera                  |   | Г |
| 1. 100<br>2. Dei:                                                                                                    | nDar<br>at Setting | 2. Preview Screen                  |   |   |
| 3. Prir<br>6. Dic                                                                                                    | n Setting          | <ol> <li>Ender Settinge</li> </ol> |   |   |
| This is the interface of EDGE2Print so                                                                                                    | ftware             | o. Finiter Settings                |   |   |

# 3.2 Input IP Addresses into EDGE2Print

| STEP 1 of 2                       |                                                |                   |                              |                                        |
|-----------------------------------|------------------------------------------------|-------------------|------------------------------|----------------------------------------|
|                                   | Setup IP Addresses                             |                   | Setup IP Addresses           |                                        |
|                                   | Printer IP Address :                           | 0.0.0.0           | Printer IP Address :         | 192.168.102.222                        |
|                                   | Feeder IP Address :                            | 0.0.0.0           | Feeder IP Address :          | 192.168.102.221                        |
|                                   | Save                                           |                   | Sav                          | re                                     |
| Launch the softw and feeder, then | vare. This window will p<br>click <b>Save.</b> | op up automatical | lly if it is the first time. | Input the IP addresses for the printer |

| STEP 2 of 2                                                      |                      |                                 |                      |
|------------------------------------------------------------------|----------------------|---------------------------------|----------------------|
| File Media Nesting Variable Data                                 | Banner Cost Report   | Options                         |                      |
| Selected Media                                                   |                      | Printer   Color                 | r Registration       |
| 11001 - Matte White Paper                                        |                      | Software   IP Ad                | ldress               |
| Open File                                                        |                      | Preferences  Rewin              | nder                 |
|                                                                  | 2 Setup IP Addresses |                                 |                      |
|                                                                  | Printer IP Address : | 192.168.102.222                 |                      |
|                                                                  | Feeder IP Address :  | 192.168.102.221                 |                      |
|                                                                  | Save                 |                                 |                      |
| If you need to change the IP address, cl<br>window as in STEP 1. | lick Options→Printer | →IP Address from the toolbar, y | ou will get the same |

# 3.3 Changing the Color Registration

| STEP 1 of 4<br>File Media Nesting Variable Data Banner Cost Report                                                                                                    | Options                      |  |  |  |  |  |  |
|----------------------------------------------------------------------------------------------------|------------------------------|--|--|--|--|--|--|
| Selected Media                                                                                                    | Printer   Color Registration |  |  |  |  |  |  |
| 11001 - Matte White Paper                                                                                                    | Software   IP Address        |  |  |  |  |  |  |
| Open File                                                                                                    | Preferences  Rewinder        |  |  |  |  |  |  |
| Select Options→Printer→Color Registration from the toolbar.                                                                                                    |                              |  |  |  |  |  |  |
| Go to the front panel of the printer and select the <b>Media Type</b> and <b>Media Weight</b> , based on the media settings you selected in the software library. You will want to ensure that your front panel settings and software settings are the same so you receive the exact results that are to be expected. If you do not have an exact match with the front panel and media library settings, there is potential for an error on the front panel. |                              |  |  |  |  |  |  |

| Current Cvan:    |              | +/-         | 0      |             | Apply       |
|------------------|--------------|-------------|--------|-------------|-------------|
| Current Magenta: | 0            | +/-         | 0      |             | Reset       |
| Current Yellow:  | 0            | +/-         | 0      | <u>*</u>    | Auto Adjust |
|                  |              | Print       | Regist | ration Plot |             |
| Density Adjust   |              |             |        |             |             |
| Printer Density  | Adjust Befor | re Every Jo | b      |             |             |

| STEP 3 of 4                                |                               |                                                       |
|--------------------------------------------|-------------------------------|-------------------------------------------------------|
| -32                                        | 32 -32 32                     | -32 32                                                |
| -31                                        | 31 -31 31                     | -31 31                                                |
| -30                                        | 30 30 30                      | -30 30                                                |
| -29                                        | 29 29 29                      | -29 29                                                |
| -28                                        | 28 28 28                      | -28 28                                                |
| -27                                        | 27 27 27                      | -27 27 27                                             |
| -26                                        | 26 26 26                      | -26 26                                                |
| -25                                        | -25 25                        | -25 25                                                |
| -24                                        | -24 24                        | -24 24                                                |
| -23                                        | -23 23                        | -23 23                                                |
| -22                                        | -22 22                        | -22 22                                                |
| -21                                        | 21 -21 21                     | -21 21                                                |
| -20                                        | -20 20                        | -20 20                                                |
| -19                                        | 19 -19 19                     | -19 19                                                |
| -18                                        |                               |                                                       |
| -17                                        |                               |                                                       |
| -16                                        |                               |                                                       |
| -15                                        |                               |                                                       |
| -14                                        |                               |                                                       |
| -13                                        |                               |                                                       |
| -11                                        | 11 -11 11                     |                                                       |
| -10                                        | 10 -10 10                     | -10 10                                                |
| -9                                         | 99 _ 9                        | -9 9 6-                                               |
| -8                                         | 8 8 8                         |                                                       |
| -7                                         | 7 🗖 -7 🗖 7 🚺                  | -7 🔲 7 📘                                              |
| -6                                         | 6 6 6                         | -6 -6 -                                               |
| -5                                         | 5 5 5                         | -5 🧧 5 🧧                                              |
| -4                                         | 4 4                           | -4 4                                                  |
| -3                                         | 3 3 3                         | -3 🦲 3 📒                                              |
| -2                                         | 2 2                           | -2 2                                                  |
| -1                                         | 1 1 1                         | -1 🔄 1 🔄                                              |
| ٥ 📘                                        | o 📃 o 🔜                       | o 📘 o 📘                                               |
|                                            |                               |                                                       |
| The printer will print a similar page that | t will aid in determining the | proper registration values across CMY                 |
|                                            |                               |                                                       |
| IMPORTANT: Use the third page pri          | nted to determine the va      | lues.                                                 |
| I Ising a printer's loune or best judgme   | nt determine the best valu    | les. In this case, the correct values are as follows: |
| C:6 M:4 Y:0; this is because the pixels    | are perfectly filled within t | he boxes.                                             |

| STEP 4 of 4                |                    |             |             |        |             |                        |                               |
|----------------------------|--------------------|-------------|-------------|--------|-------------|------------------------|-------------------------------|
|                            | Color Registration | n Form      |             |        |             |                        |                               |
|                            | Current Cyan:      | 0           | +/-         | 6      | *           | Apply                  |                               |
|                            | Current Magenta:   | 0           | +/-         | 4      | -           | Reset                  |                               |
|                            | Current Yellow:    | 0           | +/-         | 0      | -           | Auto Adjust            |                               |
|                            |                    |             |             |        |             |                        |                               |
|                            |                    |             | Print       | Regist | ration Plot |                        |                               |
|                            | Density Adjust     |             |             |        |             |                        |                               |
|                            | Printer Density    | Adjust Befo | re Every Jo | ob     |             |                        |                               |
|                            |                    |             |             |        |             |                        | )                             |
| Input the values determine | d in the previou   | s step      | and cli     | ick /  | Apply       | to set. NOTE: If there | e are troubles with the color |
| density, check Printer Den | sity Adjust Bef    | ore Ev      | ery Jo      | b.     |             |                        |                               |
|                            | #                  |             |             |        |             |                        |                               |

# 3.4 Setting up the Cost Calculator

| STE   | P 1 of 2                                                 |                |               |        |             |            |     |                 |  |
|-------|----------------------------------------------------------|----------------|---------------|--------|-------------|------------|-----|-----------------|--|
|       | File Medi                                                | a Nesting      | Variable Data | Banner | Cost Report | Options    |     |                 |  |
|       | -Selected M                                              | edia           |               |        |             | Printer    | •   |                 |  |
|       | 11001 - Mat                                              | te White Paper |               |        |             | Software   | •   | Cost Calculator |  |
|       | Open File                                                |                |               |        |             | Preference | s 🕨 | Display Options |  |
|       |                                                          |                |               |        |             |            |     | Print Alignment |  |
|       | Die Cut N                                                | lode:          |               |        |             |            |     | Variable Data   |  |
|       | Cut On T                                                 | ne Fly:        |               |        |             |            |     | White Toner     |  |
| Click | Click Options→Software→Cost Calculator from the toolbar. |                |               |        |             |            |     |                 |  |

| STEP 2 of 2                            |                        |                      |                                         |
|----------------------------------------|------------------------|----------------------|-----------------------------------------|
|                                        | 2 Configure Costing    |                      |                                         |
|                                        | Black Toner Cost       | 97.00                |                                         |
|                                        | Color Toner Cost       | 227.00               |                                         |
|                                        | Black Drum Cost        | 159.00               |                                         |
|                                        | Color Drum Cost        | 159.00               |                                         |
|                                        | Fuser Cost             | 315.00               |                                         |
|                                        | Transfer Belt Cost     | 292.00               |                                         |
|                                        | Waste Bottle Cost      | 0.00                 |                                         |
|                                        | Media Roll Length(ft)  | 0                    |                                         |
|                                        | Media Roll Cost        | 0.00                 |                                         |
|                                        |                        |                      |                                         |
|                                        | Save                   | Cancel               |                                         |
|                                        |                        |                      |                                         |
| Input the price paid for each consumat | ole. This will calcula | ate the cost per lab | el. This value will appear in the Image |

# 3.5 Changing Units of Measurement

| File Media   | Nesting       | Variable Data | Banner | Cost Report | Options | ;         |   | _               |
|--------------|---------------|---------------|--------|-------------|---------|-----------|---|-----------------|
| Selected Me  | edia          |               |        |             | Pr      | nter      | • |                 |
| 11001 - Matt | e White Paper |               |        |             | So      | ftware    | • | Cost Calculator |
| Open File    |               |               |        |             | Pr      | eferences | • | Display Options |
|              |               |               |        |             |         |           |   | Print Alignment |
| Die Cut M    | ode:          |               |        |             |         |           |   | Variable Data   |
| Cut On Th    | e Fly:        |               |        |             |         |           |   | White Toner     |

| STEP 2 of 2                             |                                                                                                    |
|-----------------------------------------|----------------------------------------------------------------------------------------------------|
|                                         | Display Options     Measurement Units     Imperial     Metric     inches Decimal Places     3     T     mm Decimal Places     3     T     Enable Borders On PDFs Displayed     Save |
| Select your proferred measurement units | to display and aliak Saya                                                                                                    |
| Select your preferred measurement units | to display and click <b>Save.</b>                                                                                                    |

## 3.6 Changing Borders on PDF Preview

| STEP 1 of 3          |           |               |          |              |    |       |         |   |                 |
|----------------------|-----------|---------------|----------|--------------|----|-------|---------|---|-----------------|
| File Media N         | Vesting   | Variable Data | Banner   | Cost Report  | Ор | tions |         |   |                 |
| Selected Media       |           |               |          |              | 1  | Print | er      | • |                 |
| 11001 - Matte Whi    | ite Paper |               |          |              |    | Softv | vare    | • | Cost Calculator |
| Open File            |           |               |          |              |    | Prefe | erences | • | Display Options |
|                      |           |               |          |              | _  |       |         |   | Print Alignment |
| Die Cut Mode:        |           |               |          |              |    |       |         |   | Variable Data   |
| Cut On The Fly:      | :         |               |          |              |    |       |         |   | White Toner     |
| Select Options→Softy | vare→l    | Display Opti  | ons fror | n the toolba | r. |       |         |   |                 |

 STEP 2 of 3

 Imperial

 Imperial

 Imperial

 Imperial

 Imperial

 Imperial

 Imperial

 Imperial

 Imperial

 Imperial

 Imperial

 Imperial

 Imperial

 Imperial

 Imperial

 Imperial

 Imperial

 Imperial

 Imperial

 Imperial

 Imperial

 Imperial

 Imperial

 Imperial

 Imperial

 Imperial

 Imperial

 Imperial

 Imperial

 Imperial

 Imperial

 Imperial

 Imperial

 Imperial

 Imperial

 Imperial

 Imperial

 Imperial

 Imperial

 Imperial

 Imperial

 Imperial

 Imperial

 Imperial

 Imperial

 Imperial

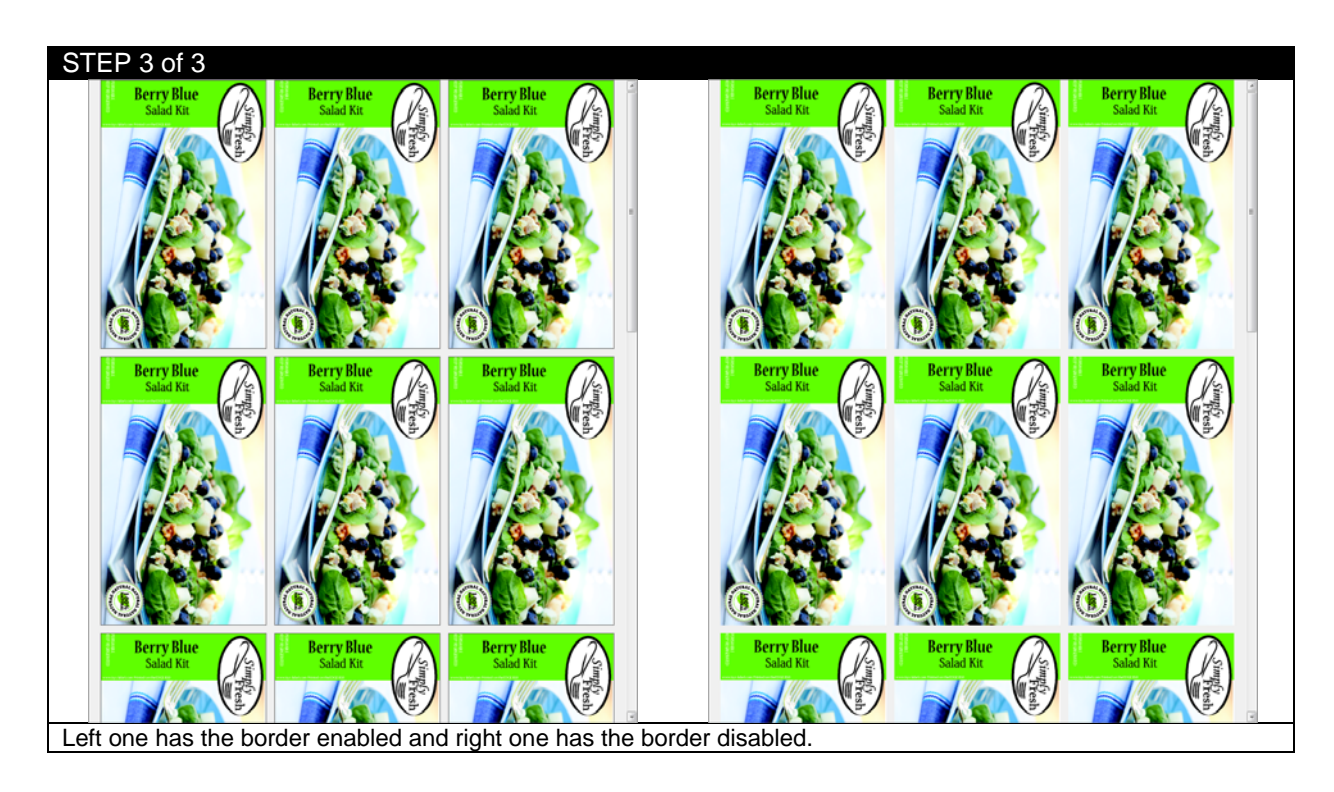

## 3.7 Measuring Your Media

| STEP 1 of 6                                                                                                    | Page Information : Inches     |             |       |      |
|----------------------------------------------------------------------------------------------------|-------------------------------|-------------|-------|------|
|                                                                                                    | Start Position (-/+):         | 0.000       |       |      |
|                                                                                                    | Media Width:                  | 8.250       |       |      |
|                                                                                                    | Horizontal Shift (-/+):       | 0.000       | Apply |      |
|                                                                                                    | Gutter:                       | 0.125       |       |      |
|                                                                                                    | Alley:                        | 0.125       |       |      |
| This is the interface of me                                                                                                    | dia page information in EDGE  | 2Print soft | ware. | <br> |
| <b>NOTE:</b><br><b>Gutter</b> is the distance of the distance of the distan | he horizontal gap between lab | oels.       |       |      |

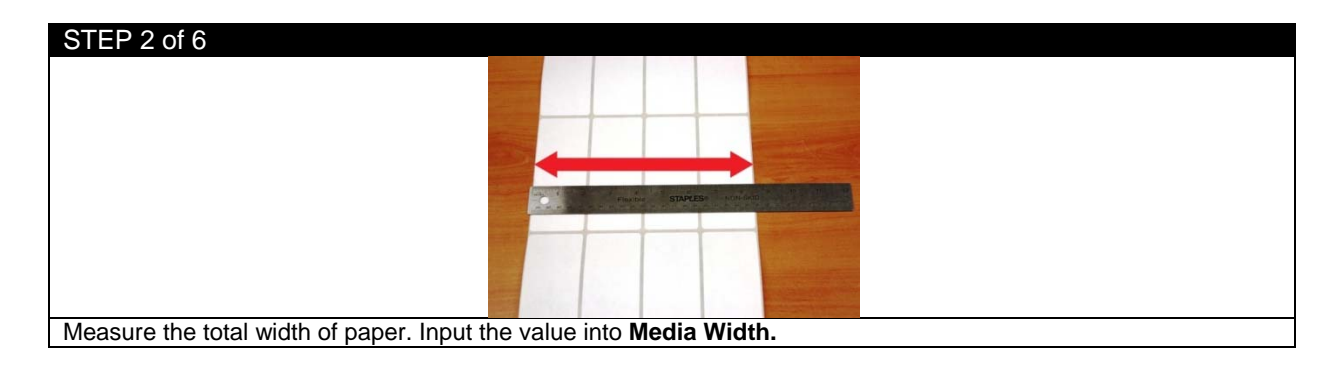

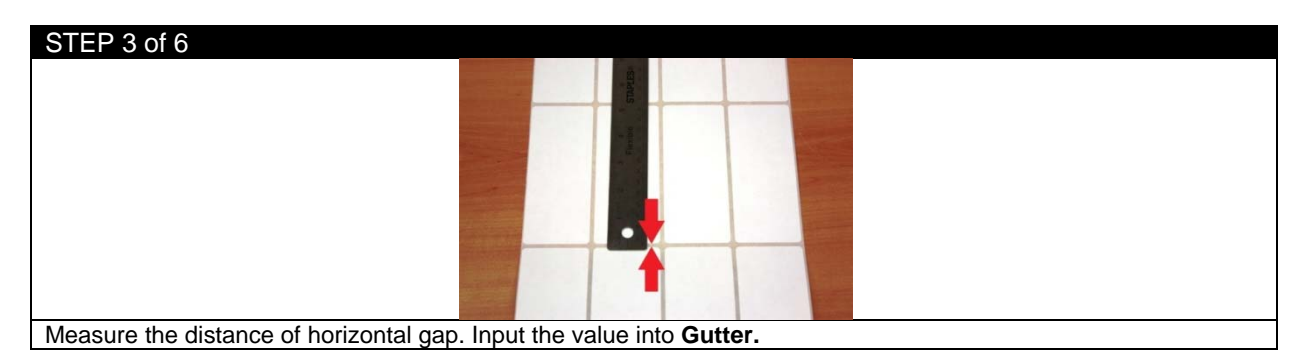

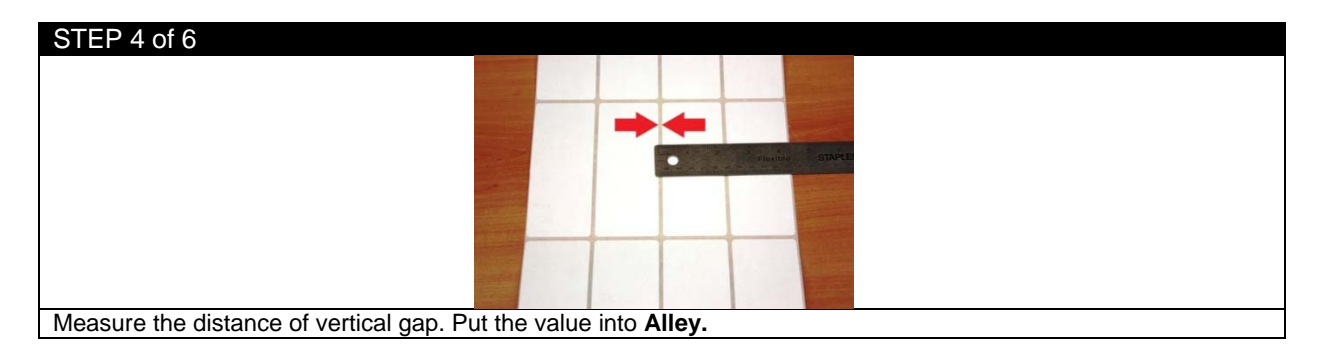

#### STEP 5 of 6

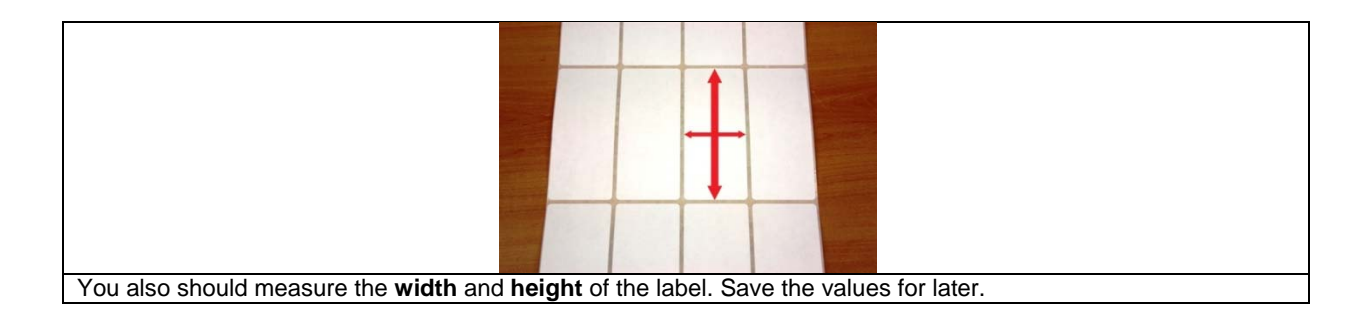

#### STEP 6 of 6

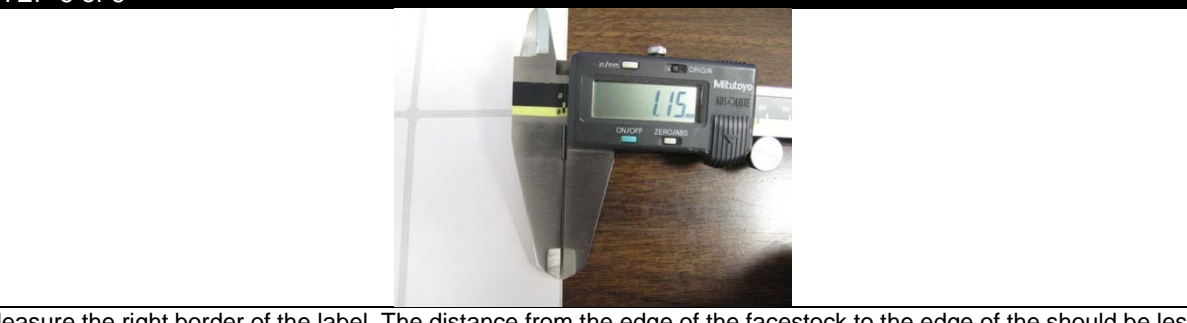

Measure the right border of the label. The distance from the edge of the facestock to the edge of the should be less than 2mm because of the sensor location on the guide.

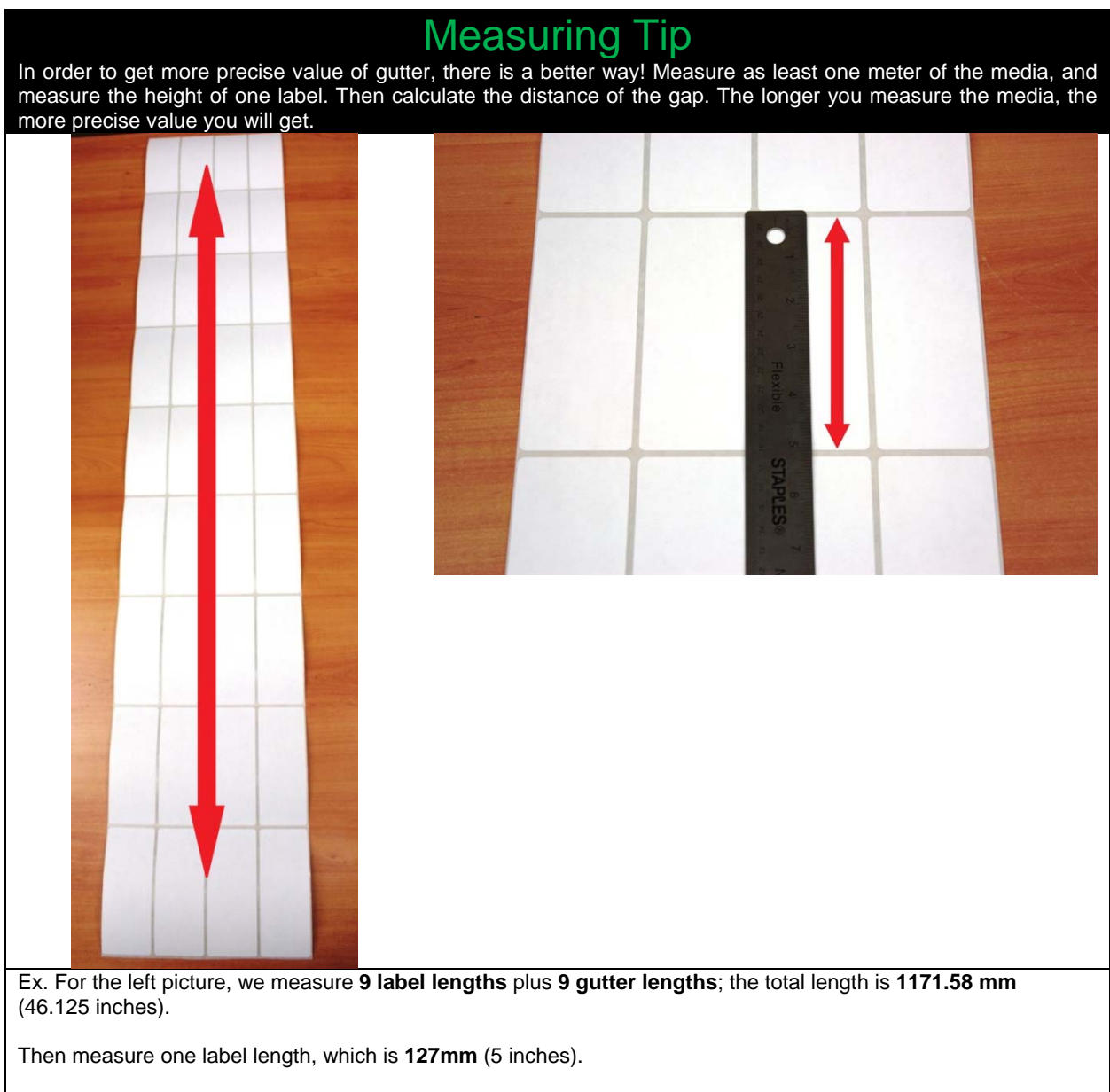

Therefore, the gutter value is (1171.58/9)-127= 3.177 mm

## 3.8 Loading Media for Continuous Printing

*IMPORTANT:* Only use with media width ranging from 6" to 8.5" wide. If use with media width less than 6", please use a narrow fuser.

NOTE: Maximum Printable Width is 8.25".

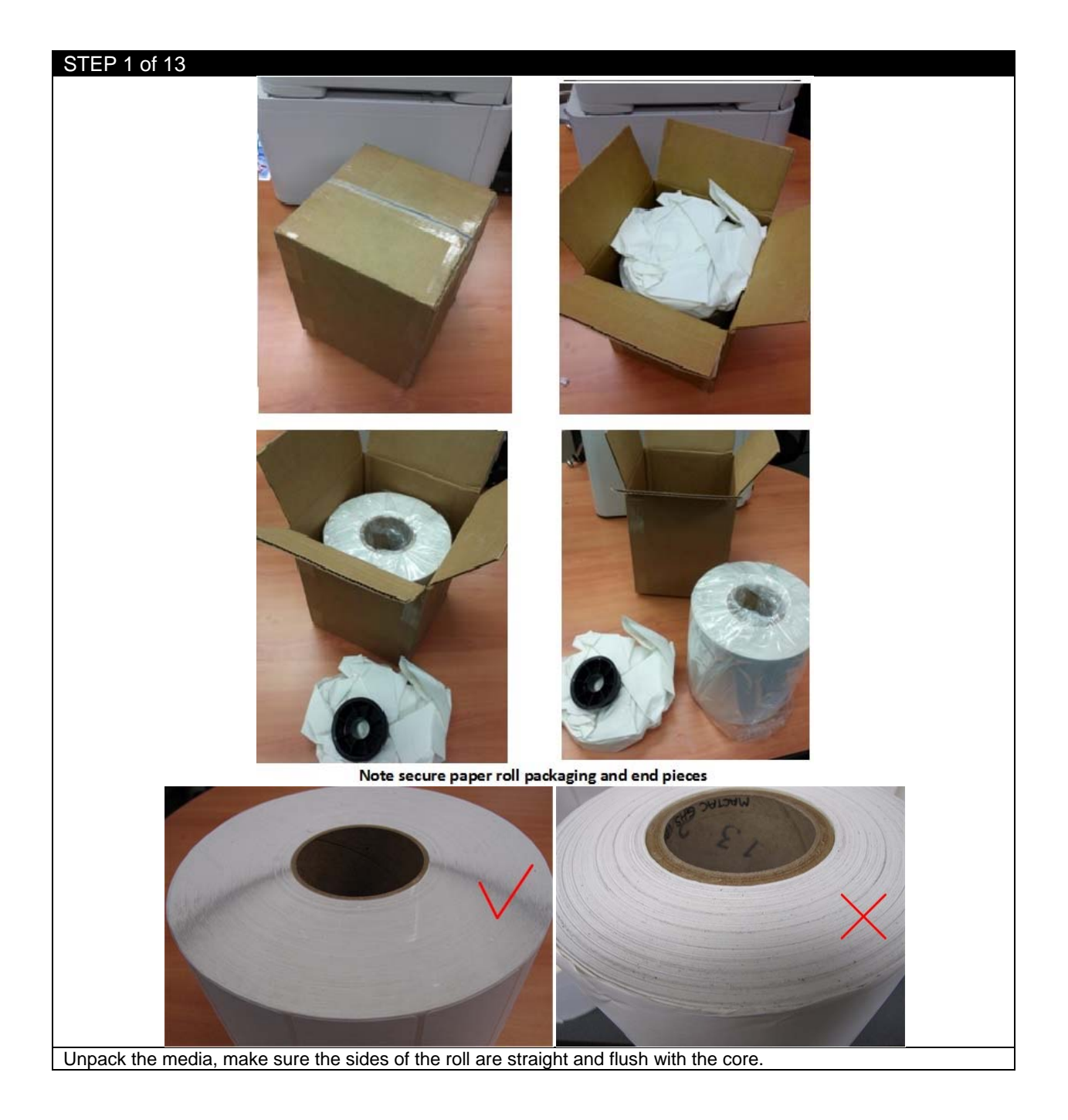

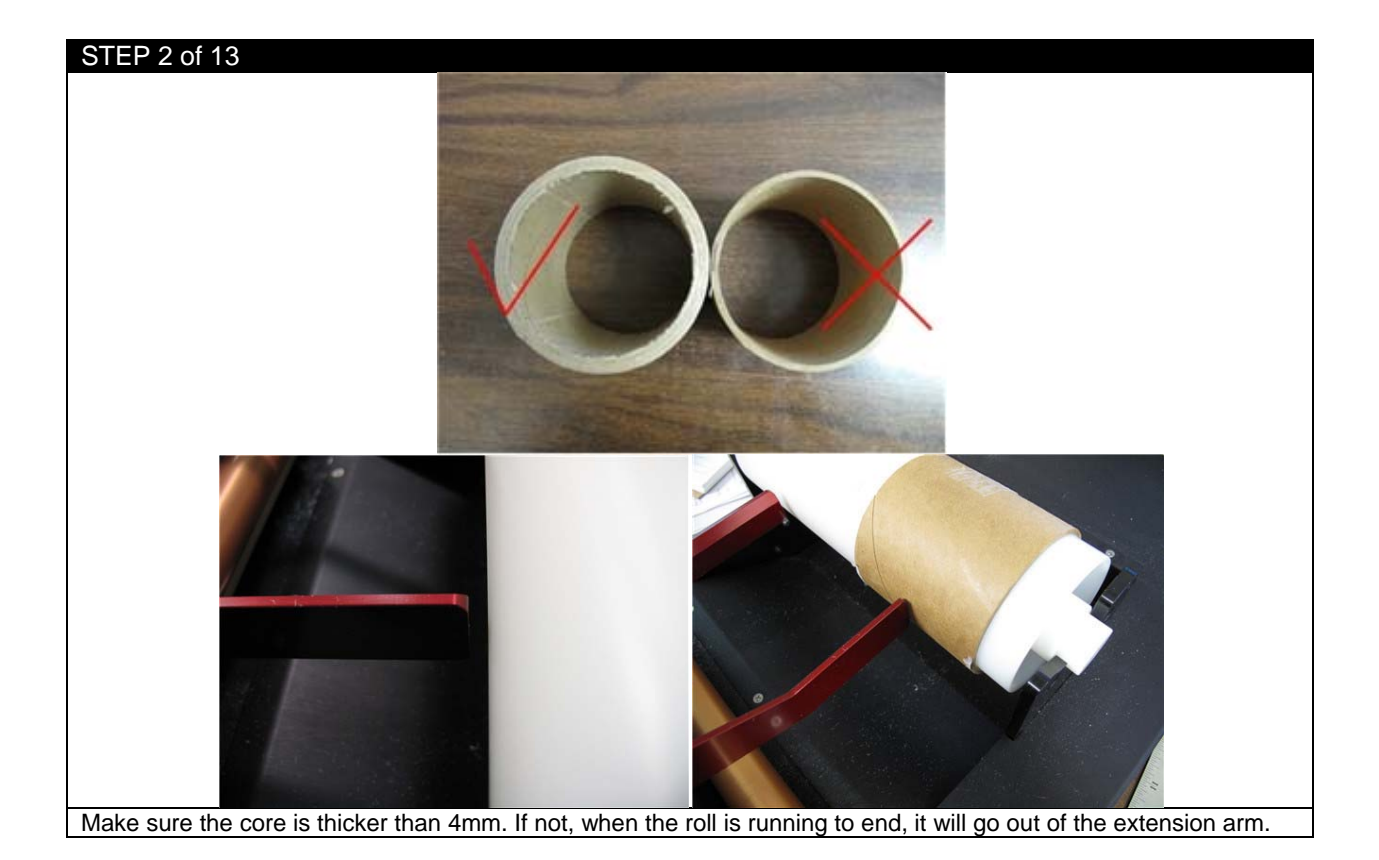

STEP 3 of 13

If you 're using a die cut media, make sure the margin is less than 2mm. If you're using a back/top mark media, make sure the black mark offset from edge is less than 1mm. If the margin is too large, the sensor can't read the gap/mark.

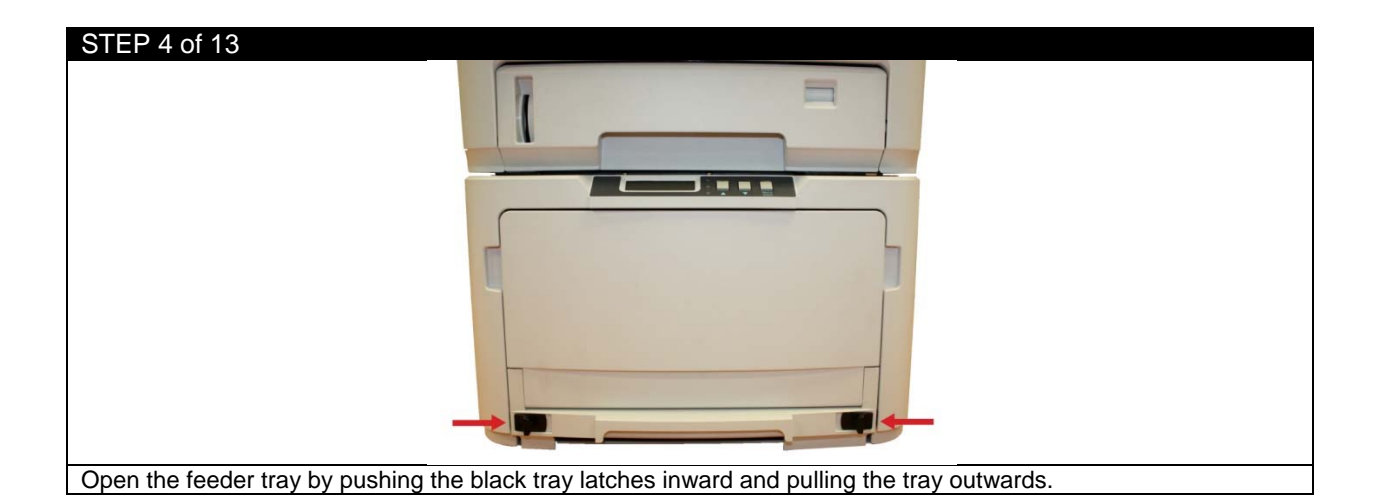

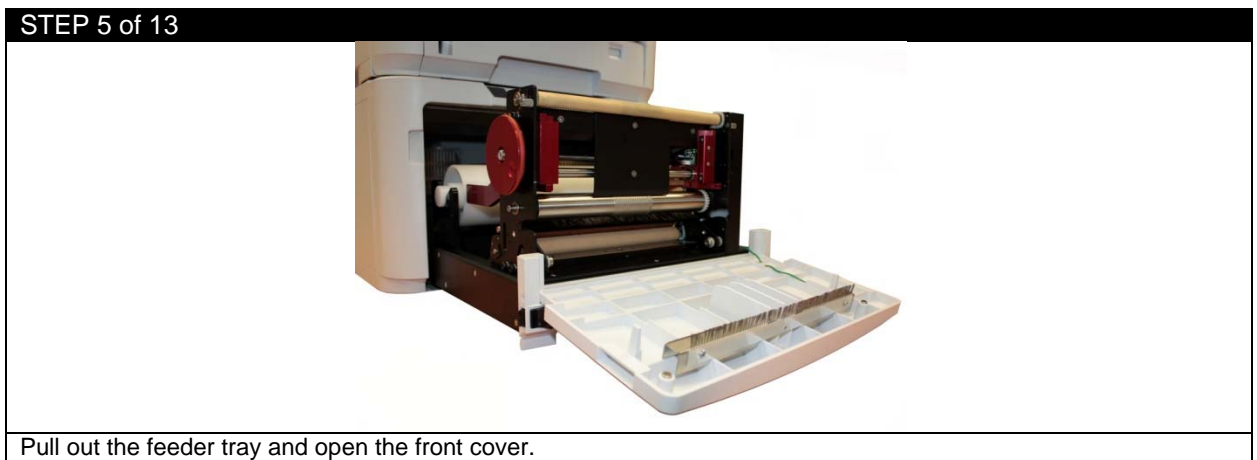

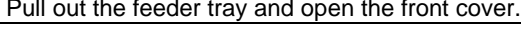

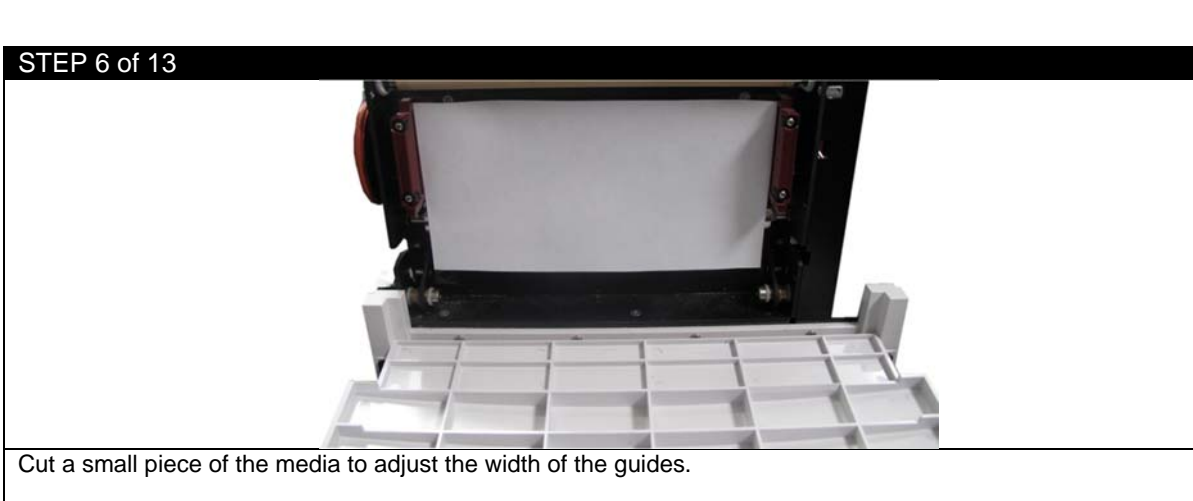

Open the left and right media guides and place the paper between the guides. Use the width adjustment wheel to adjust the width, making sure there is no space on both sides and the paper can pass through with no tension.

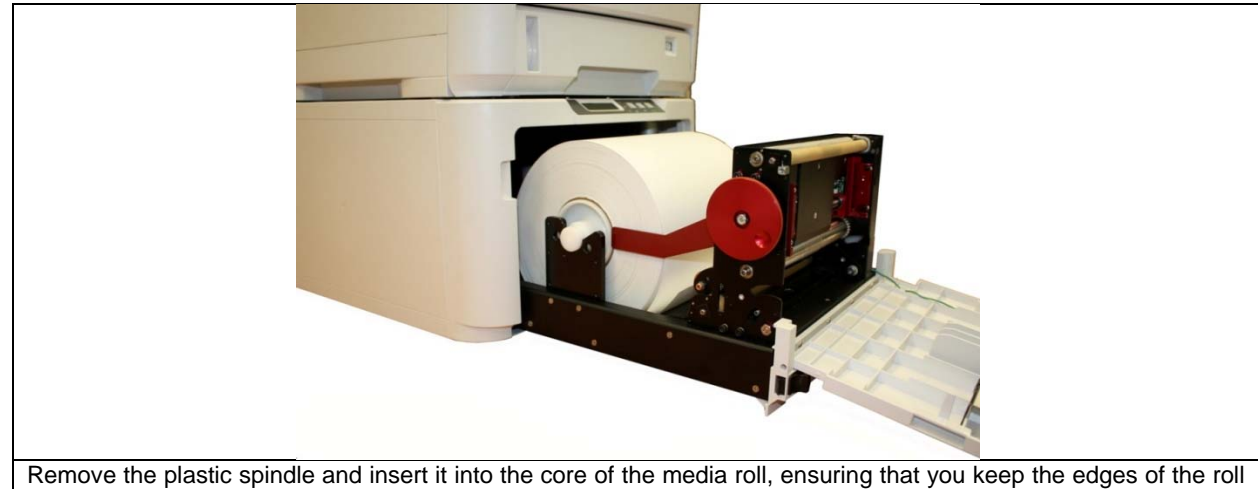

Remove the plastic spindle and insert it into the core of the media roll, ensuring that you keep the edges of the roll completely flush with the core.

Place the roll in the feeder between the extension arms, with the leading edge of the material at the bottom of the tray. Adjust the width of the extension arms to fit the paper roll's width, if necessary.

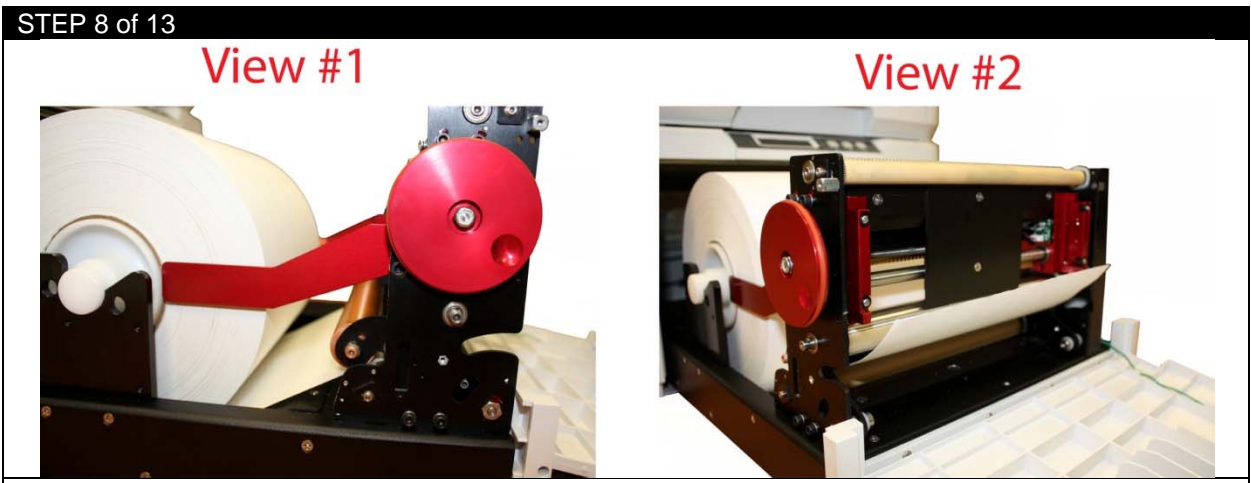

Feed the media through, ensuring it is between the tension and pinch rollers.

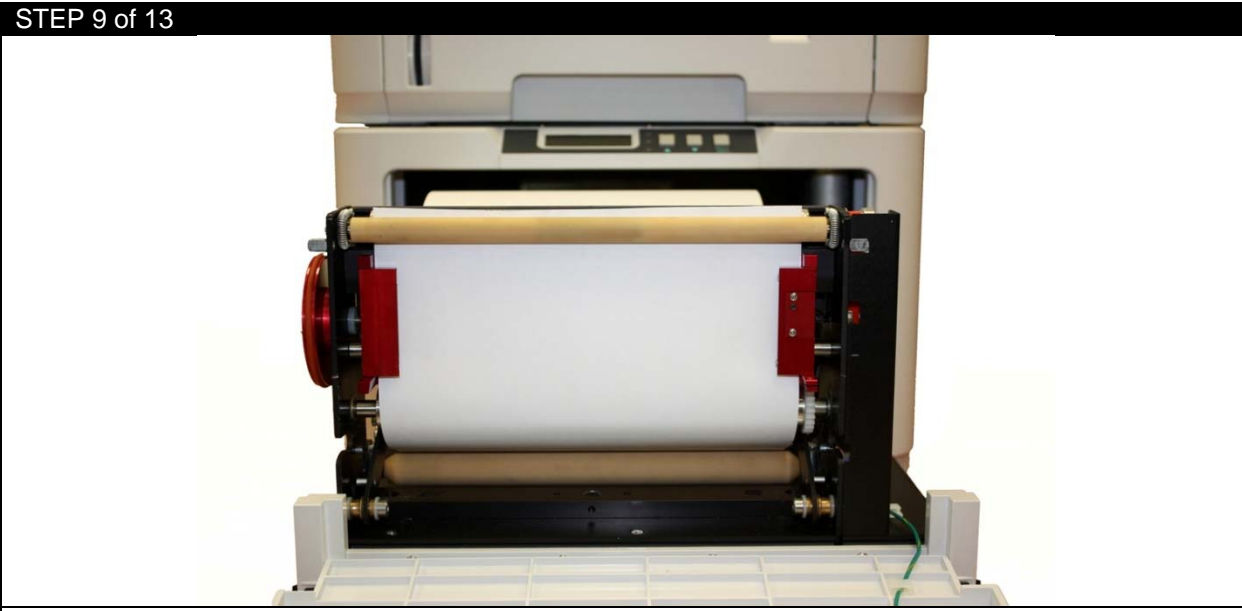

With the media flush against the back plate in the feeder, ensure that there is no extra space on each side of the media and the left/right media guides.

Feed the media underneath the drive roller and ensure that the paper is at the same level as the top of the rollers. Back wind the roll if necessary.

Close the red left/right media guides. Ensure that the media is not buckling or too snug against the guides before proceeding to the next step.

| STEP 10 of 13                             |       |  |
|-------------------------------------------|-------|--|
|                                           |       |  |
|                                           |       |  |
|                                           |       |  |
|                                           |       |  |
| Close the front cover and push the travel | / in. |  |

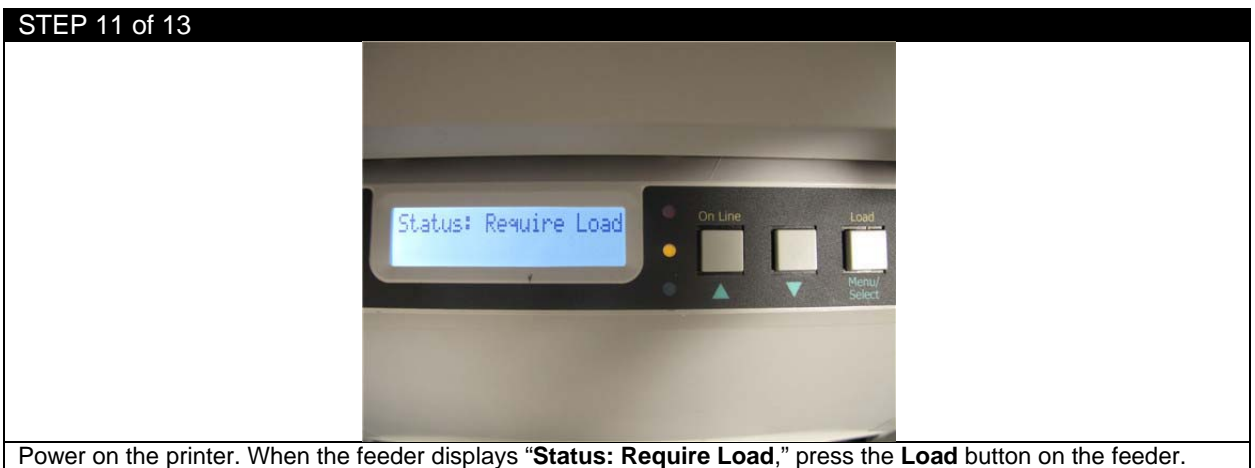

Power on the printer. When the feeder displays "Status: Require Load," press the Load button on the feed

The media will be fed upwards and cut the substrate, leaving a clean leading edge for printing.

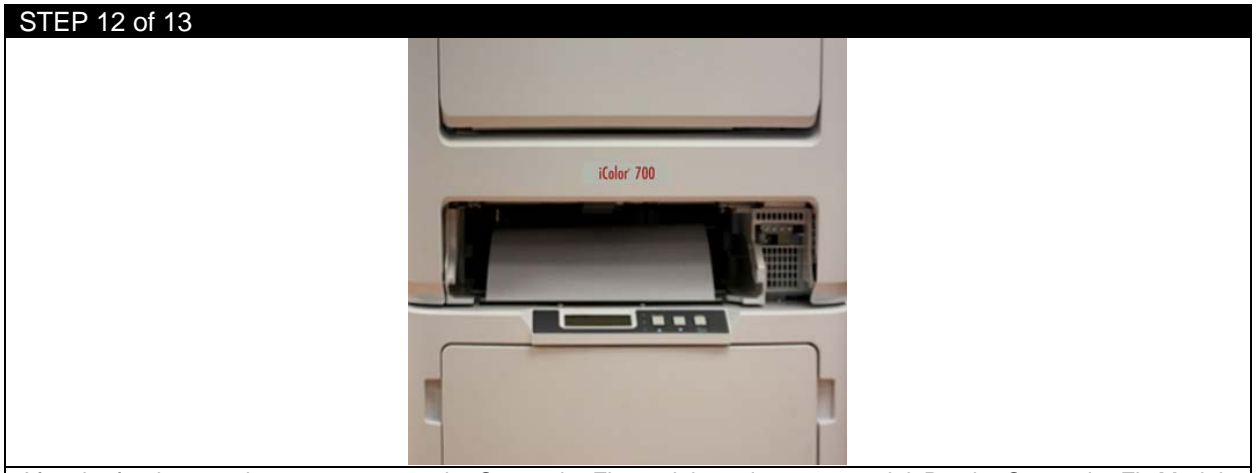

After the feeder cuts the paper, remove the Cut on the Fly module and scrap material. Put the Cut on the Fly Module back in position.

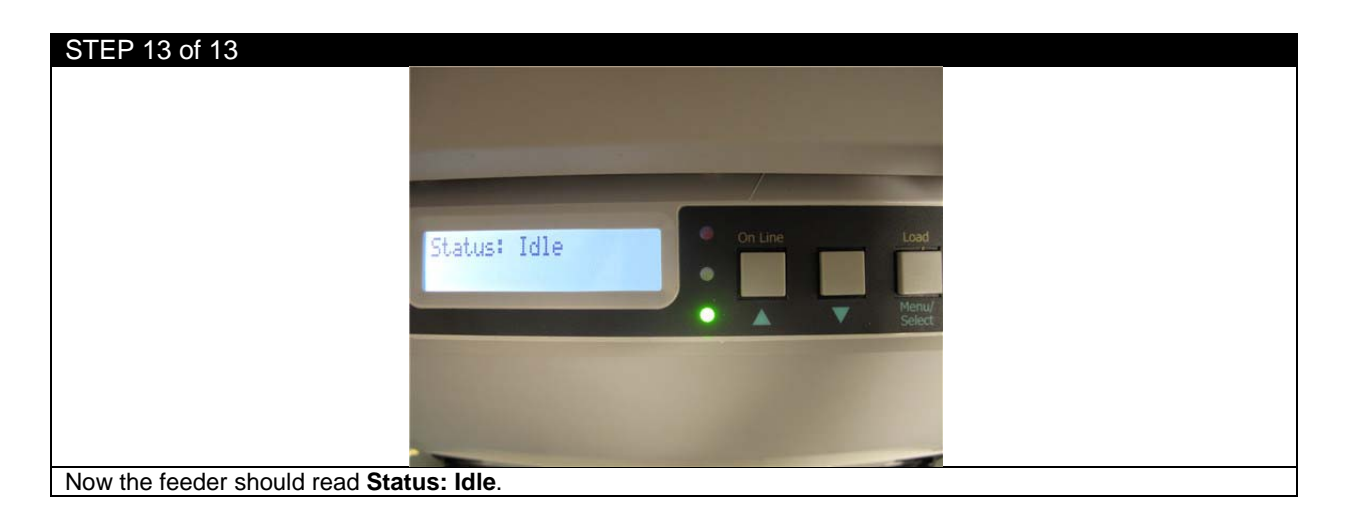

#### 3.9 Sensor Calibration for Die-cut Label Printing

| Die Cut Mode:   | Die Cut Mode:     |
|-----------------|-------------------|
| Cut On The Fly: | ] Cut On The Fly: |
|                 | 🔘 Back            |

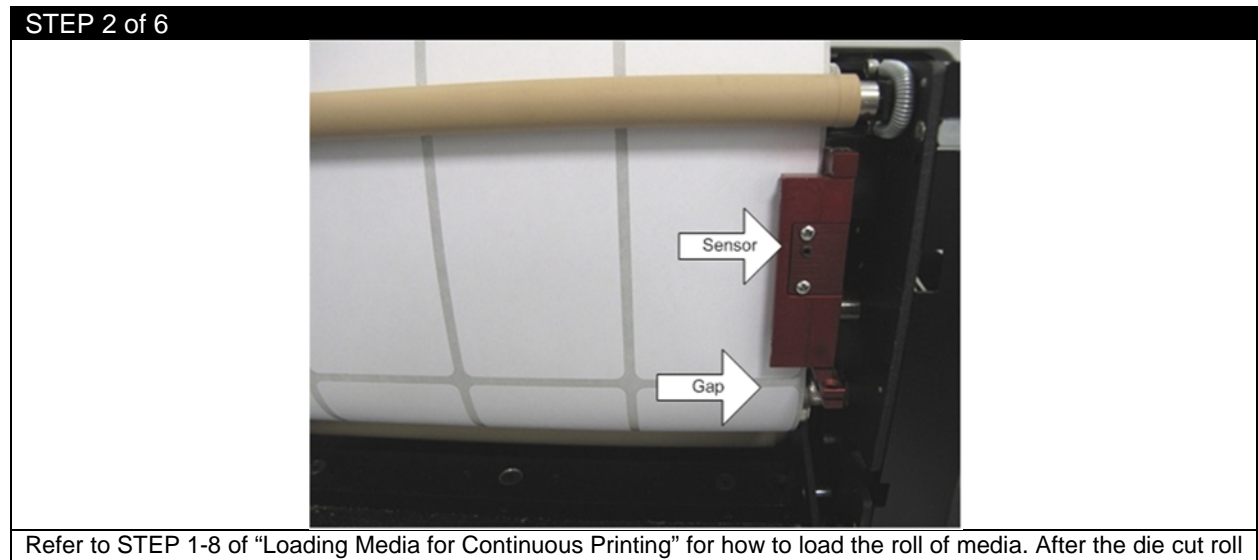

Refer to STEP 1-8 of "Loading Media for Continuous Printing" for how to load the roll of media. After the die cut roll is loaded into the tray, line up the gap of the labels about one inch below the sensor.

Close the left/right media guides. Backwind the roll to ensure there is no tension when the sensor is calibrating. If the roll is fully wound and has tension on it, it will skew the calibration. Close the front cover and push the tray in.

| STEP 3 of 6                                         |                 |           |
|-----------------------------------------------------|-----------------|-----------|
| Open File                                           | Sensor          |           |
| ☑ Die Cut Mode:                                     |                 |           |
| Cut On The Fly:                                     | Gap             | Calibrate |
|                                                     | Back            |           |
| After the media is properly loaded, click Calibrate | in the software | 9.        |

| STEP 4 of 6            | Calibrate Sensors  |                      |                        |                         |  |
|------------------------|--------------------|----------------------|------------------------|-------------------------|--|
|                        | Feeder Settings    |                      | Media Library Settings | 1                       |  |
|                        | Sensor Type        | Gap                  | Sensor Type            | Gap                     |  |
|                        | Sensor Gain        | 228                  | Sensor Gain            | 0                       |  |
|                        | Sensor Window      | 56                   | Sensor Window          | 255                     |  |
|                        | Copy Feeder Settin | igs To Media Library | Copy Media Library Se  | ttings To Media Library |  |
| Click Run Calibration. | The printer will r | run the paper to     | the nearest gap ma     | ark.                    |  |

**NOTE:** You can use previously stored values in the feeder from the last use by clicking **Copy Feeder Settings To Media Library**. You can also manually input the values for Sensor Gain and Sensor Window under the Media Library Settings, and then click **Copy Media Library Settings To Media Library** to update the values in the feeder.

| STEP 5 of 6                                     |                    |  |
|-------------------------------------------------|--------------------|--|
|                                                 | Status             |  |
|                                                 | Calibration Failed |  |
|                                                 | ОК                 |  |
| If the calibration did not work, an error scree | en will pop up.    |  |

Adjust the roll again and make sure the gap of the label is about one inch below the sensor then perform another calibration.

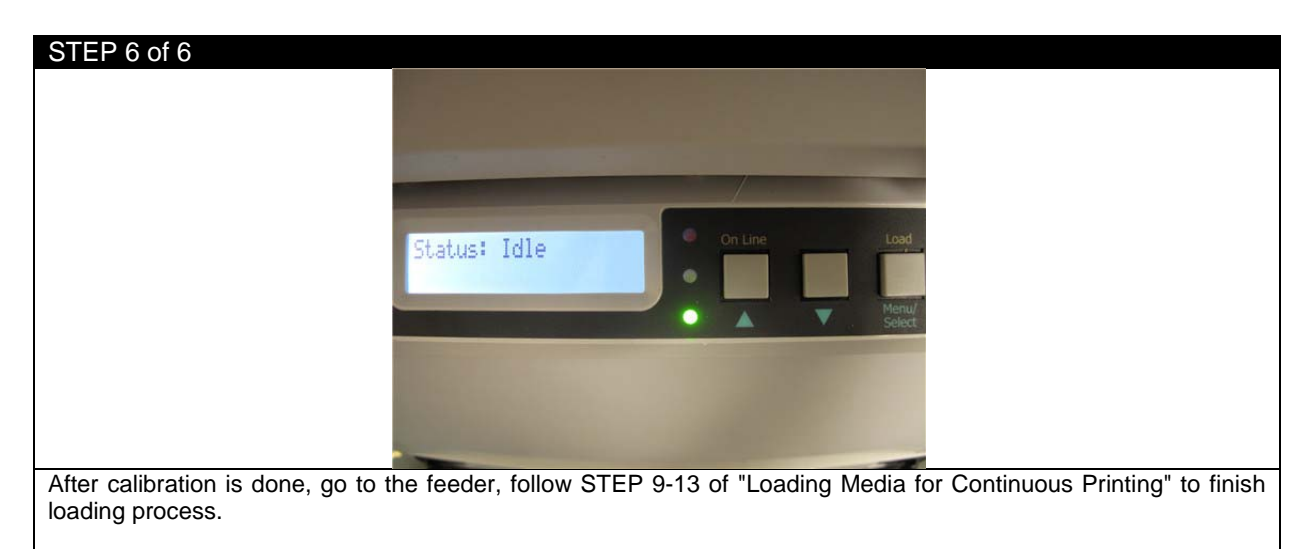

You are now ready to add a label image and print a die-cut label.

# 4 Printing

# 4.1 Selecting a Media ID

| STEP 1 of 2      |        |       |         |               |        |             |         |  |
|------------------|--------|-------|---------|---------------|--------|-------------|---------|--|
|                  | File   | Media | Nesting | Variable Data | Banner | Cost Report | Options |  |
| Click Media from | the to | olbar |         |               |        |             |         |  |

| STEP 2 of 2                         |                                               |                                |             |
|-------------------------------------|-----------------------------------------------|--------------------------------|-------------|
| 📴 iSys Certified Media              |                                               |                                |             |
| Paper Plastic Foil                  |                                               |                                |             |
| Glossy Matte Sem                    | igloss Tag Texture Piggyback F                | uorescent                      |             |
| Media ID                            | Media Description                             | Media Vendor Media Type Me     | edia Weight |
| 11001 - Matte White Pape            | er MACjet Ink Jet                             | MacTac Plain Ultra             | ra Heavy 1  |
| 11018 - Matte White Pape            | er Latex Impregnated RR22 3.2 mil. Hi-White   | Kraft UPM Raflatac Plain Ultra | a Heavy 1   |
| 11019 - Matte White Pape            | Matte Laser RP54 3.2 mil. Hi-White Kraft      | UPM Raflatac Plain Ultra       | ra Heavy 1  |
| 11020 - Matte White Pape            | er 54# Laser RP51 3.2 mil. Hi-White Kraft     | UPM Raflatac Plain Ultra       | ra Heavy 1  |
| 11021 - Matte White Pape            | er 40# Jetlite RP54 3.2 35# White Kraft (2.2  | nil.) UPM Raflatac Plain Ultra | ra Heavy 1  |
| 11022 - Matte White Pape            | er 50# Jetlaser RP54 2.8mil White Kraft       | UPM Raflatac Plain Ultra       | ra Heavy 1  |
| 11023 - Matte White Pape            | er Jetcolor RP54 2.8 mil White Kraft          | UPM Raflatac Plain Ultra       | ra Heavy 1  |
| 11024 - Matte White Pape            | er 50# Laser Plus RP54 2.8 mil White Kraft    | UPM Raflatac Plain Ultra       | ra Heavy 1  |
| 11025 - Matte White Pape            | er Jetlaser Translucent RR22 3.2 mil Hi-White | Kraft UPM Raflatac Plain Ultra | ra Heavy 1  |
| 11026 - Matte White Pape            | er Matte Litho RP51 40# White Kraft           | UPM Raflatac Plain Ultra       | ra Heavy 1  |
| 11027 - Matte White Pape            | er Jetlaser Translucent RP54 3.2 mil Hi-White | Kraft UPM Raflatac Plain Ultra | ra Heavy 1  |
| 11028 - Matte White Pape            | er Fasson Uncoated Litho WS/AT20N/1.2M        | PET Avery Dennison Plain Hea   | avy         |
| e media list will open. It contains | medias that have been cer                     | tified by UniNet. You can s    | select or   |

### 4.2 How to Create a New Media ID

| STEP 1 of 5     |       |           |           |                 |        |             |         |  |
|-----------------|-------|-----------|-----------|-----------------|--------|-------------|---------|--|
|                 | File  | Media     | Nesting   | Variable Data   | Banner | Cost Report | Options |  |
| To create a new | media | click the | Media tab | on the toolbar. |        |             |         |  |

| STEP 2 of 5          |          |                        |         |         |         |              |                   |             |                |            |               |
|----------------------|----------|------------------------|---------|---------|---------|--------------|-------------------|-------------|----------------|------------|---------------|
|                      | 📴 iSys ( | 📴 iSys Certified Media |         |         |         |              |                   |             |                |            |               |
|                      | Paper    | Plastic                | Foil    |         |         |              |                   |             |                |            |               |
|                      | Glossy   | Matte                  | Semigl  | oss     | Tag     | Texture      | Piggyback         | Fluoresc    | ent            |            |               |
|                      | Media I  | D                      |         | Media   | Desc    | ription      | •                 |             | Media Vendor   | Media Type | Media Weight  |
|                      | 11001 -  | Matte Whit             | e Paper | MACje   | t Ink J | et           |                   |             | МасТас         | Plain      | Ultra Heavy 1 |
|                      | 11018 -  | Matte Whit             | e Paper | Latex   | mpreg   | nated RR2    | 2 3.2 mil. Hi-W   | 'hite Kraft | UPM Raflatac   | Plain      | Ultra Heavy 1 |
|                      | 11019 -  | Matte Whit             | e Paper | Matte   | Laser I | RP54 3.2 m   | iil. Hi-White Kra | aft         | UPM Raflatac   | Plain      | Ultra Heavy 1 |
|                      | 11020 -  | Matte Whit             | e Paper | 54# La  | ser R   | 951 3.2 mil. | Hi-White Kraf     | t           | UPM Raflatac   | Plain      | Ultra Heavy 1 |
|                      | 11021 -  | Matte Whit             | e Paper | 40# Je  | tlite R | P54 3.2 35   | #White Kraft (    | 2.2 mil.)   | UPM Raflatac   | Plain      | Ultra Heavy 1 |
|                      | 11022 -  | Matte Whit             | e Paper | 50# Je  | tlaser  | RP54 2.8m    | il White Kraft    |             | UPM Raflatac   | Plain      | Ultra Heavy 1 |
|                      | 11023 -  | Matte Whit             | e Paper | Jetcolo | or RP5  | 4 2.8 mil W  | hite Kraft        |             | UPM Raflatac   | Plain      | Ultra Heavy 1 |
|                      | 11024 -  | Matte Whit             | e Paper | 50# La  | aser Pl | us RP54 2.   | 8 mil White Kra   | aft         | UPM Raflatac   | Plain      | Ultra Heavy 1 |
|                      | 11025 -  | Matte Whit             | e Paper | Jetlase | r Tran  | slucent RR   | 22 3.2 mil Hi-V   | Vhite Kraft | UPM Raflatac   | Plain      | Ultra Heavy 1 |
|                      | 11026 -  | Matte Whit             | e Paper | Matte   | Litho F | RP51 40# V   | Vhite Kraft       |             | UPM Raflatac   | Plain      | Ultra Heavy 1 |
|                      | 11027 -  | Matte Whit             | e Paper | Jetlase | r Tran  | slucent RP   | 54 3.2 mil Hi-V   | Vhite Kraft | UPM Raflatac   | Plain      | Ultra Heavy 1 |
|                      | 11028 -  | Matte Whit             | e Paper | Fassor  | n Unco  | ated Litho   | WS/AT20N/1        | .2M PET     | Avery Dennison | Plain      | Heavy         |
| In the pop-up window | v abov   | e. sele                | ct th   | e ba    | se r    | nedia        | for vour          | new n       | nedia and      | riaht cl   | ck on the     |

| STED 2 of 5             |                          |                     |                    |           |                        |                           |
|-------------------------|--------------------------|---------------------|--------------------|-----------|------------------------|---------------------------|
| STEP 3015               |                          |                     |                    |           |                        |                           |
|                         | Create & Update User     | Media               | Sector in          | -         |                        | -                         |
|                         | Media Selected : 11001 - | Matte White Paper   |                    |           |                        |                           |
|                         | Media ID                 | based on 11001 -    |                    |           |                        |                           |
|                         | Media Description        |                     |                    |           |                        |                           |
|                         | Media Vendor             |                     |                    |           |                        |                           |
|                         |                          |                     |                    |           |                        |                           |
|                         | Media Type<br>Plain      |                     |                    |           | Media Weight           |                           |
|                         | Letterhead<br>Bond       |                     | Create This Media  |           | Medium<br>Heavy        |                           |
|                         | Recycled                 | -                   |                    |           | Ultra Heavy 1          |                           |
|                         |                          |                     |                    |           |                        |                           |
|                         |                          |                     |                    |           |                        |                           |
|                         |                          |                     |                    |           |                        |                           |
|                         | <u></u>                  |                     |                    |           |                        |                           |
|                         | 🔯 Create & Update User   | Media               | of the local data  | Statute 1 |                        | <u> </u>                  |
|                         | Media Selected : 11001 · | Matte White Paper   |                    |           |                        |                           |
|                         | Media ID                 | based on 11001 - is | Sys_New_Matte      |           |                        |                           |
|                         | Media Description        | For iSys matte roll |                    |           |                        |                           |
|                         | Media Vendor             | iSys                |                    |           |                        |                           |
|                         |                          |                     |                    |           |                        |                           |
|                         | Media Type               |                     |                    |           | Media Weight           |                           |
|                         | Letterhead               | <u> </u>            | Create This Media  |           | Medium Light           |                           |
|                         | Bond<br>Recycled         | -                   | Croate mile modula |           | Heavy<br>Ultra Heavy 1 |                           |
|                         |                          |                     |                    |           |                        |                           |
|                         |                          |                     |                    |           |                        |                           |
|                         |                          |                     |                    |           |                        |                           |
|                         |                          |                     |                    |           |                        |                           |
| Fill in the Media ID, M | edia Descripti           | on and M            | edia Vendor.       | select M  | edia Type and Me       | dia Weight from the list. |
| then click Create This  | Media.                   |                     | - ,                |           |                        | 5                         |

| 4 of 5                            |              |         |                                                  |                                         |                                               |                |              |                |               |               |
|-----------------------------------|--------------|---------|--------------------------------------------------|-----------------------------------------|-----------------------------------------------|----------------|--------------|----------------|---------------|---------------|
| 📴 iSys (                          | Certified N  | /ledia  |                                                  | _                                       | _                                             |                |              |                |               |               |
| Paper                             | Plastic      | Foil    | White                                            | Toner                                   |                                               |                |              |                |               |               |
| Glossy                            | Matte        | Semig   | loss                                             | Tag                                     | Texture                                       | Piggyback      | Fluorescent  |                |               |               |
| Media I                           | D            |         |                                                  | Med                                     | lia Descript                                  | ion            |              | Media Vendor   | Media Type    | Media Weight  |
| 11001 -                           | Matte Whit   | e Paper |                                                  | MAC                                     | jet Ink Jet                                   |                |              | МасТас         | Plain         | Ultra Heavy 1 |
| 11007 -                           | Matte Whit   | e Paper |                                                  | Fass                                    | Fasson LaserCopy Jet 300/S9010N/46#LF         |                |              | Avery Dennison | Plain         | Ultra Heavy 1 |
| 11018 -                           | Matte Whit   | e Paper |                                                  | Late                                    | Latex Impregnated RR22 3.2 mil Hi-White Kraft |                |              | UPM Raflatac   | Plain         | Ultra Heavy 1 |
| 11019 -                           | Matte Whit   | e Paper |                                                  | Matte                                   | Matte Laser RP54 3.2 mil Hi-White Kraft       |                |              | UPM Raflatac   | Plain         | Ultra Heavy 1 |
| 11020 -                           | Matte Whit   | e Paper |                                                  | 54#                                     | 54# Laser RP51 3.2 mil Hi-White Kraft         |                |              | UPM Raflatac   | Plain         | Ultra Heavy 1 |
| 11022 - Matte White Paper 50# J   |              |         | 50# Jetlaser RP54 2.8 mil White Kraft            |                                         |                                               | UPM Raflatac   | Plain        | Ultra Heavy 1  |               |               |
| 11023 -                           | Matte Whit   | e Paper |                                                  | Jetco                                   | Jetcolor RP54 2.8 mil White Kraft             |                |              | UPM Raflatac   | Plain         | Ultra Heavy 1 |
| 11024 - Matte White Paper 50#     |              |         | 50#                                              | 50# Laser Plus RP54 2.8 mil White Kraft |                                               |                | UPM Raflatac | Plain          | Ultra Heavy 1 |               |
| 11026 - Matte White Paper Matte   |              |         | Matte Litho RP51 40# White Kraft                 |                                         |                                               | UPM Raflatac   | Plain        | Ultra Heavy 1  |               |               |
| 11027 - Matte White Paper Jetlase |              |         | Jetlaser Translucent RP54 3.2 mil Hi-White Kraft |                                         |                                               | UPM Raflatac   | Plain        | Ultra Heavy 1  |               |               |
| 11028 - Matte White Paper Fasso   |              |         | Fasson Uncoated Litho WS/AT20N/1.2M PET          |                                         |                                               | Avery Dennison | Plain        | Heavy          |               |               |
| based or                          | n 11001 - is | Sys_Nev | v_Matte                                          | For is                                  | Sys matte ro                                  | oll            |              | iSys           | Plain         | Ultra Heavy 1 |

Your new media will be displayed in the list.

**NOTE:** UniNet provides a variety of substrates that have been rigorously tested for optimal print quality, ease of use and consistency from the beginning of the job until the end. The iColor 700 was designed and engineered to operate with approved consumables and certified media which ensure superior quality and resolution every time. UniNet is not responsible for damage or consequences arising from the use of non-certified media or consumables.

| STEP 5 of 5                                                                                                  |
|----------------------------------------------------------------------------------------------------|
| 📴 iSys Certified Media                                                                                       |
| Paper                                                                                                    |
| Matte                                                                                                    |
| Media ID         Media Description         Media Vendor         Media Type         Media Weight              |
| based on 11001 - iSys_New_Matte For iSys matte roll iSys Plain Uttra Heavy 1                                 |
|                                                                                                    |
| based on 11001 - iSys_New_Matte                                                                              |
| There is an option that allows for only the new media to be displayed. Check the Show Only User Media box to |
| view only new/custom media IDs.                                                                              |

## 4.3 Editing a Newly Created Media ID

| iSys Certified Media      |                                           |                       |            | • X           |
|---------------------------|-------------------------------------------|-----------------------|------------|---------------|
| Paper Plastic Foil        |                                           |                       |            |               |
| Glossy Matte Semig        | loss Tag Texture Piggyback I              | Fluorescent           |            |               |
| Media ID                  | Media Description                         | Media Vendor          | Media Type | Media Weight  |
| 11001 - Matte White Paper | MACjet Ink Jet                            | MacTac                | Plain      | Jitra Heavy 1 |
| 11018 - Matte White Paper | Latex Impregnated RR22 3.2 mil. Hi-White  | e Kraft UPM Raflatac  | Plain I    | Jitra Heavy 1 |
| 11019 - Matte White Paper | Matte Laser RP54 3.2 mil. Hi-White Kraft  | UPM Raflatac          | Plain I    | Jitra Heavy 1 |
| 11020 - Matte White Paper | 54# Laser RP51 3.2 mil. Hi-White Kraft    | UPM Raflatac          | Plain I    | Jitra Heavy 1 |
| 11021 - Matte White Paper | 40# Jetlite RP54 3.2 35# White Kraft (2.2 | mil.) UPM Raflatac    | Plain I    | Jitra Heavy 1 |
| 11022 - Matte White Paper | 50# Jetlaser RP54 2.8mil White Kraft      | UPM Raflatac          | Plain I    | Jitra Heavy 1 |
| 11023 - Matte White Paper | Jetcolor RP54 2.8 mil White Kraft         | UPM Raflatac          | Plain I    | Jitra Heavy 1 |
| 11024 - Matte White Paper | 50# Laser Plus RP54 2.8 mil White Kraft   | UPM Raflatac          | Plain I    | Jitra Heavy 1 |
| 11025 - Matte White Paper | Jetlaser Translucent RR22 3.2 mil Hi-Whi  | te Kraft UPM Raflatac | Plain I    | Jitra Heavy 1 |
| 11026 - Matte White Paper | Matte Litho RP51 40# White Kraft          | UPM Raflatac          | Plain      | Jitra Heavy 1 |
| 11027 - Matte White Paper | Jetlaser Translucent RP54 3.2 mil Hi-Whit | e Kraft UPM Raflatac  | Plain I    | Jitra Heavy 1 |
| 11028 - Matte White Paper | Fasson Uncoated Litho WS/AT20N/1.2        | A PET Avery Dennison  | Plain H    | Heavy         |
| iSys_new_Matte            | For iSys matte rolls                      | iSys                  | Plain I    | Heavy         |
| iSys_new_Matte            |                                           |                       |            |               |
| s to be edited. ria       | ht click on the new M                     | edia ID.              |            |               |

| STEP 2 of 2                                                                                |                        |                                                                                      |  |  |  |
|--------------------------------------------------------------------------------------------|------------------------|--------------------------------------------------------------------------------------|--|--|--|
|                                                                                            | 📴 Create & Update User | er Media                                                                             |  |  |  |
|                                                                                            | Media Selected         | 7                                                                                    |  |  |  |
|                                                                                            | Media ID               | [Sys_new_Matte                                                                       |  |  |  |
|                                                                                            | Media Description      | For iSys matte rolls                                                                 |  |  |  |
|                                                                                            | Media Vendor           | iSys                                                                                 |  |  |  |
|                                                                                            | Media Type             | e Media Weight                                                                       |  |  |  |
|                                                                                            | Plain<br>Letterhead    | Light Adda This Mada                                                                 |  |  |  |
|                                                                                            | Bond<br>Recycled       | T Update mis wedia Medium T Heavy                                                    |  |  |  |
|                                                                                            |                        |                                                                                      |  |  |  |
|                                                                                            |                        | Delete This Media                                                                    |  |  |  |
|                                                                                            |                        |                                                                                      |  |  |  |
|                                                                                            | Į.                     |                                                                                      |  |  |  |
|                                                                                            |                        | Error Deleting Active Media                                                          |  |  |  |
|                                                                                            |                        |                                                                                      |  |  |  |
|                                                                                            |                        | You Can Not Delete The Current Selected Media                                        |  |  |  |
|                                                                                            |                        |                                                                                      |  |  |  |
|                                                                                            |                        | ОК                                                                                   |  |  |  |
|                                                                                            |                        |                                                                                      |  |  |  |
| This window will allow yo                                                                  | ou to edit. Afte       | ter editing, click <b>Update This Media</b> button to update the information. If you |  |  |  |
| want to delete it, click De                                                                | lete This Mee          | dia button.                                                                          |  |  |  |
|                                                                                            |                        |                                                                                      |  |  |  |
| NOTE: You can only dele                                                                    | ete the media          | a you created. The certified medias in the library can't be deleted.                 |  |  |  |
| You can't delete the media that is currently been selected, or an error will be displayed. |                        |                                                                                      |  |  |  |

### 4.4 Adding Label Images to Print

| STEP 1 of 5                               | File Med                    | ia Nesting                          | Banner    | File Media Ne                         | sting Variable D | ata Banner (  | Cos               |
|-------------------------------------------|-----------------------------|-------------------------------------|-----------|---------------------------------------|------------------|---------------|-------------------|
|                                           | Open                        | is resting                          | Dunnel    | Selected Media<br>11018 - Matte White | Paper            |               |                   |
|                                           | Load                        | )                                   |           | Open File                             |                  |               |                   |
|                                           | Load                        | age informatio                      | on        |                                       | Sensor           |               |                   |
|                                           | Save P                      | age Informatio                      | on        | Cut On The Fly:                       | Gap              | Calibrate     |                   |
|                                           | Exit                        |                                     |           |                                       | Back             |               |                   |
| To open a file, cho<br>drop your PDF file | oose File→O<br>to the Previ | pen, or click <b>C</b><br>w Screen. | Dpen File | button to select                      | your PDF f       | ile, or you c | an simply drag an |

NOTE: EDGE2Print uses PDF files only. Under Windows 8, drag and drop doesn't work.

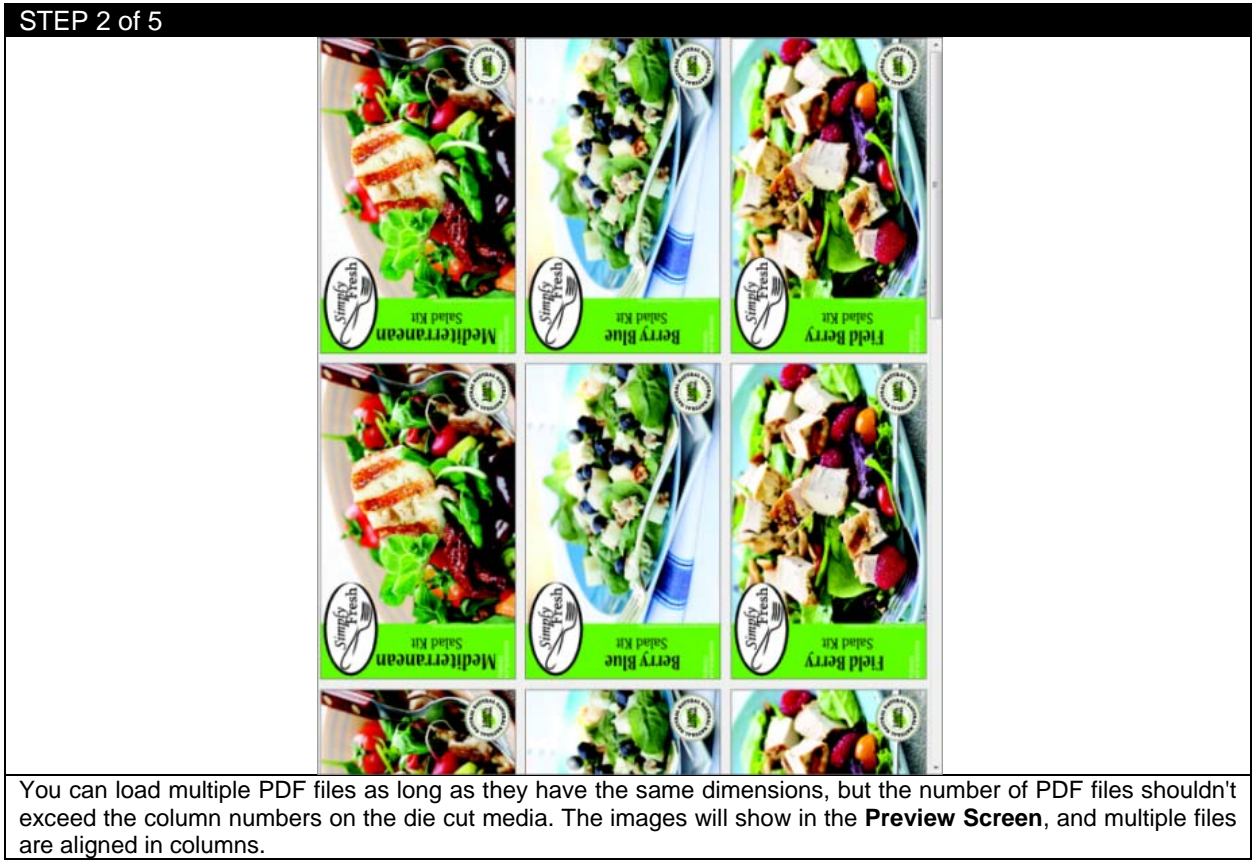

| STEP 3 of 5                                |           |                      |            |   |
|--------------------------------------------|-----------|----------------------|------------|---|
| In                                         | mage List |                      |            |   |
| F                                          | Remove    | File Name            | Toner Cost |   |
|                                            | Delete    | Salad_1              | 0.03910    |   |
|                                            | Delete    | Salad_2              | 0.02356    |   |
|                                            | Delete    | Salad_3              | 0.03384    |   |
|                                            |           |                      |            |   |
|                                            |           |                      |            |   |
|                                            |           |                      |            |   |
|                                            |           |                      |            |   |
|                                            |           | Clear                |            |   |
| The information of the images will show in | n the     | Image List on the le | ft.        | - |

| STEP 4 of 5<br>Print: 1.453 feet                                                                                                    | -     |     |      |  |  |
|----------------------------------------------------------------------------------------------------|-------|-----|------|--|--|
| Labels to Print:                                                                                                    | 10    | Add | Edit |  |  |
|                                                                                                    | Print |     |      |  |  |
| Enter how many labels you want to print. EDGE2Print will automatically round the amount of labels up to complete a full row. Then click <b>Print</b> to start printing labels. |       |     |      |  |  |

NOTE: If you loaded multiple PDF files, the copy number indicates the amount of each PDF file.

| STEP 5 of 5                       |                                                                                                    |
|-----------------------------------|----------------------------------------------------------------------------------------------------|
|                                   | Feeder Not Ready                                                                                                    |
|                                   | Feeder is NOT Idle<br>Click 'OK' Once Feeder is Idle To Continue Printing<br>Or Click 'Cancel' To Exit This Print Job |
|                                   | OK Cancel                                                                                                    |
| If the feeder panel doesn't reac  | <b>Status: Idle</b> , a message will show. Please go the feeder to load the media and get                             |
| the feeder to the idle status and | d click <b>OK</b> to continue printing.                                                                               |

### 4.5 Adjusting the Print Alignment

| SIEP 1 of 4<br>File Media Nesting Variable Data Banner Cost Report<br>Selected Media                                                                                                    | Options                                                           |
|----------------------------------------------------------------------------------------------------|-------------------------------------------------------------------|
| 11001 - Matte White Paper                                                                                                    | Software Cost Calculator                                          |
| Open File                                                                                                    | Print Alignment                                                   |
| Die Cut Mode:     Cut On The Fly:                                                                                                    | Variable Data<br>White Toner                                      |
| Image: Second Second | 22.00<br>22.00<br>22.00<br>22.00                                  |
| Select Options→Software→Print Alignment from the toolba<br>Footer Length.                                                                                                    | r. Set the proper <b>Pattern Header Length</b> and <b>Pattern</b> |

*Recommendation:* The header needs to be 22 inches or longer in order to adjust the color registration. The footer can be set to 0 without affecting the color registration.

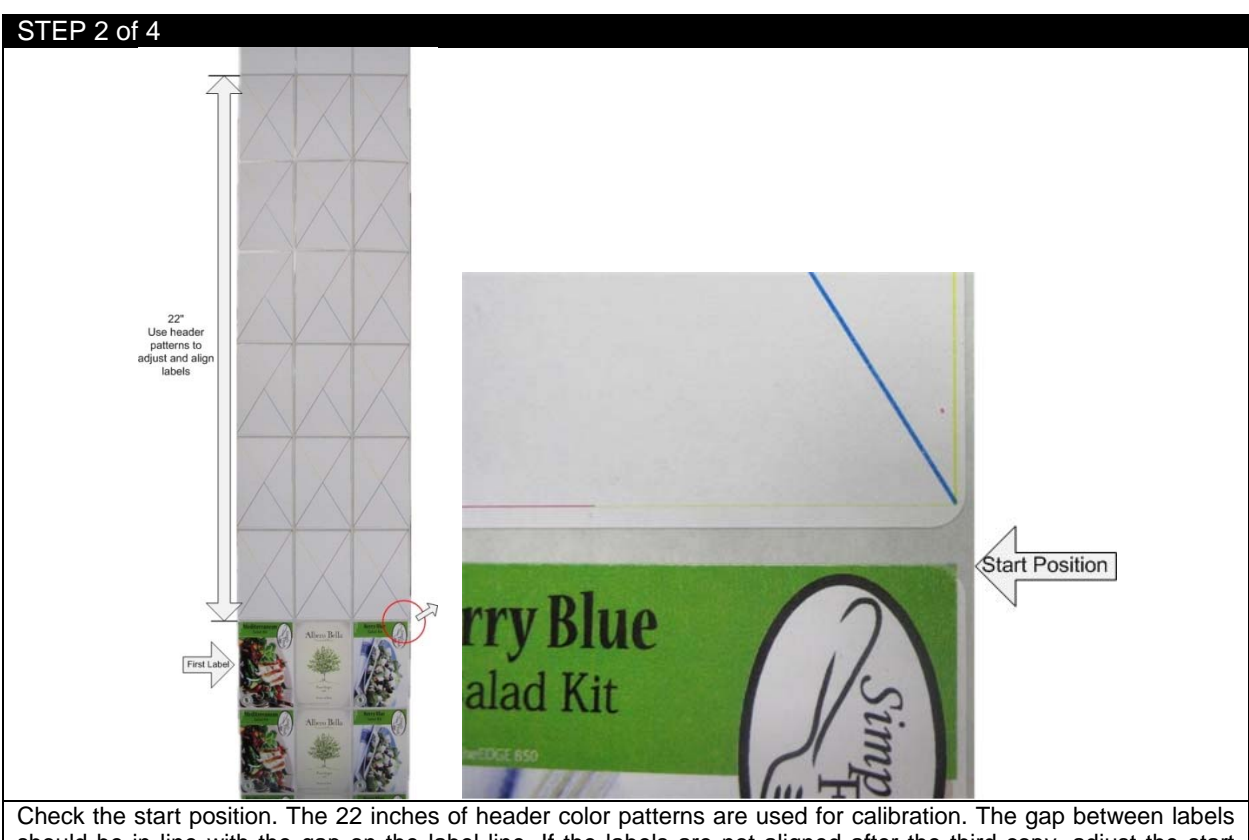

should be in line with the gap on the label line. If the labels are not aligned after the third copy, adjust the start position value according to how far the label is from the gap.

|                          | Page Information : Inches |       |       |  |
|--------------------------|---------------------------|-------|-------|--|
|                          | Start Position (-/+):     | 0.000 |       |  |
|                          | Media Width:              | 8.169 |       |  |
|                          | Horizontal Shift (-/+):   | 0.000 | Apply |  |
|                          | Gutter:                   | 0.125 |       |  |
|                          | Alley:                    | 0.125 |       |  |
| Start Position           |                           |       |       |  |
| Positive Value (+): Move | print down<br>print up    |       |       |  |

| STEP 4 of 4                                                                                                  |                                                                    |               |       |      |
|----------------------------------------------------------------------------------------------------|--------------------------------------------------------------------|---------------|-------|------|
|                                                                                                    | Page Information : Millimete                                       | rs            |       |      |
|                                                                                                    | Start Position:                                                    | 0.000         |       |      |
|                                                                                                    | Media Width:                                                       | 210.000       |       |      |
|                                                                                                    | Horizontal Shift (-/+):                                            | 0.000         | Apply |      |
|                                                                                                    | Gutter:                                                            | 3.200         |       |      |
|                                                                                                    | Alley:                                                             | 3.200         |       |      |
| We can also use Horizontal Shift(-/-<br>Positive Value (+): Move print r<br>Negative Value (-): Move print I | <ul> <li>) to make adjustmer</li> <li>ight</li> <li>eft</li> </ul> | nt to the lab | els.  | <br> |

#### 4.6 Nesting

Nesting is a feature where users can print multiple graphics of the same size and layout in a sequence without stopping.

For example, you have three salad labels of the same size and need 10 Mediterranean, 5 Berry Blue and 25 Field Berry for one run. Rather than printing these individually, you can print them all in the same run, one after another without stopping. By using the nesting feature you will save time of setting up the job and save media by using one header and footer rather than three.

| STEP 1 of 4                           |                          |                                                                             |
|---------------------------------------|--------------------------|-----------------------------------------------------------------------------|
| Fi                                    | ile Media Nestin         | ng Banner Cost Report Setu                                                  |
|                                       | Selected Media           |                                                                             |
|                                       | 11001 - Matte White Par  | aner                                                                        |
|                                       | Those make white has     |                                                                             |
| [                                     | Open File                |                                                                             |
|                                       | opennie                  | Sensor                                                                      |
|                                       | Die Cut Mode:            | Top                                                                         |
|                                       |                          |                                                                             |
|                                       | Cut On The Hy:           | Calibrate                                                                   |
|                                       |                          | Back                                                                        |
| - 1                                   | Page Information : Inche | es                                                                          |
|                                       | Start Position:          | 0.000                                                                       |
|                                       | Media Width:             | 9,500                                                                       |
|                                       |                          | 8.500                                                                       |
|                                       | Honzontal Shift (-/+):   | 0.000 Apply                                                                 |
|                                       | Gutter:                  | 0.125                                                                       |
| · · · · · · · · · · · · · · · · · · · | Alley:                   | 0.125                                                                       |
| 1                                     | Print:                   |                                                                             |
|                                       | abala ta Driet:          |                                                                             |
|                                       |                          |                                                                             |
| <u> </u>                              | P                        | Print Nesting                                                               |
| Click Nesting on the Toolbar, Notice  | that the <b>Add</b> an   | od <b>Edit</b> buttons have become available and the <b>Print</b> button is |
| now labeled <b>Print Nesting</b>      |                          |                                                                             |
| now labeled Find westing.             |                          |                                                                             |

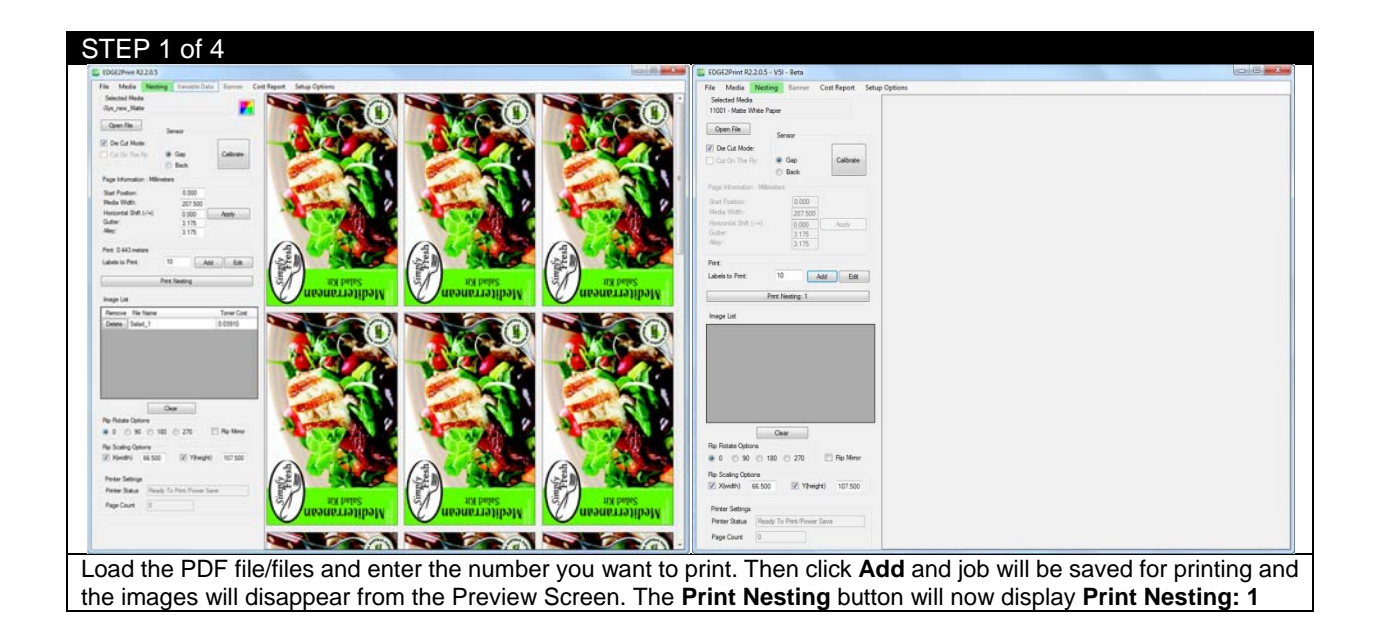

STEP 3 of 4

| File Media Nesting Banner Cost Report Setup Options Selected Media 11001 - Matte White Paper                                                                                                    |
|----------------------------------------------------------------------------------------------------|
| 11001 - Matte White Paper         Open File         V       De Cut Mode:         Out On The Fly:       Image: Calibrate in the second second |
| Print:                                                                                                    |
| Labes to Pint: 23 Add Edit Print Nesting: 3 Image List                                                                                                    |
|                                                                                                    |
| Cear Depart the above step until all the printing jobs are leaded. For example, we have 2 jobs leaded <b>Print Necting: 2</b>                                                                                                    |

will be displayed. Click that, and the printing process will start right away.

| STEP 4 of 4                                                                                                    |                                    |                                   |                |                                         |
|----------------------------------------------------------------------------------------------------|------------------------------------|-----------------------------------|----------------|-----------------------------------------|
|                                                                                                    | 2 Nesting Option                   | ons                               |                | ×                                       |
|                                                                                                    | Adjustable White<br>Between Nested | Space : Millimeters<br>Jobs 0.000 | Update<br>Exit |                                         |
|                                                                                                    | PDF Name(s)                        | Labels To Print                   | Length         |                                         |
|                                                                                                    | Salad_1                            | 10                                | 0.44           |                                         |
|                                                                                                    | Salad_2                            | 5                                 | 0.22           |                                         |
| Print: 3.281 feet                                                                                                    | Salad_3                            | 25                                | 1.00           |                                         |
| Labels to Print: 25 Add Edit<br>Print Nesting: 3                                                                                                    |                                    |                                   |                |                                         |
| If you need to edit the nesting job, click <b>Edit</b> button and the option window will pop up. You can add white space between nested. Label quantity can also be adjusted across each nested job. Once the necessary changes have been made, click <b>Update</b> then click <b>Exit</b> to return. |                                    |                                   |                | an add white space<br>sary changes have |

| - |
|---|
|   |
|   |

# 4.7 How to Activate Variable Data (iVDP)

| STEP 1 of 4   |                 |             |               |        |             |         |         |   |   |                 |  |
|---------------|-----------------|-------------|---------------|--------|-------------|---------|---------|---|---|-----------------|--|
|               | File Media      | Nesting     | Variable Data | Banner | Cost Report | Options |         |   |   |                 |  |
|               | -Selected Media | а           |               |        |             | Print   | er      | + |   |                 |  |
|               | 11001 - Matte \ | White Paper |               |        |             | Softv   | vare    | • |   | Cost Calculator |  |
|               | Open File       | 1           |               |        |             | Prefe   | erences | • |   | Display Options |  |
|               |                 | J           |               |        |             |         |         |   |   | Print Alignment |  |
|               | Die Cut Mod     | e:          |               |        |             |         |         |   |   | Variable Data   |  |
|               | Cut On The      | Fly:        |               |        |             |         |         |   |   | White Toner     |  |
| Select Option |                 | re→Var      | iable Data.   |        |             |         |         |   | _ |                 |  |

| Dongle ID : 12 Import                                    |  |
|----------------------------------------------------------|--|
| Printer Output Processing                                |  |
| Always Verically Processing                              |  |
| Always Horizontal Processing                             |  |
| Always Ask                                               |  |
| Layout Display Processing                                |  |
| <ul> <li>Display Vertical (Longer Processing)</li> </ul> |  |
| Display Horizontal                                       |  |
| Printing Options                                         |  |
| Pause Before Printing                                    |  |
| Pause Between 1.9 GB Print Jobs                          |  |
| Generate Cost Report After Printing                      |  |

#### STEP 3 of 4

|                                | Open                                                                                                    | ×                    |         |
|--------------------------------|----------------------------------------------------------------------------------------------------|----------------------|---------|
|                                | 🚱 🔾 🗢 💄 + key                                                                                                    |                      |         |
|                                | Organize - New folder                                                                                                    | s • 🖬 🛛              |         |
|                                | • Yier Favorities       • Variable Data Enabled dat       Dat Flat       Dat Flat       Dat Flat       Loo XB        Loo XB        Loo XB        Participation       • Unabled dat       Loo XB        Loo XB        • Variable Data Enabled dat       Dat Flat       Loo XB        Loo XB        • Countered       Variable Data Enabled dat       Loo XB        Variable Data Enabled dat       Loo XB        Variable Data Enabled dat       Loo XB        • Countered        • Countered |                      |         |
|                                | File name: Virtual CloneDrive                                                                                                    | All Files            |         |
|                                |                                                                                                    | Open 💌 Cancel        |         |
| Open the folder that holds the | Key and select Variable_Data_Enal                                                                                                    | pled.dat, then selec | t Open. |

| STEP 4 of 4  |        |           |             |                    |             |                 |               |  |
|--------------|--------|-----------|-------------|--------------------|-------------|-----------------|---------------|--|
|              | File   | Media     | Nesting     | Variable Data      | Banner      | Cost Report     | Setup Options |  |
| The Variable | Data t | ab is now | on the tool | oar. If not, close | the softwar | e and reopen it |               |  |

#### 4.8 Printing Variable Data

| STEP 1 of 5                               |                          |                    |                            |  |
|-------------------------------------------|--------------------------|--------------------|----------------------------|--|
|                                           | File Media Nesti         | ng Variable Data B | Banner Cos                 |  |
|                                           | Selected Media           |                    |                            |  |
|                                           | 11001 - Matte White Pa   | aper               |                            |  |
|                                           | Open File                | Sensor             |                            |  |
|                                           | Die Cut Mode:            |                    |                            |  |
|                                           | Cut On The Fly:          | Gap Ca             | Calibrate                  |  |
|                                           |                          | O Back             |                            |  |
|                                           | Page Information : Inche | 35                 |                            |  |
|                                           | Start Position (-/+):    | 0.000              |                            |  |
|                                           | Media Width:             | 8.169              |                            |  |
|                                           | Horizontal Shift (-/+):  | 0.000 Ap           | Apply                      |  |
|                                           | Gutter:                  | 0.125              |                            |  |
|                                           | Alley:                   | 0.125              |                            |  |
|                                           | Print:                   |                    |                            |  |
|                                           | Labels to Print:         | 20 Add             | Edit                       |  |
|                                           |                          | Print              |                            |  |
| Select Variable Data from the Toolbar. Th | ne Labels to             | Print option       | n now becomes unavailable. |  |

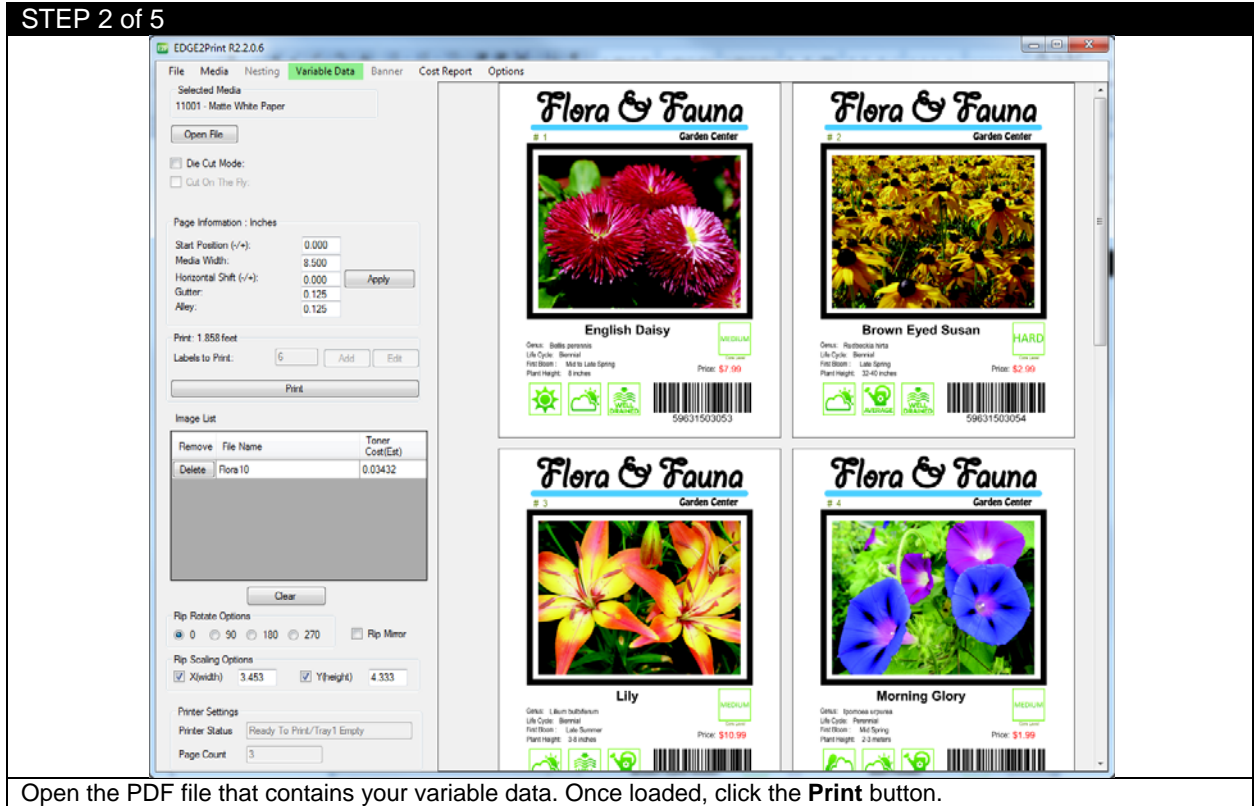

Important: If only the first image of your variable data is visible on the preview screen, then you did not click the Variable Data tab before you load the file. You should clear the file and redo STEP 1 & 2.

Limitations: Variable Data has a 1.9GB limitation. If the file is larger than 1.9GB, the software will divide the data into separate jobs of 1.9GB each.

| STEP 3 of 5                                      |                          |                                                                                                    |                                            |
|--------------------------------------------------|--------------------------|----------------------------------------------------------------------------------------------------|--------------------------------------------|
|                                                  | Variable Data Processing |                                                                                                    |                                            |
|                                                  | RIP Processing PDF Page  | 12 / 12                                                                                                    |                                            |
|                                                  | Separations Processing   | 12 / 12                                                                                                    |                                            |
|                                                  | Estimated Job Size       | 20 Megabytes                                                                                                    |                                            |
|                                                  | Printing Job #1          | The second second second second second second second second second second second second second second second se |                                            |
| Once the <b>Print</b> button is clicked this win | dow will non un          | The RIP and Se                                                                                                  | eparations Procession will take a while to |

Once the **Print** button is clicked, this window will pop up. The RIP and Separations Procession will take a while to fully process depending on your hardware. Once they have processed, their screens will turn green and a **Printing Job #1** will appear.

#### STEP 4 of 5

|                                              | Variable Data Processing   |              |                                            |
|----------------------------------------------|----------------------------|--------------|--------------------------------------------|
|                                              | RIP Processing PDF Page 44 | 8 Of 48      |                                            |
|                                              | Seperations Processing 4   | 8 Of 48      |                                            |
|                                              | Estimated Job Size 1       | 34 Megabytes |                                            |
|                                              | Job #1 Contains 6 Labels   |              |                                            |
|                                              | Print Job #2               | Cancel       |                                            |
|                                              |                            |              |                                            |
| If the print job is larger than 1.9GB, and y | ou selected <b>Pause</b> b | etween 1.9GB | print jobs option, this window will appear |

after the first job is printed and you must click **Print Job #2** to start printing the next job. If you did not select Pause between 1.9GB print jobs, then job #2 will automatically start printing. Please refer to STEP 5 for printing options.

| STEP 5 of 5         | 5                                                                  |                     |                                |
|---------------------|--------------------------------------------------------------------|---------------------|--------------------------------|
|                     | File Media Nesting Variable Data Banner Cost Report Selected Media | Options<br>Printer  |                                |
|                     | 11001 - Matte White Paper                                          | Software 🕨          | Cost Calculator                |
|                     | Open File                                                          | Preferences         | Display Options                |
|                     | E Dr. C. Marter                                                    |                     | Print Alignment                |
|                     |                                                                    |                     | Variable Data                  |
|                     | Cut On The Hy:                                                     |                     | White Toner                    |
| Click <b>Option</b> | S->Software->Variable Data from the toolbar, yo                    | nt Jobs<br>Printing | ons of variable data printing. |

### 4.9 Printing Using Banner Mode

| STEP 1 of 5                      |                                                             |
|----------------------------------|-------------------------------------------------------------|
|                                  | File Media Nesting Variable Data Banner Cost Report Options |
|                                  | Selected Media 11001 - Matte White Paper                    |
|                                  | Open File                                                   |
|                                  | Die Cut Mode:                                               |
|                                  | Cut On The Fly:                                             |
| EDGE2Print has a feature         | e which can print a long PDF file using the banner mode.    |
| Select <b>Banner</b> from the to | polbar. The <b>Die Cut Mode</b> now becomes unavailable.    |

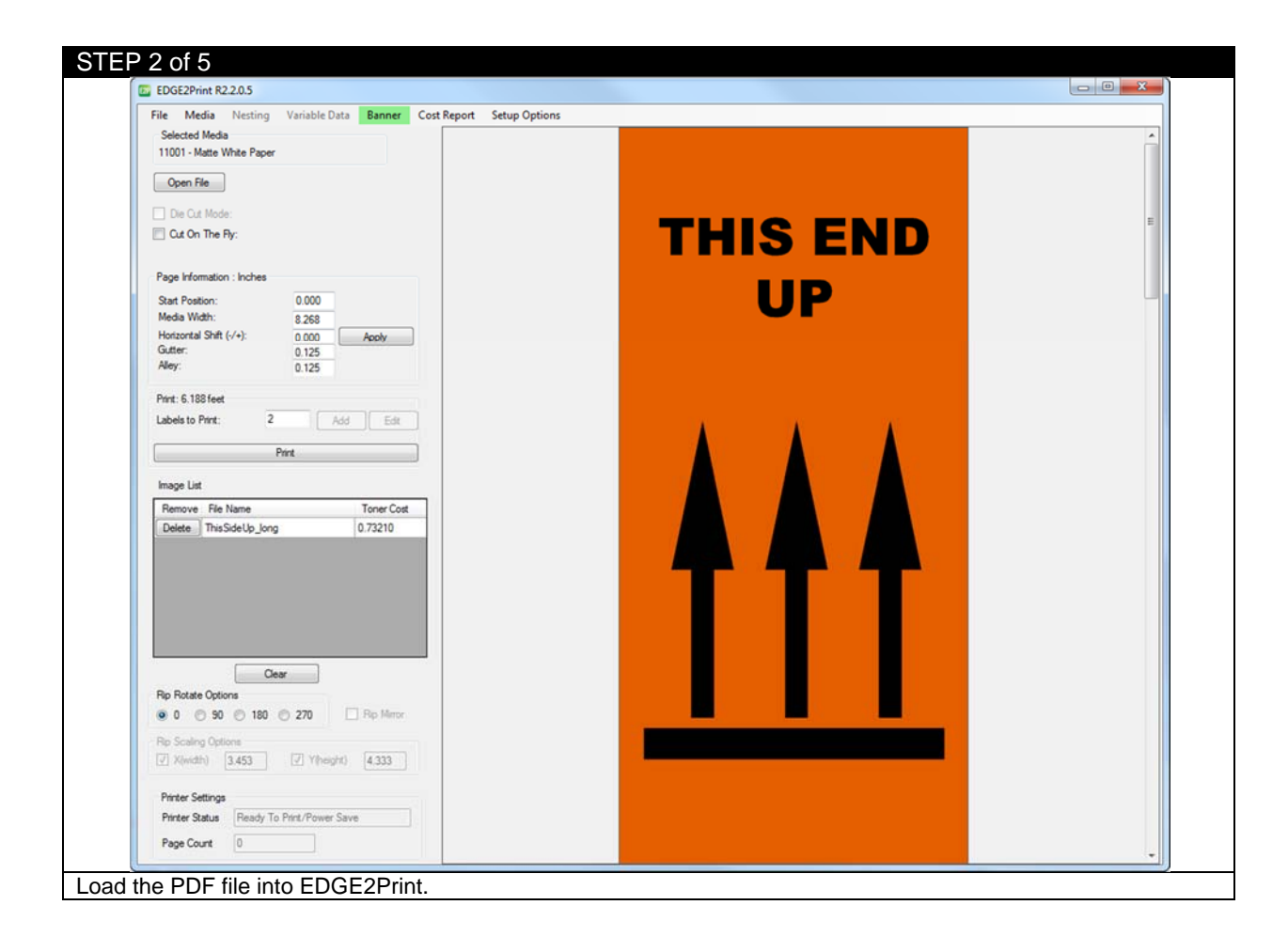

| STEP 3 of 5                                  |                                                                                           |
|----------------------------------------------|-------------------------------------------------------------------------------------------|
|                                              | PDF/Label Size Mismatch                                                                   |
|                                              | File Name : ThisSideUp_long.pdf<br>Media (200.000 x 1320.800)<br>PDF (101.600 x 1346.200) |
|                                              | ОК                                                                                        |
| If this dialogue pops up, it means you o &2. | lid not click the <b>Banner</b> tab before you load your file. Please redo STEP 1         |

|                                                                                                    | Page Information : Millimeter<br>Start Position: | ers 0.000 |         |          |
|----------------------------------------------------------------------------------------------------|--------------------------------------------------|-----------|---------|----------|
|                                                                                                    | Media Width:                                     | 304.800   |         |          |
|                                                                                                    | Horizontal Shift (-/+):                          | 0.000     | Apply   |          |
|                                                                                                    | Gutter:                                          | 50.000    |         |          |
|                                                                                                    | Alley:                                           | 20.000    |         |          |
| EDGE2Print R2.2.0.5                                                                                                    |                                                  |           |         |          |
| File Media Hesting Variable Data Banner Cost Report :<br>Selected Media<br>1001 - Mete Wee Paper<br>Open File<br>De Cot Media<br>© Cot On The Fly:                                                                                                    | THIS                                             | 6 ENI     |         | THIS END |
| Prage remainsion - Nameser           Star Poston:         0.000           Meda VMdr:         304.800           Hostovical Shift (-/w)         0.000           Gutter:         50.000           Aley:         20.000                                                                                                    | , u                                              | JP        |         | UP       |
| Pirt: 24745 meters Labels to Pirt: 25 Add Edit Piret                                                                                                    |                                                  |           |         |          |
| Renove Rie Name Toner Cost                                                                                                    |                                                  |           | Alleria |          |
| Delete         ThesSort(p_long         0.73210           Ro         Ro         So         100           Scaling Cetoms         Ro         50         100         270           Ro         So         100         270         Ro Merry           Ro         So         0         100         270         Ro Merry           Ro         So         0         100         270         Ro Merry           Patter Stating         Prestre         107.500         Pherry           Patter Status         Fleady To Part/Power Save         107.500 |                                                  |           |         |          |
|                                                                                                    |                                                  |           |         |          |

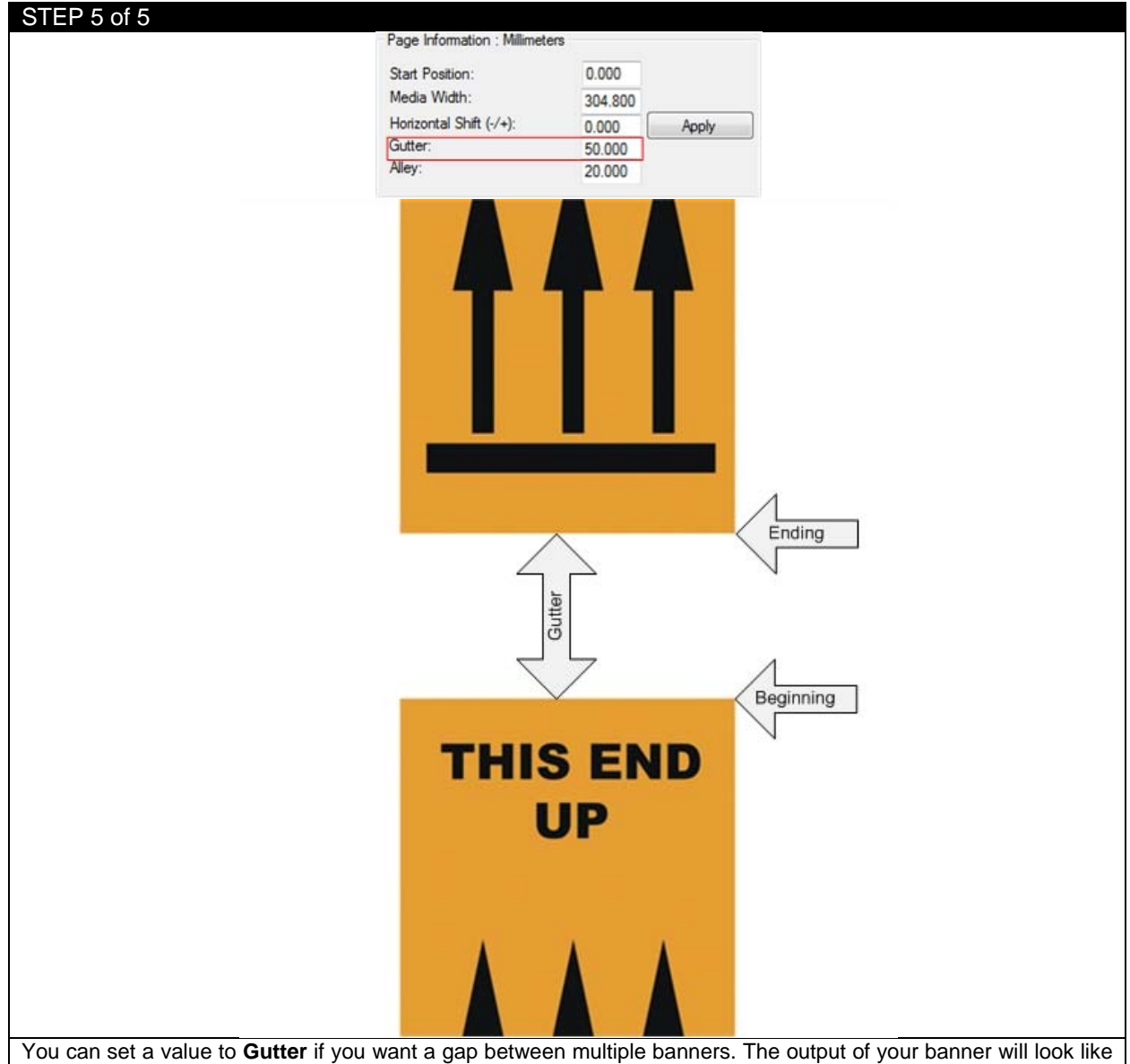

the layout above.

**NOTE:** The limitation of PDF size is 200 inches (5080 mm) long. If your graphic is larger than this, you will need to have your graphic designer create a multi-page PDF with 199 inches (5054.6 mm) sections or less. The multi-page PDF can now be imported into the software and printed in sequence.

### 4.10 How to Activate White Toner

EDGE2Print allows you to print white spot color and print white underneath the color for transparent media and black media.

| STEP 1 of 7                                 | Share with 🔻 Burn New folder                           |
|---------------------------------------------|--------------------------------------------------------|
|                                             | E EDGE_White.icc                                       |
| Install the ICC profile for using white tor | ner first.<br>ouble click <b>Install White ICC exe</b> |

| STEP 2 of 7                                 |                                                                    |   |
|---------------------------------------------|--------------------------------------------------------------------|---|
|                                             | Install ICC for White Toner  Click to Install White ICC for EDGE ! |   |
| Click the button Click to Install White ICC | for EDGE!                                                          | 1 |

| STEP 3 of 7                  |                                                   |  |
|------------------------------|---------------------------------------------------|--|
|                              | Installing ICC for<br>White Toner                 |  |
| Wait until the process finis | shes. Close the window by click the center button |  |

| STEP 4 of 7                                         |                               |
|-----------------------------------------------------|-------------------------------|
| File Media Nesting Variable Data Banner Cost        | Report Options                |
| Selected Media                                      | Printer                       |
| 11001 - Matte White Paper                           | Software Cost Calculator      |
| Open File                                           | Preferences   Display Options |
|                                                     | Print Alignment               |
| Die Cut Mode:                                       | Variable Data                 |
| Cut On The Fly:                                     | White Toner                   |
| Go to Edge2Print, click Options->Software->White To | ner from the toolbar.         |

| STEP 5 of 7           |                                |  |
|-----------------------|--------------------------------|--|
|                       | 📴 White Toner Activation 🗖 🗖 💌 |  |
|                       | Dongle 18                      |  |
| Click Import License. |                                |  |

| STED 6 of 7                    |                                                            |
|--------------------------------|------------------------------------------------------------|
| STEP 0017                      |                                                            |
|                                | Open                                                       |
|                                | Correct Clarissa (E:) > White Toner + 4 Search White Toner |
|                                | Organize 🔻 New folder 👫 🔻 🗔 😢                              |
|                                | ★ Favorites     Besktop     Recent Places     CloudStation |
|                                | Torpbox     Icloud Photos     ConcDrive                    |
|                                | Desktop     Desktop     Homegroup     Administrator        |
|                                | File name: White_Toner_Enabled.dat                         |
| Open the folder that holds the | Key and select White_Toner_Enabled.dat, then select Open.  |

| STEP 7   | 7 of 7   |       |             |        |           |         |             |             |                  |                |       |
|----------|----------|-------|-------------|--------|-----------|---------|-------------|-------------|------------------|----------------|-------|
|          |          |       | File M      | edia   | Nesting   | j Vai   | riable Data | Banner      | Cost Report      | Options        |       |
| ſ        | E2P i    | Sys ( | Certified N | /ledia |           |         |             |             | _                |                |       |
|          | Pap      | ber   | Plastic     | Foil   | White     | Toner   |             |             |                  |                |       |
|          | Pla      | stic  | Paper       |        |           |         |             |             |                  |                |       |
|          | Media ID |       |             |        |           | Media   | Description | Media Ven   | dor Media Type   | Media Weigł    | nt    |
|          | 500      | 01 -  | Gloss Clear | PET fo | or White  | TBD     |             | TBD         | Plain            | Ultra Heavy 1  |       |
|          |          |       |             |        |           |         |             |             |                  |                |       |
| Now, cli | ck Me    | edia  | from the t  | oolbar | , you wil | l see a | White Ton   | er tab with | two categories P | Plastic and Pa | aper. |
# 4.11 Printing using White Toner

| STEP 1 of 2    |           |             |          |           |         |             |     |           |              |               |      |                |
|----------------|-----------|-------------|----------|-----------|---------|-------------|-----|-----------|--------------|---------------|------|----------------|
|                | 📴 iSys C  | Certified N | /ledia   |           |         |             |     |           |              |               |      |                |
|                | Paper     | Plastic     | Foil     | White     | Toner   |             |     |           |              |               |      |                |
|                | Plastic   | Paper       |          |           |         |             |     |           |              |               |      |                |
|                | Media II  | D           |          |           | Media   | Description | Med | ia Vendor | Media Type   | Media Weight  | 1    |                |
|                | 50001 - 0 | Gloss Clear | · PET fo | r White   | TBD     |             | TBD |           | Plain        | Ultra Heavy 1 |      |                |
|                |           |             |          |           |         |             |     |           |              |               |      |                |
|                |           | Selected I  | Media    |           |         |             |     |           |              |               |      |                |
|                |           | 50001 - Glo | oss Clea | ar PET fo | r White |             | W   | /         |              |               |      |                |
|                |           | Open Fil    | e        |           |         |             |     | Media for | White Toner  | Selected      |      |                |
| Select a media | under W   | hite Tor    | ner ca   | ategory   | . You   | will see a  | "W" | on the r  | ight side of | the media r   | name | which indicate |

that the media for using white toner is selected.

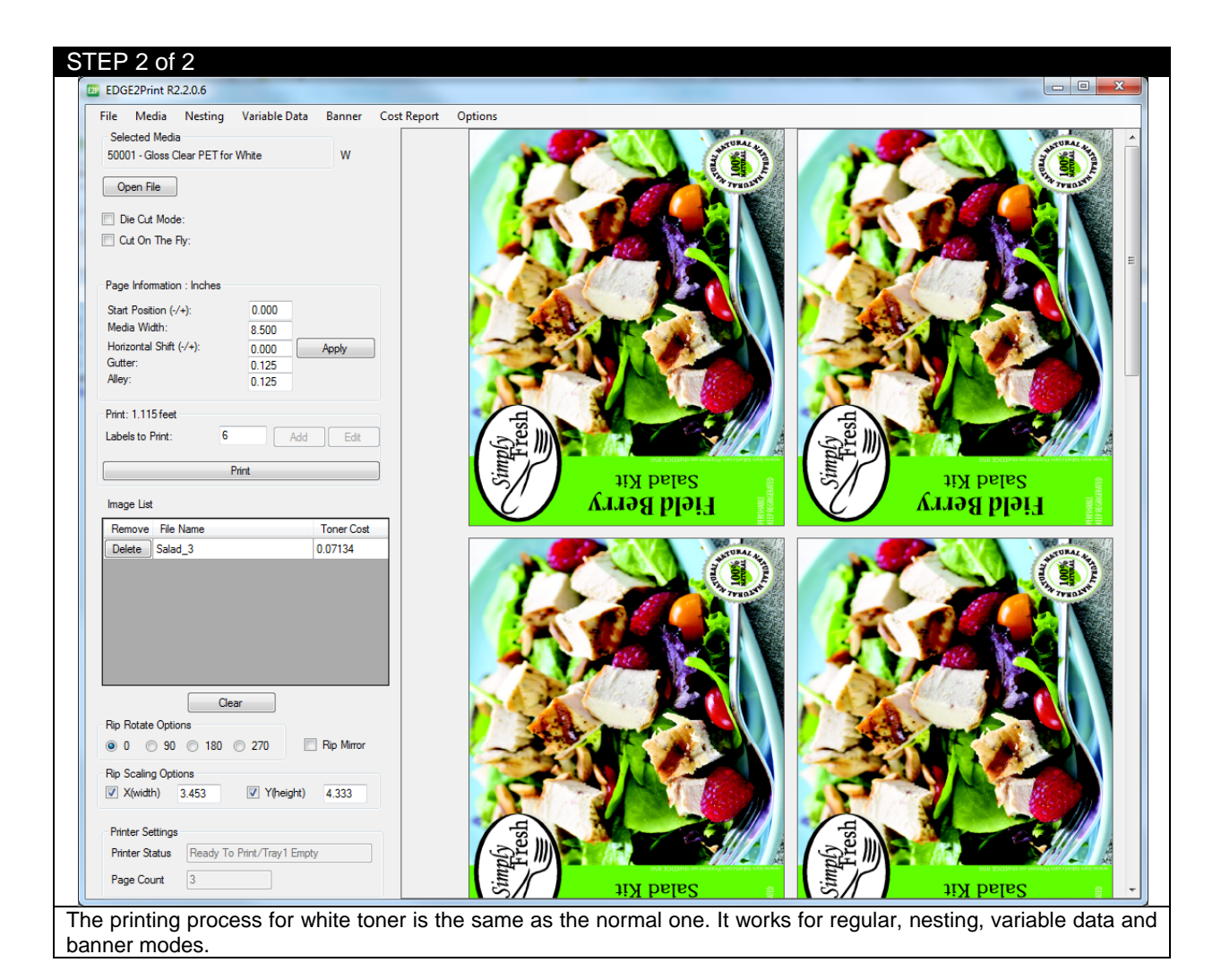

# **Using Spot White**

<u>NOTE:</u> If you want to print white, the color MUST be spot White. The following is an simple instruction to change a color to spot White color in Al. STEP 1 of 4

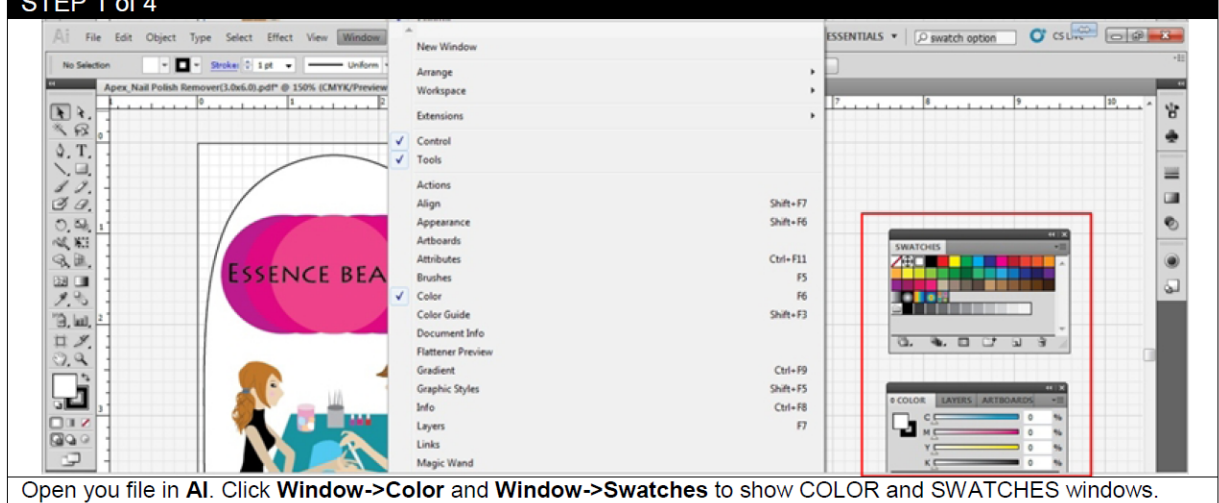

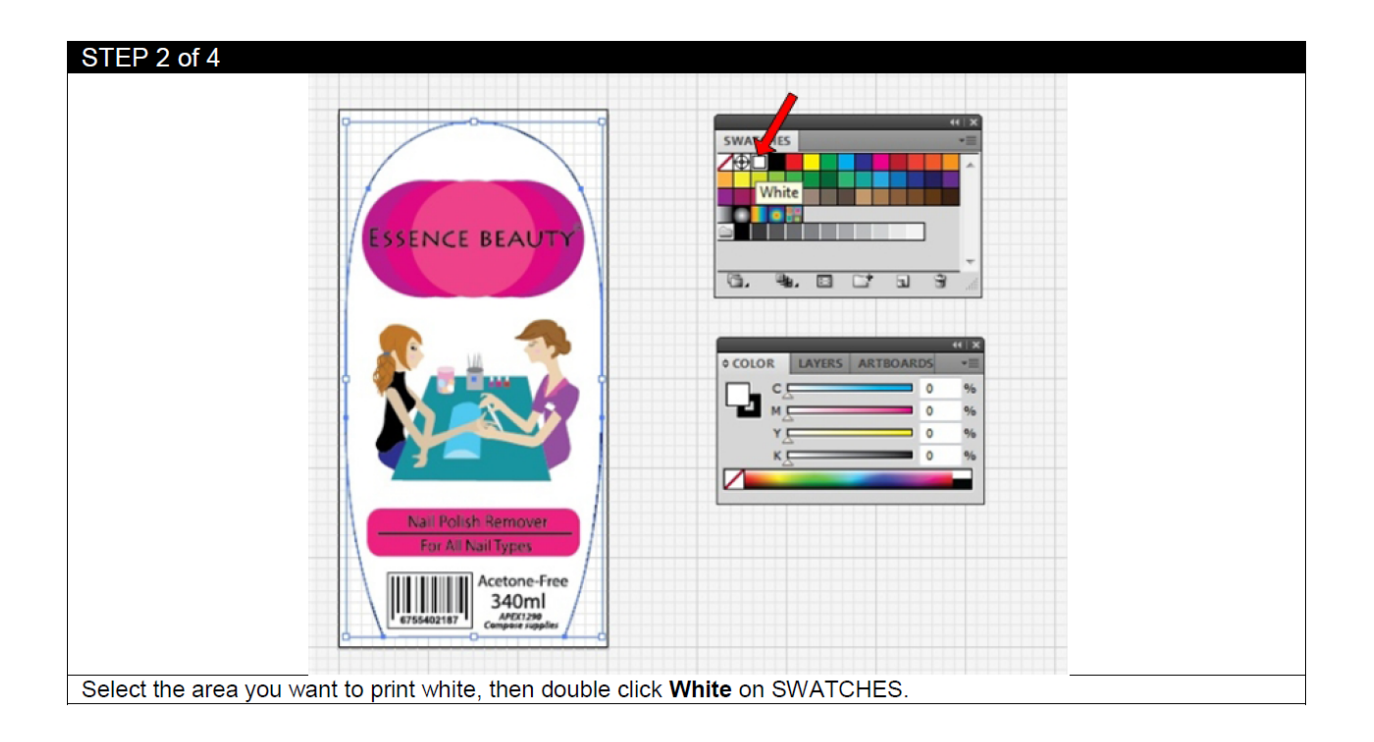

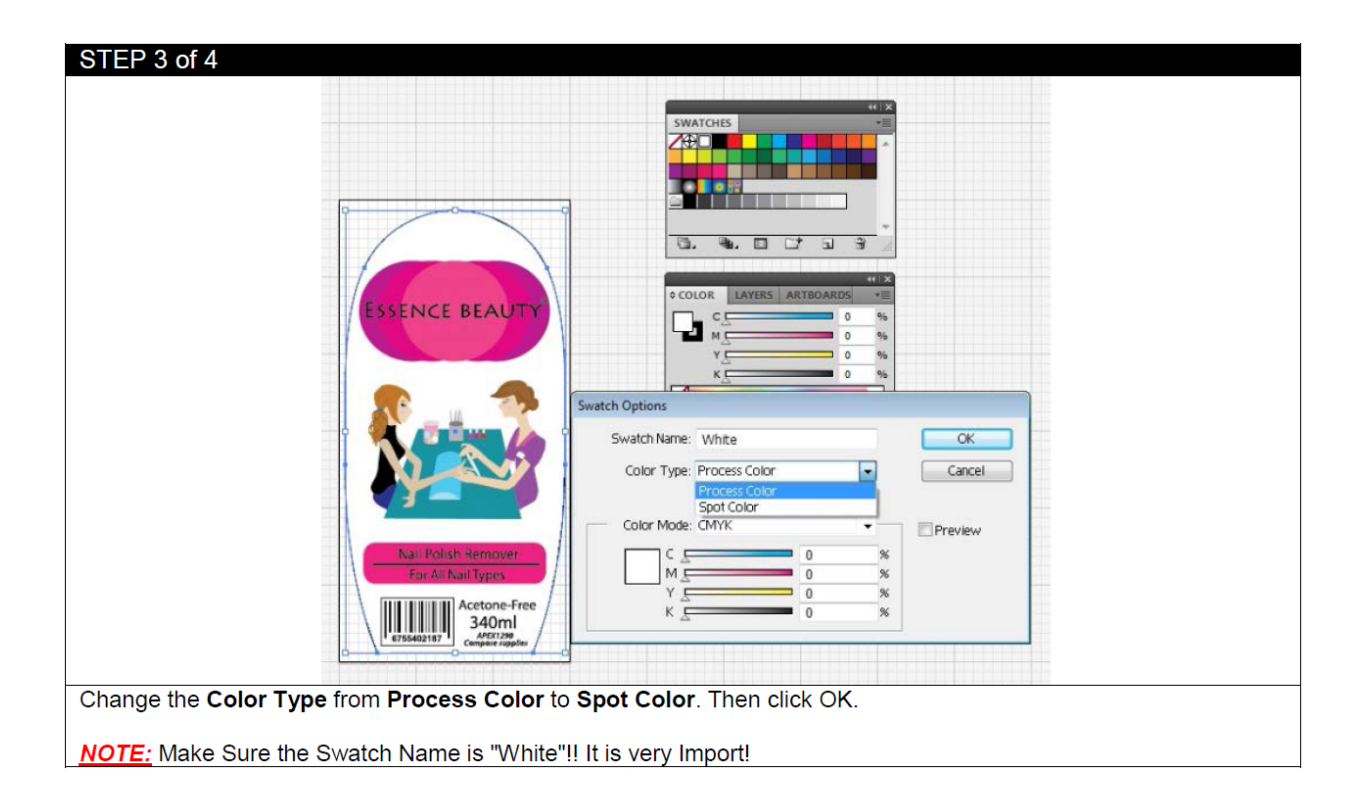

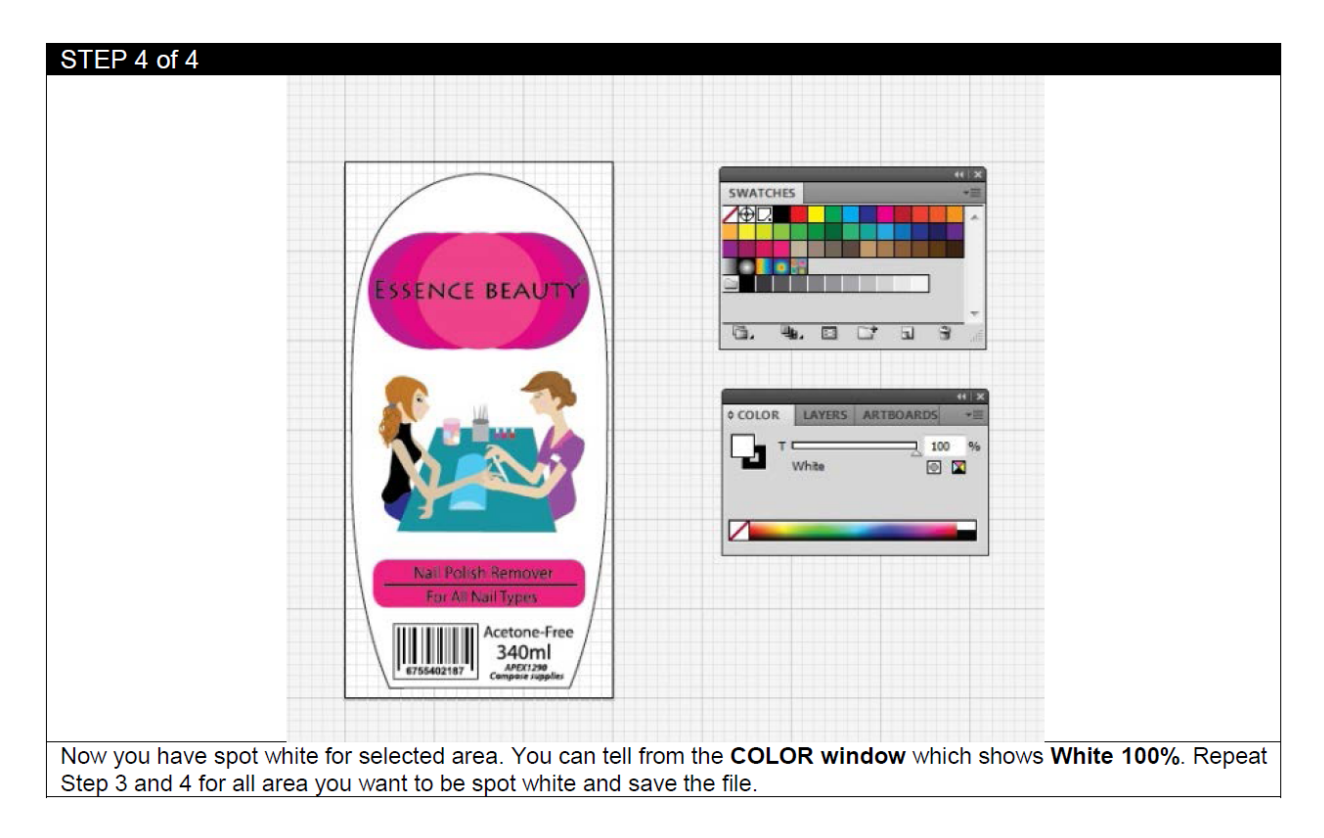

#### 4.12 How to Set Up the Rewinder

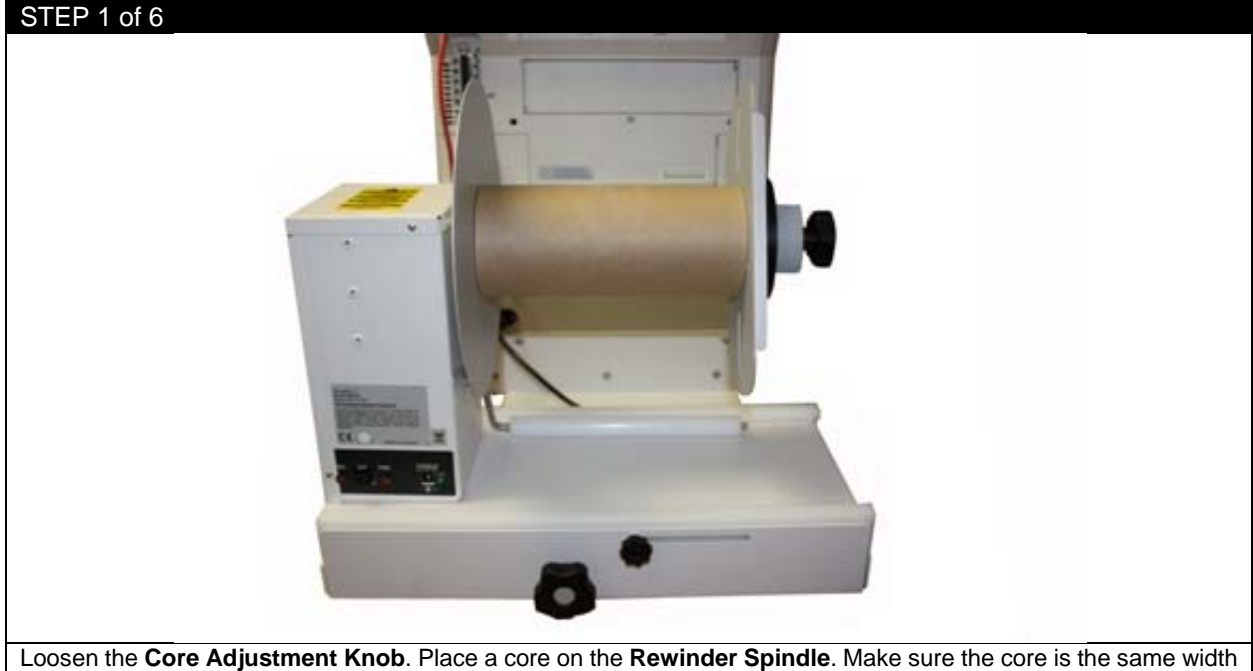

Loosen the **Core Adjustment Knob**. Place a core on the **Rewinder Spindle**. Make sure the core is the same width of the media you're printing on or slightly smaller. If the core is the exact same width as the media, ensure it is placed flush against the left end disk. If the core is slightly smaller, place it in the center using your best judgment.

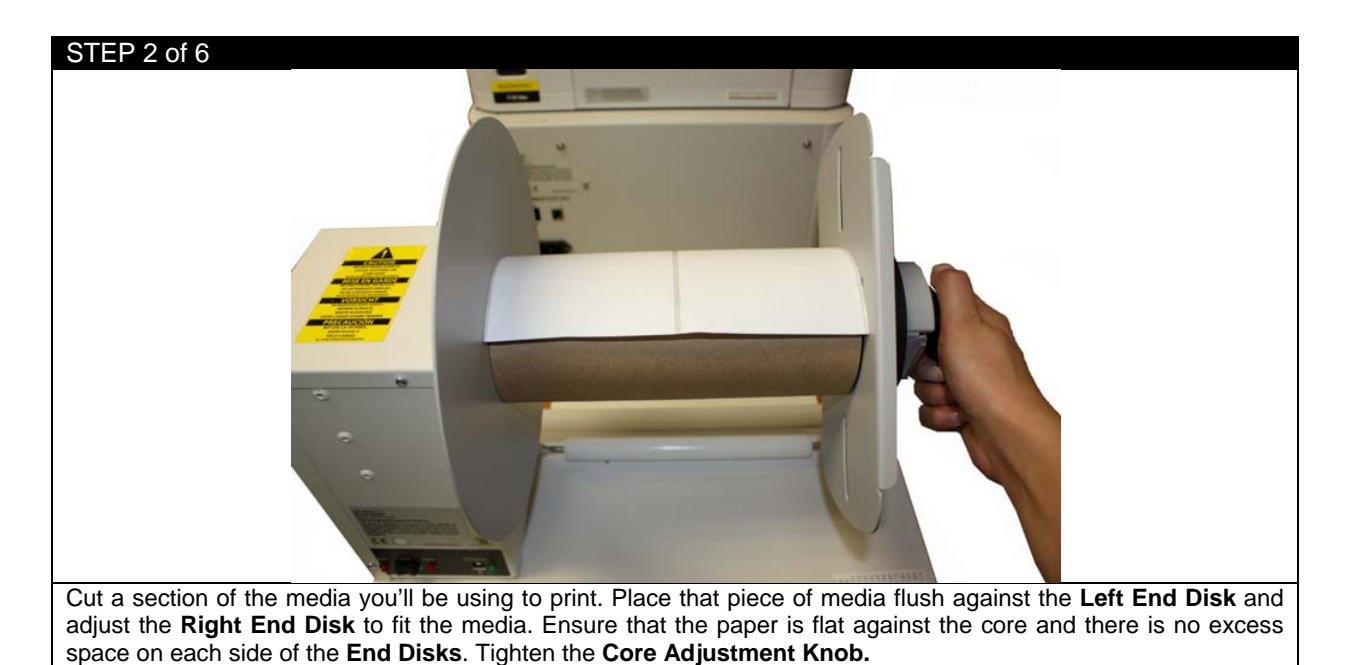

NOTE: If there is excess space between the core and the Left/Right End Disks OR the media is not flat against the core, it will cause the roll to wind haphazardly, not wind tightly and create bubbles in the roll.

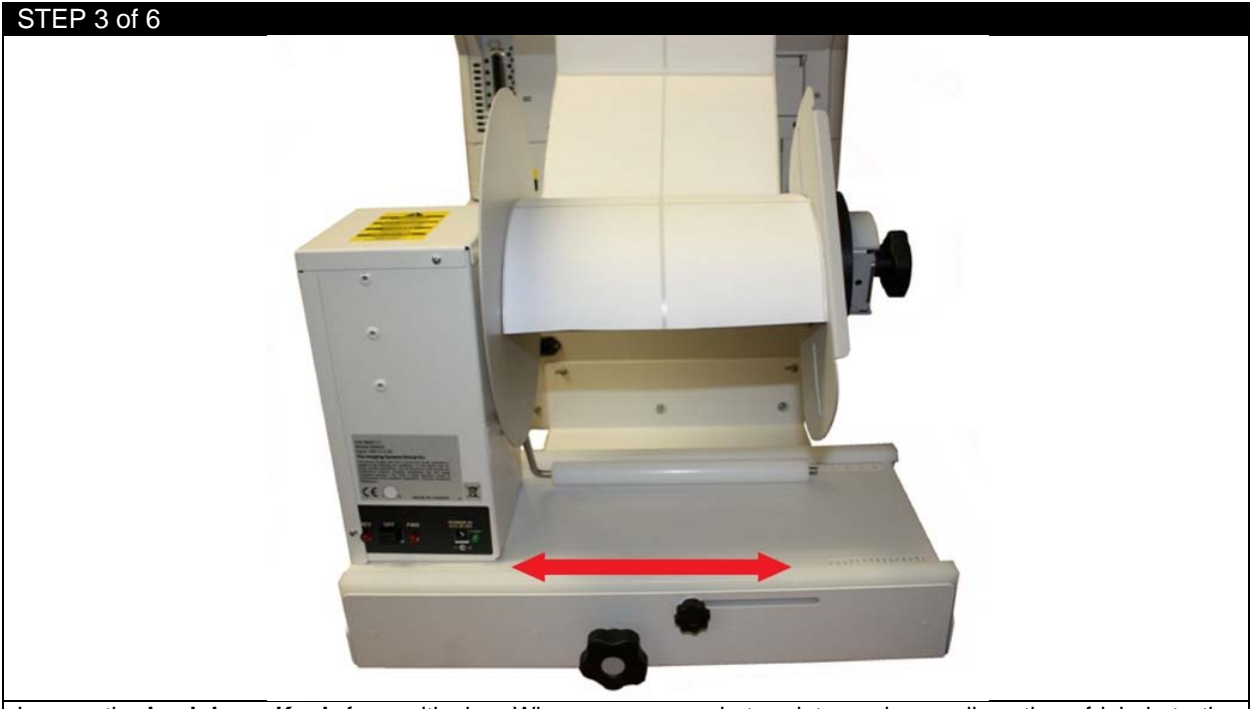

Loosen the **Lockdown Knob** for positioning. When you are ready to print, send a small section of labels to the printer. While the section is printing, adjust the rewinder left/right using the **Width Adjustment Knob**, aligning the rewinder with the paper path as the labels exit the machine. Once the paper path and rewinder are aligned, tighten the **Lockdown Knob**.

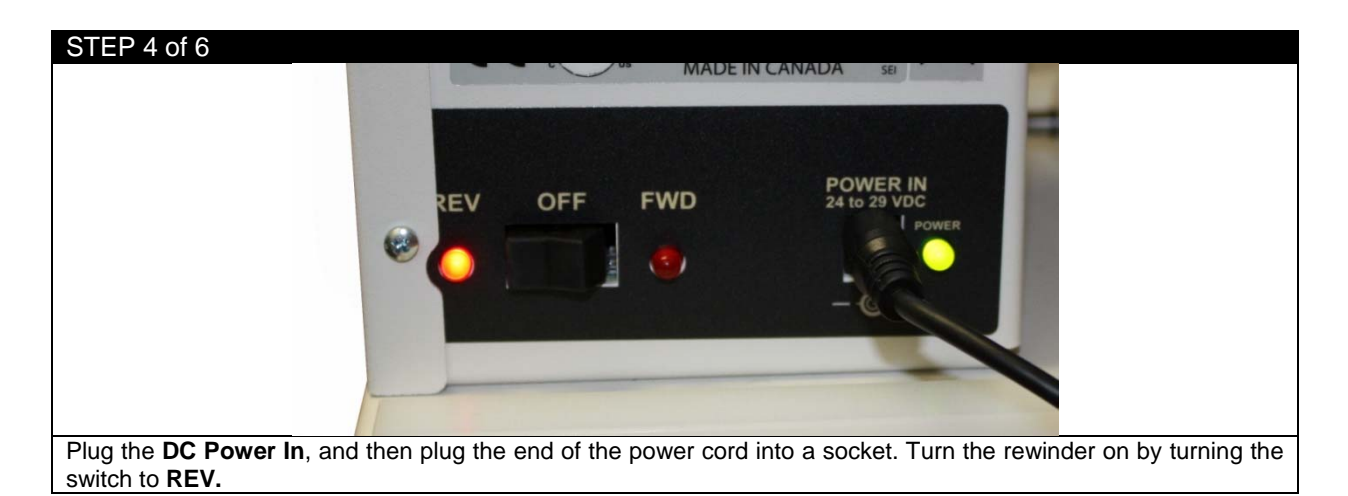

#### STEP 5 of 6

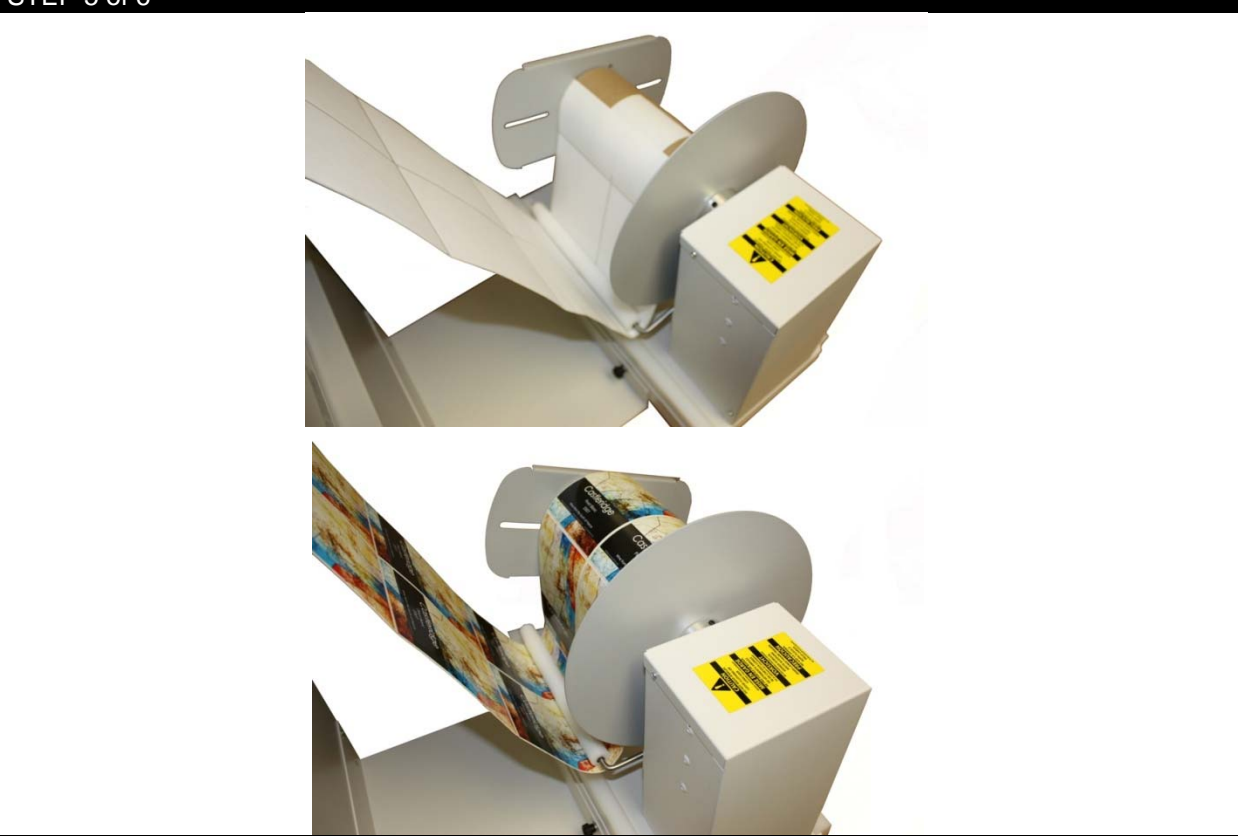

Press Print in the software when your job is ready. As the paper exits the printer, lift the **Dancer Arm** and bring the media underneath the **Dancer Arm** and up onto the core. Secure it to the core using a section of media or excess label.

Lower the **Dancer Arm** downwards to begin winding the material onto the core. Place your hand gently on top of the core to create some initial tension at the beginning of the roll. Once the media is winding, release the **Dancer Arm** gently downwards onto the paper. The roll will continue to wind.

**NOTE:** Winding speed is determined by the position of the **Dancer Arm**. Lowering the arm will speed up the winding and lifting upwards will slow it down.

**NOTE:** If the roll seems to be winding too loosely, place your hand on the top of the roll while it's winding. This will increase the tension momentarily. Be careful when doing this as too much tension will cause the roll to wind unevenly or create bubbles between the reams.

#### STEP 6 of 6

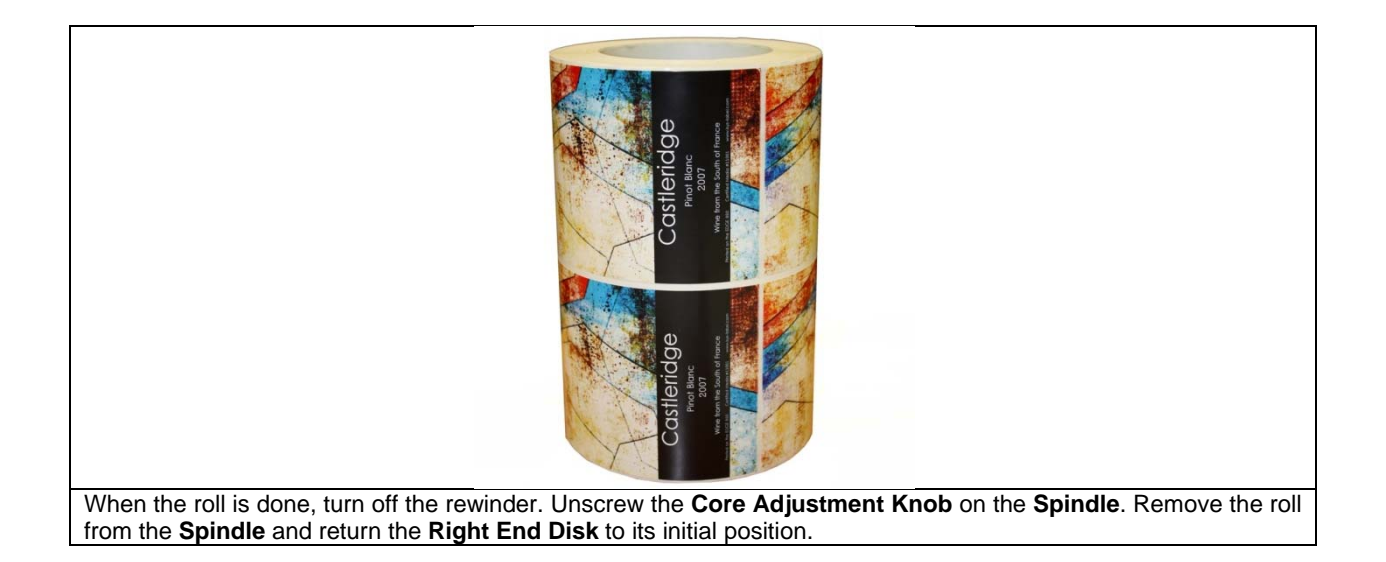

#### 5 Software Features and Options

# 5.1 How To Print a Full Bleed Die Cut Label

The following is a detailed guide to create an oversized label image on top of a die cut label. The term over bleed means that there is a small portion outside of the actual label known as the "overprint area". Excess toner of the label is printed on to this area so that the actual dimensions of the label are met with clear, clean cut edges. The cutting is done after we print.

WARNING: Print full bleed die cut label may damage the consumables!

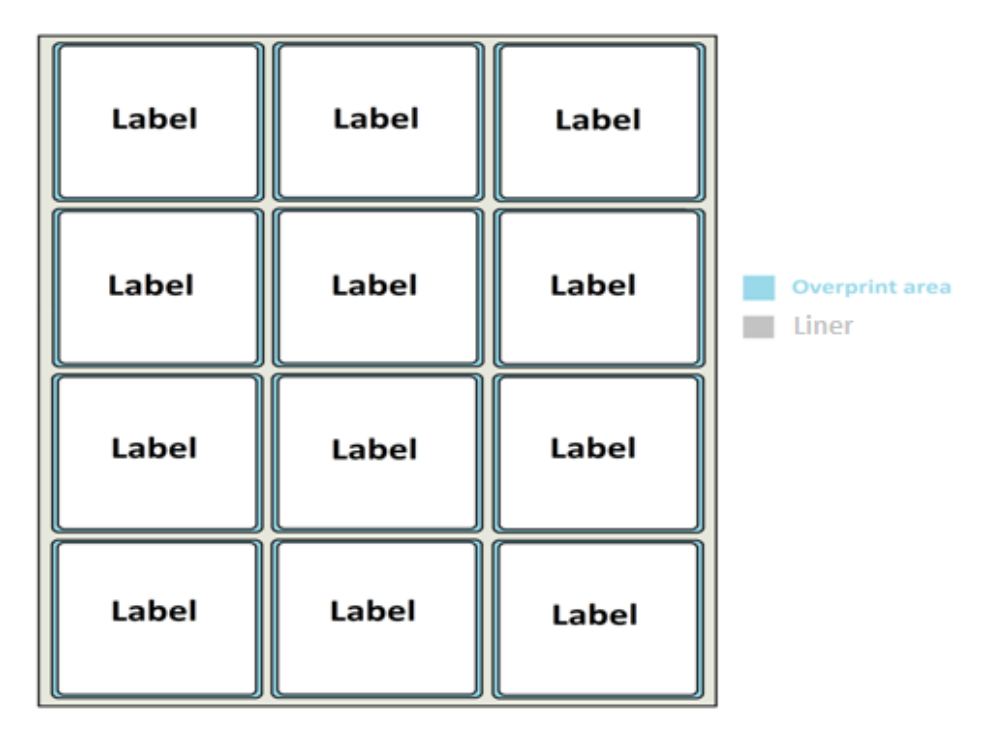

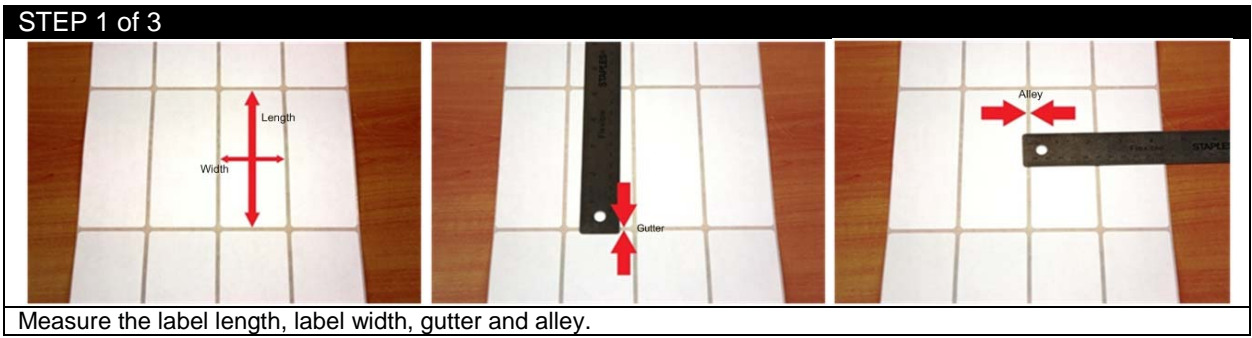

| STEP 2 of 3                                                   |                                                       |
|---------------------------------------------------------------|-------------------------------------------------------|
|                                                               | Page Information : Millimeters                        |
|                                                               | Start Position: 0.000                                 |
|                                                               | Media Width: 215.900                                  |
|                                                               | Horizontal Shift (-/+): 0.000 Apply                   |
| Rip Scaling Options                                           | Gutter: 3.175                                         |
| ▼ X(width)         50.500         ▼ Y(height)         127.000 | Alley: 3.175                                          |
| Input the number into proper place. For example, the lab      | width(X) is 50 5mm label height(X) is 127mm gutter is |

Input the number into proper place. For example, the label width(X) is 50.5mm, label height(Y) is 127mm, gutter is 3.175mm, alley is 3.175mm.

| STEP 3 of 3                           |                     |                                |                     |                     |
|---------------------------------------|---------------------|--------------------------------|---------------------|---------------------|
|                                       |                     | Page Information : Millimeters |                     |                     |
|                                       |                     | Start Position:                | 0.000               |                     |
|                                       |                     | Media Width:                   | 215.900             |                     |
|                                       |                     | Horizontal Shift (-/+):        | 0.000 Apply         |                     |
| Rip Scaling Options                   |                     | Gutter:                        | 1.175               |                     |
| ✓ X(width) 52.500                     | V(height) 129.000   | Auey.                          | 1.1/5               |                     |
| If you want to print 1mm bleed outsid | e of the label size | on both direction, ju          | ist minus outter an | d alley by 2mm, and |

If you want to print 1mm bleed outside of the label size on both direction, just minus gutter and alley by 2mm, and add 2mm to width and height. So width becomes 52.5mm, height becomes 129mm, gutter becomes 1.175mm and alley becomes 1.175mm.

## 5.2 Install Your Own ICC Profile

| STEP 1 of 8                 |                                                   |                                          |
|-----------------------------|---------------------------------------------------|------------------------------------------|
|                             | Selected Media<br>based on 11001 - iSys_New_Matte |                                          |
|                             | Selected Media<br>based on 50001 - iSys White     | w 📕                                      |
| M/hon you are using the are | stad madia you can install your own ICC profil    | a Click the colourful aguara button on t |

When you are using the created media, you can install your own ICC profile. Click the colourful square button on the right side of your media's name.

**NOTE:** If the media is created under white toner category, you don't have the color management option.

*TIP:* If you have a three-column media and you want to compare three different color managements on the same sheet, you can do like this. Choose one ICC profile for your label, load it into the software. Choose another ICC profile, load the same image into the software. Repeat this one more time, and click print, then you will have three columns of the same label but with different ICC profiles.

| Current Media Color Options O Software Will Leave RIP Unadjusted                                                                                                    | Bounding Box                                           |             |
|----------------------------------------------------------------------------------------------------|--------------------------------------------------------|-------------|
| O Sotware will beave hit onaquated                                                                                                    | @ Madallan                                             | Save Cancel |
| Columnation (Columnation)                                                                                                    | ReadBox     OreBox     OreBox                          |             |
| Only pppy Undertaktion     Analy ICC Profile with BIP Setup Ontions                                                                                                    | C TemBox                                               |             |
| Caladha Catalan                                                                                                    | 0                                                      |             |
| Colorino Options                                                                                                    |                                                        |             |
| Available Output Profiles                                                                                                    | Install Output ICC F                                   | rollie      |
| ICC Name ICC Internal                                                                                                    | Name                                                   |             |
| PEC Senerative APEL Cen     PEC Senerative Commercial A     PEC Legs     Commercial A     EDGE Generative     EDGE Generative     Fogs 39. Fogs 39.     Fogs 40.     Fogs 40.     GRACel (CDATS TRODS GRACel C)     IED 5.5 | na voo<br>on film<br>nal loo<br>ATS TR006)             | *           |
| Rp Settings                                                                                                    |                                                        |             |
| Input Profile Setting                                                                                                    | Output Rendering Intents                               |             |
| Color manage gray as CMYK                                                                                                    | Main intent i Sys -                                    |             |
| Treat spot colors as CMYK                                                                                                    | Sys Rendering Options                                  |             |
| Use Pantone PLUS                                                                                                    | Style Absolute Colorimetric   Black Generation Maximum | 1           |
| Input Document Controls                                                                                                    | Maximum ink 200 - Black threshold 90.0                 | 2.          |
| Overtide color management in job                                                                                                    | green red                                              | 0.0         |
| Simulate paper color of job                                                                                                    |                                                        |             |
| Preserve 100% process black                                                                                                    | blue yell                                              | w 0.0       |
| Override overprint mode in job                                                                                                    | daker light                                            | er 0.0      |
| V Overprint process colors                                                                                                    |                                                        |             |
| Drop White Objects                                                                                                    | CMYKimages iSys -                                      |             |
| Overprint grays                                                                                                    | RGB images iSys -                                      |             |
| Control 100% block                                                                                                    | Use black point compensation                           |             |
| Cveprit 100, black                                                                                                    | Outra & Contenia                                       |             |
| Inter bate only black                                                                                                    | Ughting: Graphic Ats D50 -                             |             |
| Cose rate color management                                                                                                    | Color adustments: Fatter -                             |             |
|                                                                                                    |                                                        |             |

| STEP 3 of 8       |                           |                      |                            |  |
|-------------------|---------------------------|----------------------|----------------------------|--|
|                   | Available Output Profiles |                      |                            |  |
|                   |                           |                      | Install Output ICC Profile |  |
|                   | ICC Name                  | ICC Internal Name    |                            |  |
|                   | APEX_General.icc          | APEX_General.icc     |                            |  |
|                   | APEX_Legacy.icc           | APEX_Legacy.icc      | E                          |  |
|                   | Commercial A              | Linear %dot on film  |                            |  |
|                   | EDGE_General.icc          | EDGE_General.icc     |                            |  |
|                   | Fogra 39L                 | Fogra 39L            |                            |  |
|                   | Fogra 43L                 | Fogra 43L            |                            |  |
|                   | GRACol (CGATS TR006)      | GRACol (CGATS TR006) | _                          |  |
|                   |                           | IEDA Del             | •                          |  |
| Click Install Out | tput ICC Profile.         |                      |                            |  |

| STEP 4 of 8                                 |                               |                                              |                                    |             |          |
|---------------------------------------------|-------------------------------|----------------------------------------------|------------------------------------|-------------|----------|
| 🛃 Open                                      | -                             |                                              |                                    | <b>—</b> ×  | <u> </u> |
| <b>O</b>                                    | 🗢 🛄 Desktop 🕨                 |                                              | <ul> <li>Search Desktop</li> </ul> |             | 2        |
| Organize                                    | ze • New folder               | Thursday                                     | 8° •                               | <b>1</b> 0  | 2        |
| 📌 Fave                                      | vorites                       | System Folder                                |                                    |             |          |
|                                             | Downloads<br>Recent Places    | Administrator<br>System Folder               |                                    |             |          |
| J C                                         | CloudStation                  | Computer<br>System Folder                    |                                    |             |          |
| iau Lièn<br>। € De                          | oraries<br>Documents<br>Music | Network<br>System Folder                     |                                    |             |          |
|                                             | Pictures<br>/ideos<br>*       | ICC_Through_PS.icc<br>ICC Profile<br>9.54 MB |                                    |             |          |
|                                             | File name                     | e: ICC_Through_PS.icc                        | (".icc)     Open                   | •<br>Cancel |          |
|                                             |                               |                                              | dia l'                             | ,           | ,        |
| Select the ICC profile, click <b>Open</b> . |                               |                                              |                                    |             |          |

| STEP 5 of 8             |                      |                              |       |
|-------------------------|----------------------|------------------------------|-------|
|                         | 🥺 ICC Name and Comme | nt                           |       |
|                         | Change ICC Name      | ICC_Through_PS.icc           |       |
|                         | Change ICC Comment   | 14001 Cream Textured_opt icc |       |
|                         | 1                    | Save                         |       |
|                         | 1                    |                              | <br>J |
| Change the ICC name and | ICC comment if       | you need, then click Save.   |       |

| STEP 6 of 8                              |                                                          |                            |  |
|------------------------------------------|----------------------------------------------------------|----------------------------|--|
| Available Output Profiles                |                                                          | Install Output ICC Profile |  |
| ICC Name                                 | ICC Internal Name                                        |                            |  |
| EDGE_General.icc                         | EDGE_General.icc                                         |                            |  |
| Fogra 39L                                | Fogra 39L<br>Fogra 43L                                   | =                          |  |
| GRACol (CGATS TR006)                     | GRACol (CGATS TR006)                                     |                            |  |
| ICC_Through_PS.icc                       | 14001 Cream Textured_opt.icc<br>IERA 26I                 |                            |  |
| IFRA 30L                                 | IFRA 30L                                                 | -                          |  |
| I linear                                 | This smills is anhy intended for use in Rmas adilitation | •                          |  |
| Then your ICC profile appears in the lis | st.                                                      |                            |  |

| STEP 7 of 8                              |                                                            |                             |
|------------------------------------------|------------------------------------------------------------|-----------------------------|
|                                          | Invalid ICC Profile Type                                   |                             |
|                                          | Device/Profile Class = prtr<br>Color Space Signature = RGB |                             |
|                                          | ОК                                                         |                             |
| Notice that only CMYK ICC profile can be | e installed. If it is a RGB ICC profile                    | e, this window will pop up. |

| STEP 8 of 8                                                                                                    |                                                 |                                          |             |
|----------------------------------------------------------------------------------------------------|-------------------------------------------------|------------------------------------------|-------------|
| Current Media Color Options<br>Software Will Leave RIP Unadjusted<br>Only Apply Linearization<br>Apply ICC Profile with RIP Setup Options | Bounding Box<br>MediaBox<br>BleedBox<br>TrimBox | <ul><li>ArtBox</li><li>CropBox</li></ul> | Save Cancel |
| After making changes, click Save to save and c                                                                                            | lose the dialogue.                              |                                          |             |

# 5.3 RIP Settings

| STEP 1 of 2                                                |                                                                                      |
|------------------------------------------------------------|--------------------------------------------------------------------------------------|
|                                                            | Selected Media                                                                       |
|                                                            | iSys_new_Matte                                                                       |
| EDGE2Print has a feature to<br>under White Toner category. | o customize RIP settings for your labels if using own created media other than those |

Click the colourful square button on the right side of your media's name.

| Current Media Color Ontione                                                                                                    |                                                                          |
|----------------------------------------------------------------------------------------------------|--------------------------------------------------------------------------|
| <ul> <li>Software Will Leave RIP Unadjusted</li> </ul>                                                                                                    | Save Cancel                                                              |
| <ul> <li>Only Apply Linearization</li> </ul>                                                                                                    |                                                                          |
| <ul> <li>Apply ICC Profile with RIP Setup Options</li> </ul>                                                                                                    | s                                                                        |
| ColorPro Options                                                                                                    |                                                                          |
| Available Output Profiles                                                                                                    |                                                                          |
|                                                                                                    | Install Output ICC Profile                                               |
| ICC Name ICC Interna                                                                                                    | amal Name                                                                |
| Commercial A Linear 144<br>EDGE_General ico EDGE_GG<br>Fogra 391. Fogra 391.<br>Fogra 431. Fogra 431.<br>GRACIal (CGATS TR006) GRACIal<br>IFRA 261. IFRA 261.<br>IFRA 261. IFRA 261.<br>IFRA 261. IFRA 261.<br>IFRA 261. | idot on Nim<br>General Icc 9<br>9<br>1 (CGATS TR006)<br>5<br>1<br>0<br>0 |
| Pin Sattinga                                                                                                    |                                                                          |
| Input Profile Setting                                                                                                    | Output Rendering Intents                                                 |
| Color manage gray as CMYK                                                                                                    | Main intent iSys 👻                                                       |
| Treat spot colors as CMYK                                                                                                    | iSys Rendering Options                                                   |
| Use Pantone PLUS                                                                                                    | Style Saturation   Black Generation Maximum                              |
| key di Dana mant Cantrala                                                                                                    | Maximum ink 200 - Black threshold 90.0 %                                 |
| Override color management in job                                                                                                    |                                                                          |
| Simulate paper color of job                                                                                                    | green                                                                    |
| Preserve 100% process black                                                                                                    | blue yellow 0.0                                                          |
| Override overprint mode in job Verprint process colors                                                                                                    | darker                                                                   |
| Drop White Objects                                                                                                    |                                                                          |
| Overprint grays                                                                                                    | V CMTKImages Sys V                                                       |
| Overprint gray images                                                                                                    | Inde integes                                                             |
| Overprint 100% black                                                                                                    |                                                                          |
| Image only black                                                                                                    | Output Controls<br>Lighting: Graphic Ats D50                             |
|                                                                                                    | Color adjustments: Faster 👻                                              |
|                                                                                                    |                                                                          |
|                                                                                                    |                                                                          |

**NOTE:** To apply the settings to your label images, you have to remove your file from the list and make the change of the setting, then reload the images again.

# 5.4 Installing the Fonts in the RIP

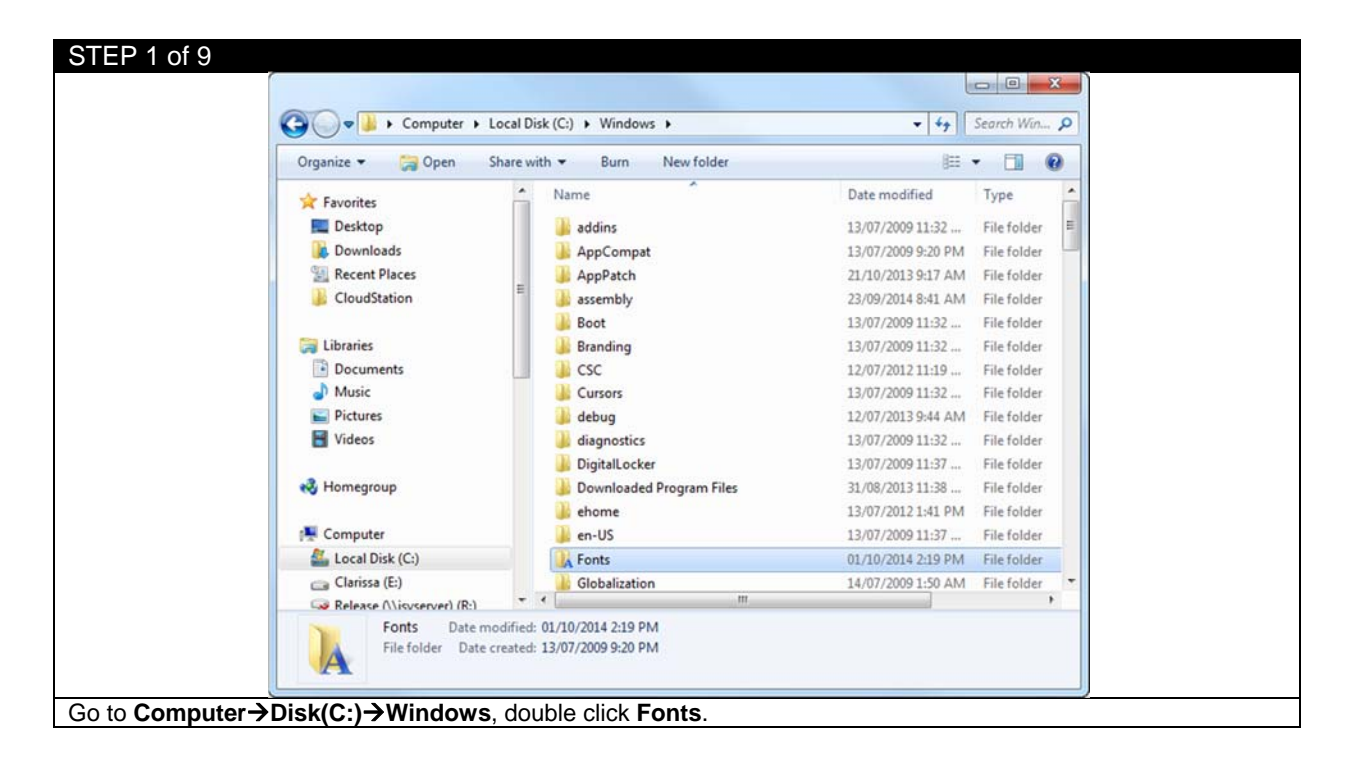

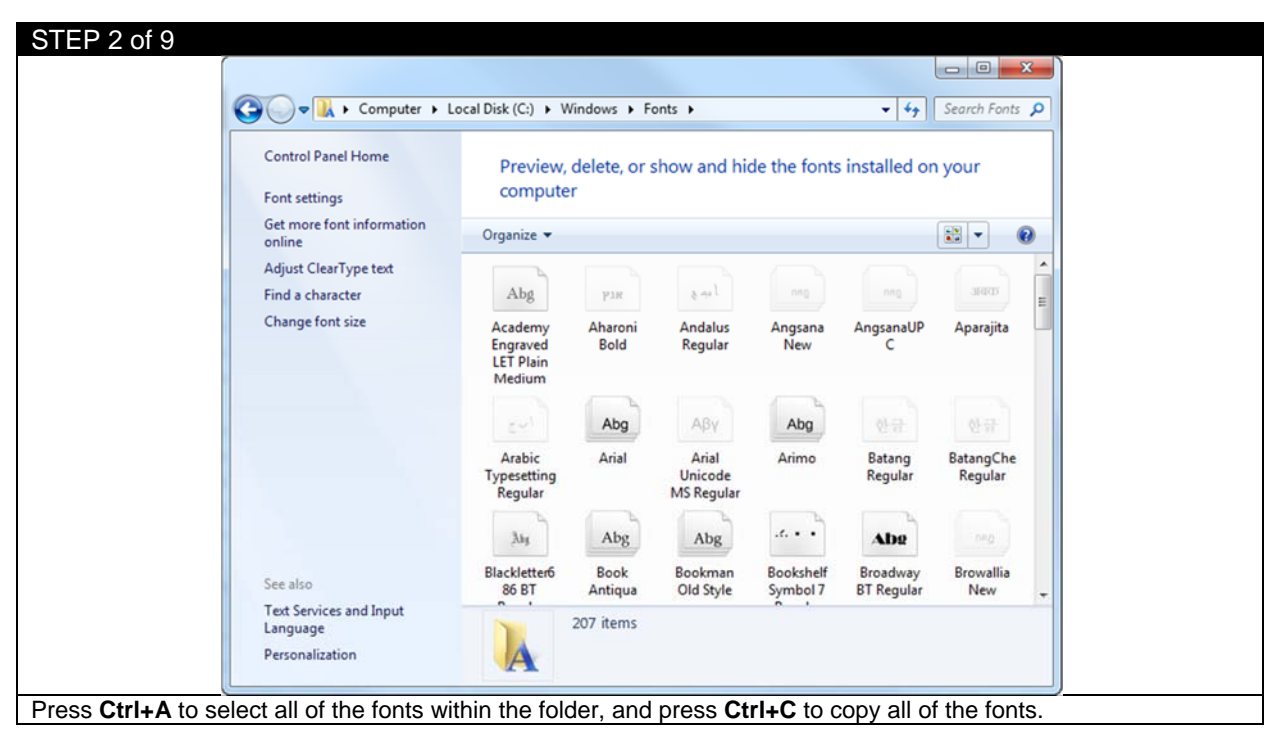

| Organize   Include in library | Share with 🕶 Burn New folder | BEE                | • 🗖 🌀     |   |
|-------------------------------|------------------------------|--------------------|-----------|---|
| 🚖 Favorites                   | Name                         | Date modified      | Туре      | - |
| E Desktop                     | 85f874.fon                   | 10/06/2009 2:44 PM | Font file |   |
| 🐌 Downloads                   | 85f1255.fon                  | 10/06/2009 2:43 PM | Font file |   |
| 💹 Recent Places               | 85f1256.fon                  | 10/06/2009 2:43 PM | Font file |   |
| Je CloudStation               | 85f1257.fon                  | 10/06/2009 2:43 PM | Font file |   |
|                               | 85s874.fon                   | 10/06/2009 2:44 PM | Font file |   |
| Cibraries                     | 85s1255.fon                  | 10/06/2009 2:43 PM | Font file |   |
| Documents                     | 85s1256.fon                  | 10/06/2009 2:43 PM | Font file |   |
| J Music                       | 85s1257.fon                  | 10/06/2009 2:43 PM | Font file |   |
| E Pictures                    | 8514fix.fon                  | 10/06/2009 2:43 PM | Font file |   |
| 🔄 Videos                      | 8514fixe.fon                 | 10/06/2009 2:43 PM | Font file |   |
|                               | 8514fixg.fon                 | 10/06/2009 2:43 PM | Font file |   |
| 🜏 Homegroup                   | 8514fixr.fon                 | 10/06/2009 2:43 PM | Font file |   |
|                               | 8514fixt.fon                 | 10/06/2009 2:43 PM | Font file |   |
| 📜 Computer                    | 8514oem.fon                  | 10/06/2009 2:43 PM | Font file |   |
| 🚢 Local Disk (C:)             | 8514oeme.fon                 | 10/06/2009 2:43 PM | Font file |   |
| 🕞 Clarissa (E:)               | 8514oemq.fon                 | 10/06/2009 2:43 PM | Font file | - |
| Release (\\isvserver) (R:)    |                              |                    | ,         |   |

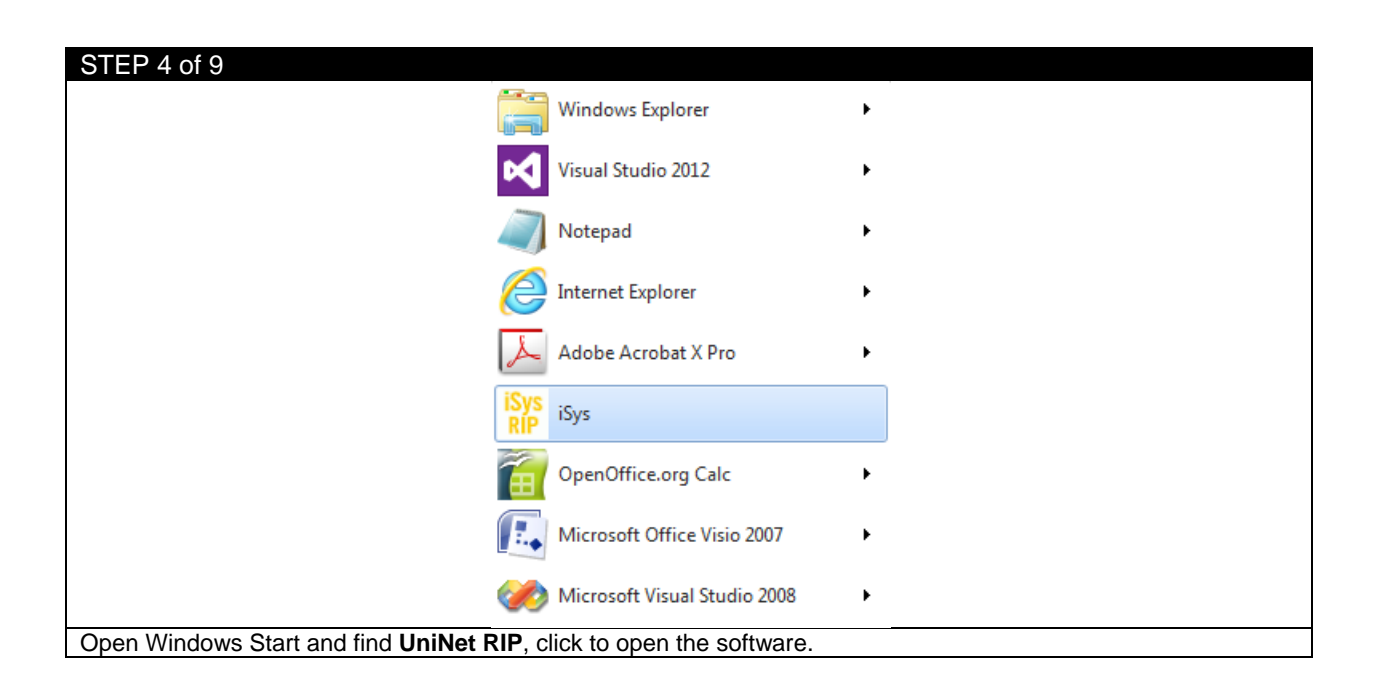

| STEP 5 of 9                                                                                                    |  |
|----------------------------------------------------------------------------------------------------|--|
| 🚏 iSys RIP                                                                                                    |  |
| Sys RIP Edit Color Output Fonts                                                                                                    |  |
| Preview Preview                                                                                                    |  |
| Installed fort 'Utsaah-Bolditalic' in TrueType format.<br>Installed fort Varia 'n TrueType format.<br>Installed fort Varia 'DirueType format.<br>Installed fort Verdan-Bold' in TrueType format.<br>Installed fort Verdan-Bold' in TrueType format.<br>Installed fort Verdan-Bold' in TrueType format.<br>Installed fort Verdan-Bold' in TrueType format.<br>Installed fort Verdan-Bold' in TrueType format.<br>Installed fort Verdan-Bold' in TrueType format.<br>Installed fort Verdan-Bold' in TrueType format.<br>Installed fort Verdan-Bold' in TrueType format.<br>Installed fort Verdan-Bold' in TrueType format.<br>Installed fort Vijaya'Bold' in TrueType format.<br>Installed fort Vijaya'Bold' in TrueType forma |  |
| Click the <b>Red Stop Light Icon</b> to pause the program                                                                                                    |  |

| STEP 6 of 9                                                                                                    |                               |  |
|----------------------------------------------------------------------------------------------------|-------------------------------|--|
| 🚏 iSys RIP                                                                                                    |                               |  |
| iSys RIP Edit Preview Color Output Font                                                                                                    |                               |  |
| Installed fort Versah-Boldtalic' in TueType format.<br>Installed fort Versah-Boldtalic' in TueType format.<br>Installed fort Versah-Boldtalic' in TueType format.<br>Installed fort Versihan in TueType format.<br>Installed fort Versihan in TueType format | Install Fonts Preview Preview |  |
| Click Fonts→Install Fonts from the toolbar.                                                                                                    |                               |  |

| STEP 7 of 9            | Francis Install Fonts                                                                                                    |                   |
|------------------------|----------------------------------------------------------------------------------------------------|-------------------|
|                        | Look in: Desktop - Composition - Composition |                   |
| Find the new folder up | File name:<br>Files of type: All Font Files ("pfa;"pfb;".otf;".ttc;".ttf)                                                                                                    | Install<br>Cancel |

| STEP 8 of 9                       |                                                          |                      |
|-----------------------------------|----------------------------------------------------------|----------------------|
| 1                                 | Install Fonts                                            | ×                    |
|                                   | Look in: 🌗 myFonts 🔹 👻                                   | G 🌶 📂 🖽 -            |
|                                   | Name                                                     | Date modified        |
|                                   | 21205TTF                                                 | 31/12/1997 9:54 AM   |
|                                   | 35191TTF                                                 | 31/12/1997 9:54 AM   |
|                                   | 40240TTF                                                 | 31/12/1997 9:56 AM   |
|                                   | 46152TTF                                                 | 31/12/1997 9:54 AM   |
|                                   | 50416TTF                                                 | 31/12/1997 9:58 AM + |
|                                   | • [                                                      | P                    |
|                                   | File name: "35191TTF" "40240TTF" "461                    | 152TTF Install       |
|                                   | Files of type: All Font Files (*pfa;*pfb;*otf;*ttc;*ttf) | Cancel               |
| Press Ctrl+A to select all of the | e fonts, and click <b>Install</b> .                      |                      |

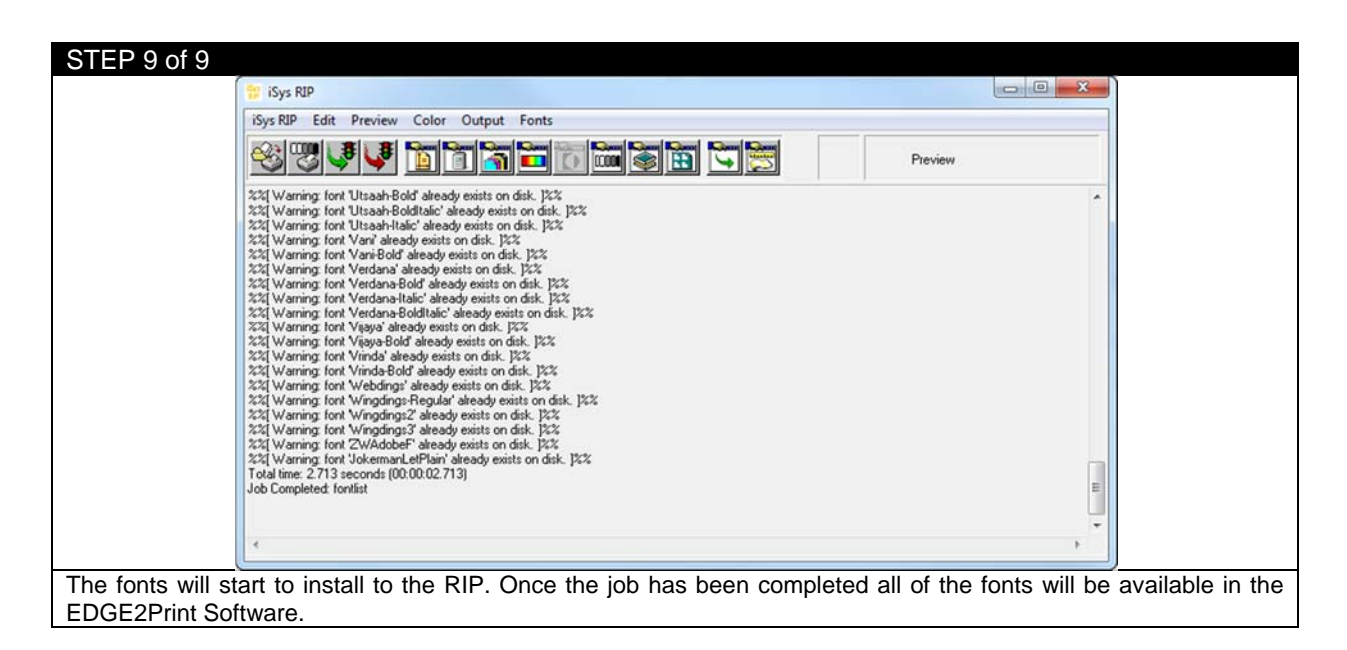

#### 5.5 Rip Rotate Options

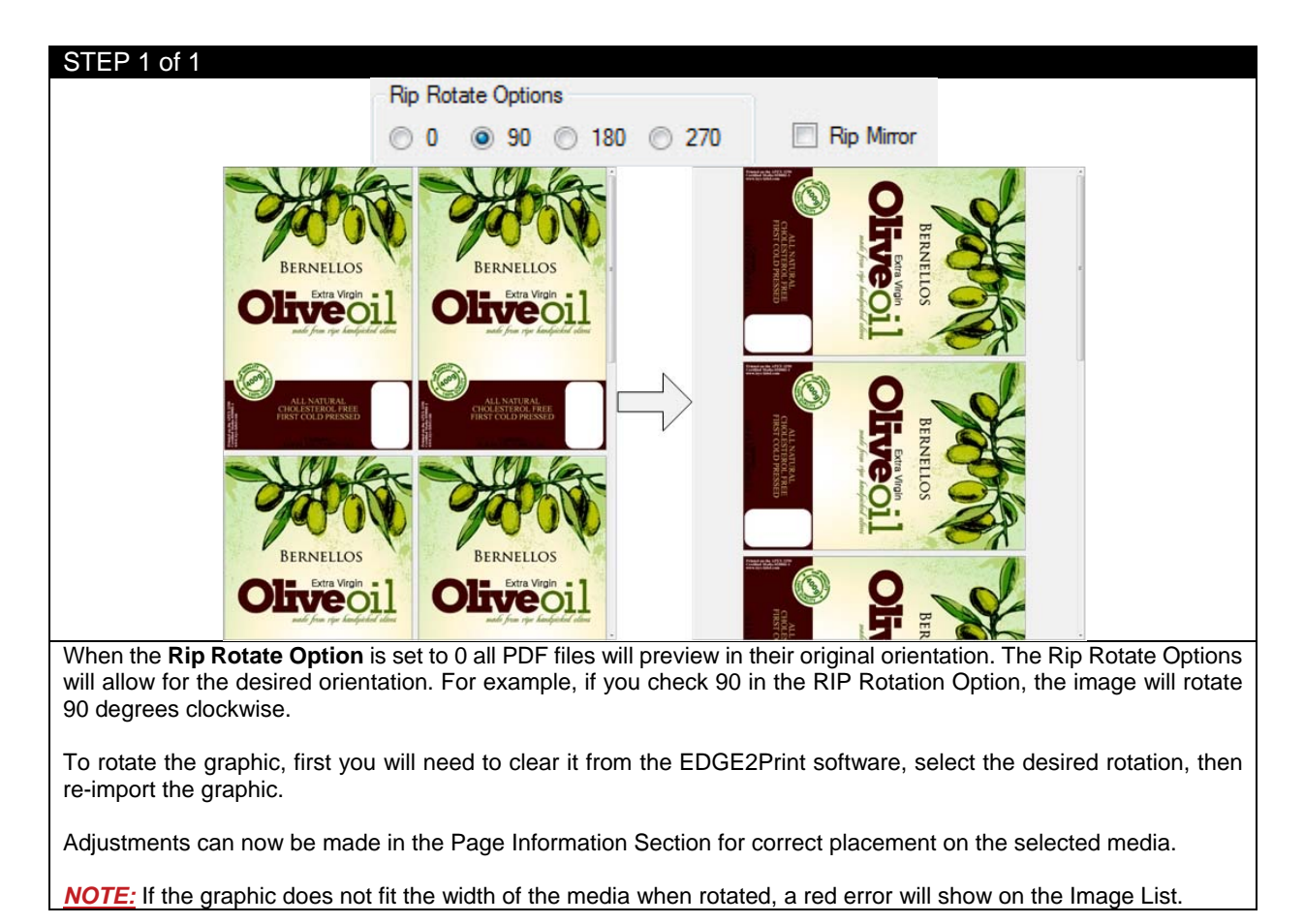

# 5.6 Rip Scaling Options

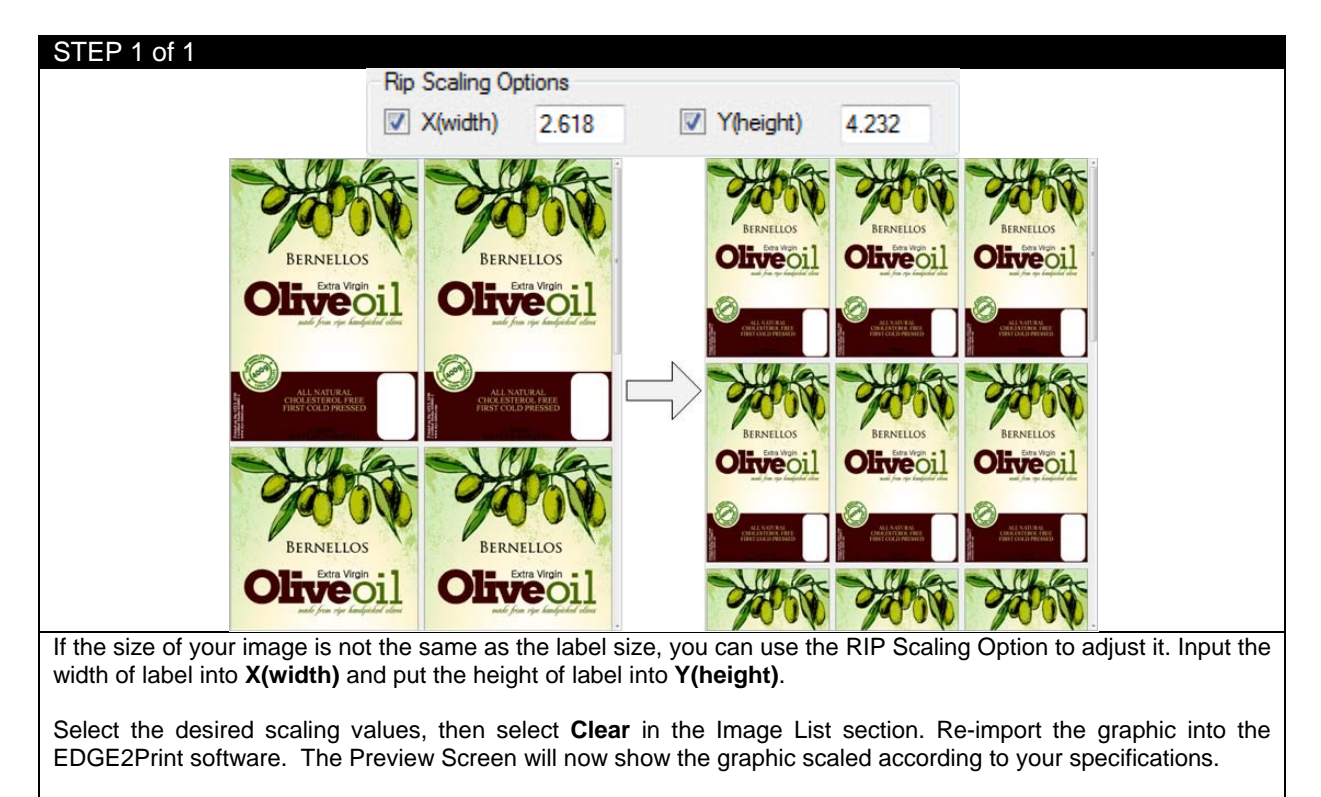

**NOTE:** When scaling an image, some resolution may be lost and result in pixilation. If this is the case, consult your graphic designer and have them properly scale the image rather than using the Scaling feature.

# 5.7 Bounding Box Option

| STEP 1 of 4                          |                                              |                                         |
|--------------------------------------|----------------------------------------------|-----------------------------------------|
|                                      | Selected Media                               |                                         |
|                                      | iSys new                                     |                                         |
| The software offers option to use di | ferent bounding box for your PDF file to pri | nt. First, select a user defined media, |
| then click the colourful square.     |                                              |                                         |

| STEP 2 of 4        |                                                                                                    |                                                                |                        |                 |
|--------------------|----------------------------------------------------------------------------------------------------|----------------------------------------------------------------|------------------------|-----------------|
|                    | RIP ColorPro Setup Form                                                                                                    | start of the location of all added of the A. A shade           |                        |                 |
|                    | Current Media Color Options<br>Software Will Leave RIP Unadjusted<br>Only Apply Linearization<br>Apply ICC Profile with RIP Setup Options | Bounding Box<br>MediaBox ArtBox<br>BleedBox CropBox<br>TrimBox | Save Cancel            |                 |
| On the right side, | you will see the Bounding Box                                                                                                    | c option. Select the bounding                                  | ng box you want to use | and click Save. |
| The default set is | MediaBox.                                                                                                    |                                                                |                        |                 |

| File Media Nesting Variable Data Banner Co | st Report Setup Options                                                                        |                                                                                                    |
|--------------------------------------------|------------------------------------------------------------------------------------------------|----------------------------------------------------------------------------------------------------|
| Selected Media                             |                                                                                                |                                                                                                    |
| 121                                        | <mark>변종 문 있 방</mark> 또 및 일 관 전 호 전 호                                                          | 응 홍 등 않았는 김 중 경 등 관 등 호 후                                                                                                    |
| Open File                                  | GREDI<br>Inster (<br>Lassilianos)<br>Las control<br>Las control<br>Las formas<br>A<br>Comp     | GREDH<br>nater (<br>bashi<br>ten)<br>ten<br>ten<br>ten<br>ten<br>ten<br>ten<br>ten<br>ten<br>ten<br>ten                                                                                                    |
|                                            | UNSER<br>27 %3).<br>La, fruk<br>VALDE.<br>Man, com<br>an, com<br>an, com<br>an, com<br>an, com | VADE<br>27 %),<br>VADE<br>mgada<br>an, frak<br>an, com<br>an.com                                                                                                    |
| Die Cut Mode:                              | Grénn<br>Jocker<br>Hope &<br>Poples                                                            | Créha<br>Notreso<br>Soctes<br>Soctes<br>Nope<br>Poples                                                                                                    |
| Cut On The Hy:                             | sach sw<br>sakt også<br>sakt også                                                              | ach with a second second |
|                                            | nd take                                                                                        | III<br>apure oliv<br>apure oliv<br>apure oliv<br>bidap.<br>10-40<br>bid. bab                                                                                                    |
| Page Information : Inches                  | 5<br>5<br>5<br>5<br>5<br>5<br>5<br>5<br>5<br>5<br>5<br>5<br>5<br>5<br>5<br>5<br>5<br>5<br>5    | an<br>10-10-14/2-44<br>11-10-14/2-44                                                                                                    |
| Start Position: 0.000                      | 249<br>249<br>259<br>269                                                                       | 24.5 9 Price                                                                                                    |
| Horizontal Shift (-/+): 0.000              |                                                                                                |                                                                                                    |
| Gutter: 0.125                              |                                                                                                |                                                                                                    |
| Alley: 0.125                               |                                                                                                |                                                                                                    |
| Print: 3.497 feet                          |                                                                                                |                                                                                                    |
| Labels to Print: 10 Add Edit               |                                                                                                |                                                                                                    |
|                                            |                                                                                                |                                                                                                    |
| Print                                      |                                                                                                |                                                                                                    |
| Image List                                 |                                                                                                |                                                                                                    |
| Remove File Name Toner Cost                |                                                                                                |                                                                                                    |
| Delete Apex_Tapas(8.27x3.15) 0.06956       |                                                                                                |                                                                                                    |
|                                            |                                                                                                |                                                                                                    |
|                                            |                                                                                                |                                                                                                    |
|                                            |                                                                                                |                                                                                                    |
|                                            |                                                                                                |                                                                                                    |
|                                            |                                                                                                |                                                                                                    |
|                                            | a da no                                                                                        | a new and a new and a new and a new and a new and a new a new a new a new a new a new a new a new a new a new a                                                                                                    |
| Clear                                      | A DE                                                                                           | A DE                                                                                                    |
| Rip Rotate Options                         |                                                                                                |                                                                                                    |
| 🕛 U 💿 90 🔘 180 🔘 270 🛄 Rip Mirror          |                                                                                                |                                                                                                    |
| Rip Scaling Options                        | 80                                                                                             | <b>B</b>                                                                                                    |
| X(width) 4.000 Y(height) 6.000             | 8                                                                                              |                                                                                                    |
| Printer Settings                           | 2 0 g                                                                                          | <u> </u>                                                                                                    |
| Printer Status Ready To Print/Power Save   | 7 331010 093212                                                                                | 7 331010 093212 E                                                                                                    |
| Page Count                                 |                                                                                                |                                                                                                    |
| rage court.                                |                                                                                                | , , , , , , , , , , , , , , , , , , , , , , , , , , , , , , , , , , , , , , , , , , , , , , , , , , , , , , , , , , , , , , , , , , , , , , , , , ,                                                                                                    |

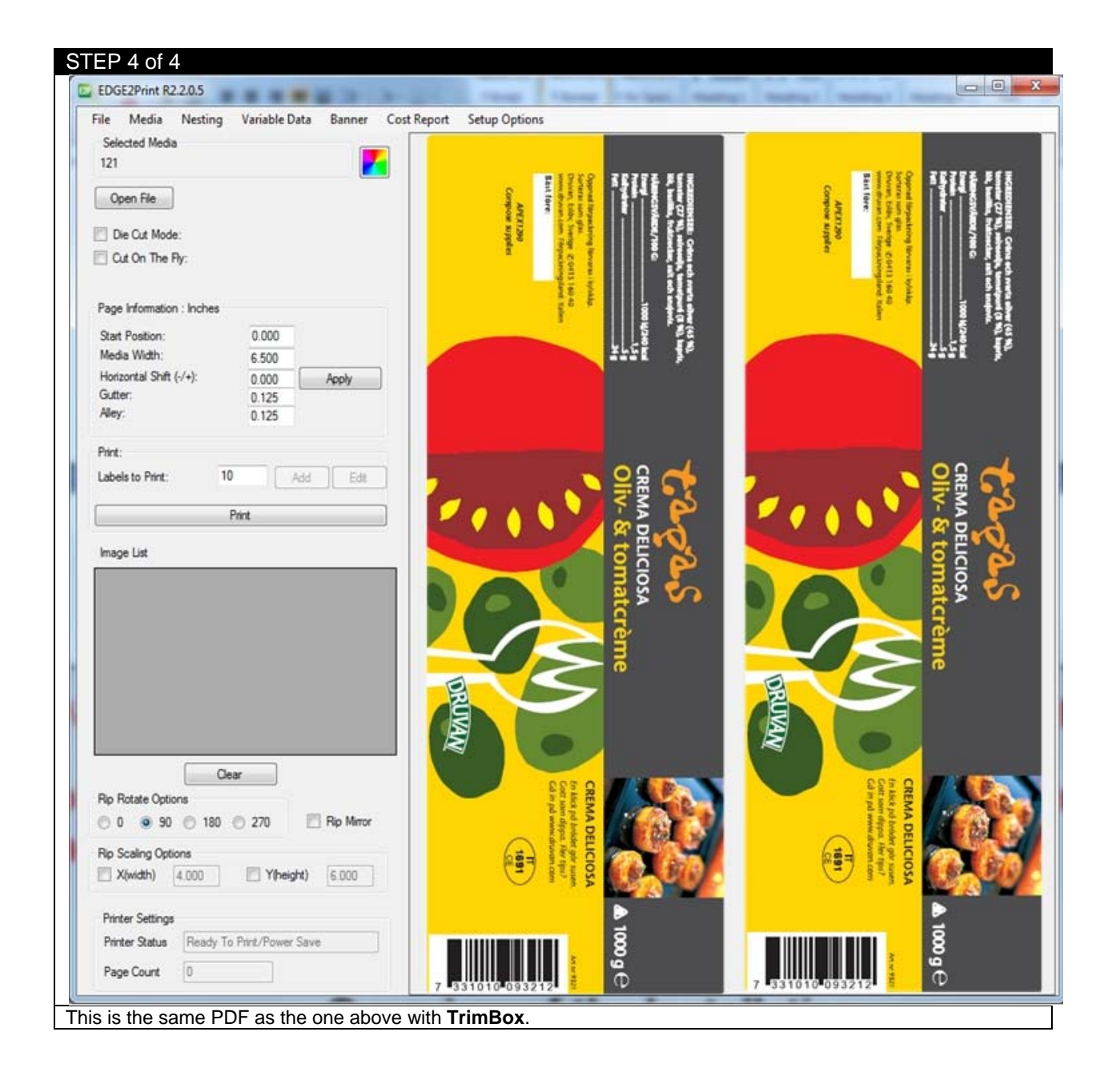

| STEP 1 of 2                               | 📴 Save As                                                                                                  |                                       |
|-------------------------------------------|----------------------------------------------------------------------------------------------------|---------------------------------------|
|                                           | Page                                                                                                    | <ul> <li>✓ ✓ ✓ Search Page</li> </ul> |
|                                           | Organize 🔻 New folder                                                                                      | }≡ ▼ 😧                                |
| File Media Nesting Variable               | Favorites<br>E Desktop<br>Downloads<br>Recent Places<br>CloudStation<br>CloudStation<br>Documents<br>Music | Date modified Type                    |
| Open                                      | Pictures 🔻 🖌                                                                                               | III. P                                |
| Load Page Information                     | File name: page_info                                                                                       | •                                     |
| Save Page Information                     | Save as type: All files (*.*)                                                                              |                                       |
| Exit                                      | Hide Folders                                                                                               | Save Cancel                           |
| Click File→Save Page Information from the | toolbar. The current page infor                                                                            | mation in the software will be saved. |

# 5.8 Saving and Loading Page Information

| STEP 2 of 2                                    |                                             |                                 |
|------------------------------------------------|---------------------------------------------|---------------------------------|
| ſ                                              | 🖸 Open                                      | ×                               |
|                                                | · Page ▼                                    | Search Page                     |
|                                                | Organize 🔻 New folder                       | i - 🖬 🔞                         |
|                                                | Yeavorites                                  | Date modified Type              |
|                                                | Desktop     Desktop     Desktop             | 29/09/2014 9:39 AM File         |
|                                                | Downloads                                   |                                 |
|                                                | 3 CloudStation                              |                                 |
| File Media Nesting Variable                    | 🥽 Libraries                                 |                                 |
| The Media Hesting Fundsic                      | Documents                                   |                                 |
| Open                                           | <ul> <li>Music</li> <li>Pictures</li> </ul> |                                 |
| Load Page Information                          | Videos                                      |                                 |
| Save Page Information                          | • • • • • • • • • • • • • • • • • • •       | •                               |
| Saveragemoniation                              | File name: page_info                        |                                 |
| Exit                                           |                                             | Open 🔽 Cancel                   |
| To load the saved page information, click File | →Load Page Information. Select the          | page information file you saved |
| before, and then click <b>Open.</b>            |                                             |                                 |

#### 5.9 How to View Cost Report

From EDGE2Print toolbar click **Cost Report.** The Cost Report will be displayed within a text file. Notice that the 3 PDF files are in the job and each are separately calculated. The **TOTAL COST** of all jobs is calculated at the bottom of the page along with the **TOTAL LENGTH**.

| STEP 1 of 3  | 3       |            |            |                |        |             |               |
|--------------|---------|------------|------------|----------------|--------|-------------|---------------|
|              | File    | Media      | Nesting    | Variable Data  | Banner | Cost Report | Setup Options |
| To view cost | report, | click Cost | Report fro | m the toolbar. |        |             |               |

| STEP 2 of 3 |                                                                                                    |  |
|-------------|----------------------------------------------------------------------------------------------------|--|
|             | Cost_Report.txt - Notepad                                                                                                    |  |
|             | File Edit Format View Help                                                                                                    |  |
|             | Cost Calculation Report                                                                                                    |  |
|             | > General Information <                                                                                                    |  |
|             | Media Name : 11001 - Matte White Paper<br>Media Width : 207.500 mm<br>Gutter : 3.175 mm<br>Alley : 3.175 mm                                                      |  |
|             | **********************                                                                                                    |  |
|             | Job Set #1 Same Label Using 3 Columns<br>PDF Name : 14001-2_Wine_(4.0x6.0)_N.pdf                                                                                 |  |
|             | Label Size : 66.5057 x 107.5055 mm                                                                                                    |  |
|             | CMYK Coverage<br>K = 7.3%<br>C = 13.0%<br>M = 14.8%<br>Y = 31.6%                                                                                                 |  |
|             | Toner Cost per Label(CMYK) = 0.0265                                                                                                    |  |
|             | Total Length Column #1 = 0.44 m<br>Total Labels To Print = 12<br>Total Toner Cost(CMYK) = 0.3177<br>Total Cost per Label = 0.0306<br>Total Cost per Job = 0.3673 |  |
|             | **************************************                                                                                                    |  |
|             | **************************************                                                                                                    |  |
|             | ۱                                                                                                    |  |

The following window will pop up. This is the cost report for the last printing job.

There are three different types of job costing given:

Total Toner Cost = This is the cost of toner ONLY

**Total Cost Per Label** = This takes into account the wear and tear done on the drums, transfer belt and fuser. It also adds in the cost of the media based on the length of material used.

**Total Cost Per Job** = This is the total cost for the amount of labels you selected to be printed, including the toner, drums, transfer belt, fuser and media.

| STEP 3 of 3                                                                                                    |                               |
|----------------------------------------------------------------------------------------------------|-------------------------------|
| File Media Nesting Variable Data Banner Cost Report                                                                                                    | Options                       |
| Selected Media                                                                                                    | Printer 🕨                     |
| 11001 - Matte White Paper                                                                                                    | Software  Cost Calculator     |
| Open File                                                                                                    | Preferences   Display Options |
|                                                                                                    | Print Alignment               |
| Die Cut Mode:                                                                                                    | Variable Data                 |
| Cut On The Fly:                                                                                                    | White Toner                   |
| Variable Data Setup         Dongle ID :         Printer Output Processing         Always Verically Processing         Always Horizontal Processing         Always Ask         Layout Display Processing         Display Vertical (Longer Process         Display Vertical (Longer Process         Display Horizontal         Printing Options         Pause Before Printing         Pause Between 1.9 GB Print Jo         Image: Generate Cost Report After Printing         For variable data printing, you can select the above to generate cost | sing)<br>bs<br>ting           |

# 5.10 Reprint Option

| STEP 1 of 5        |       |              |             |               |          |      |        |   |          |     |    |   |          |  |  |
|--------------------|-------|--------------|-------------|---------------|----------|------|--------|---|----------|-----|----|---|----------|--|--|
|                    | File  | Media        | Nesting     | Variable Data | Banner   | Cost | Report | 0 | otions   |     |    |   |          |  |  |
|                    | Sele  | ected Media  | a           |               |          | [    |        |   | Printer  |     | ١  |   |          |  |  |
|                    | 1100  | )1 - Matte V | White Paper |               |          |      |        |   | Software | 2   | ۰I |   |          |  |  |
|                    | Or    | oen File     |             |               |          |      |        |   | Preferen | ces | ۲  |   | Reprint  |  |  |
|                    |       |              |             |               |          |      |        |   |          |     |    |   | Warnings |  |  |
|                    | D     | ie Cut Mod   | e:          |               |          |      |        |   |          |     |    |   | Language |  |  |
| Click Options->Pre | efere | nces-        | -<br>>Repri | nt from the   | e toolba | ar.  |        |   |          |     |    | - |          |  |  |

| STEP 2 of 5                                |                 |      |  |
|--------------------------------------------|-----------------|------|--|
|                                            | Reprint Options |      |  |
|                                            | Enable Reprint  | iii. |  |
| Check the box. This will enable the reprin | t option.       |      |  |

| STEP 3 of 5                            |                                                                                       |
|----------------------------------------|---------------------------------------------------------------------------------------|
|                                        | Printing Error Detected                                                               |
|                                        | Waiting For Error To Be Corrected<br>Closing this Window Will Terminate The Print Job |
|                                        | Time Elapsed 00:03.9                                                                  |
| If an error occurs, the error window w | vill appear. Leave the window untouched.                                              |

| STEP 4 of 5                               |                                            |                       |                                                  |                    |
|-------------------------------------------|--------------------------------------------|-----------------------|--------------------------------------------------|--------------------|
|                                           | <i></i>                                    |                       |                                                  |                    |
| Ready To Print<br>Yelve Torer La<br>Torer | BACK DIFFE ON LINE CARC                    | Status: Idle          | On Line Lood<br>Con Line Lood<br>Menu/<br>Select |                    |
| Go to your printer and feeder             | correct the error make the                 | printer showing Ready | to Print and feed                                | er showing Status: |
| Idle. (When the printer asks t            | to <b>Continue</b> of <b>Cancel</b> , pres | s CANCEL button.)     |                                                  | a showing otatus.  |

| STEP 5 of 5               |                                             |                                                                              |                           |
|---------------------------|---------------------------------------------|------------------------------------------------------------------------------|---------------------------|
|                           | Printer Continue Condition : 55 inches      |                                                                              |                           |
|                           | Cancel Job Restart Job From Beginning       | Continue Job From Error<br>Ø Advanced<br>Offset Distance<br>From Error<br>in |                           |
| After the machine is reco | vered, turn back to the software, you       | have options to Cancel                                                       | Job. Restart Job from     |
| Beginning or Continue     | <b>Iob from Frror</b> Choose one from the w | vindow above If you cho                                                      | oose to continue job from |
|                           | and antion to determine the effect distan   | as from arror                                                                |                           |
| enor, you have an advance | ed option to determine the offset distant   | ce nom enor.                                                                 |                           |

# 5.11 Warning Options

# 5.11.1 Consumable Warning

| STEP 1 of 3   |          |           |             |               |           |           |      |     |             |   |   |          |  |
|---------------|----------|-----------|-------------|---------------|-----------|-----------|------|-----|-------------|---|---|----------|--|
|               | File N   | Media     | Nesting     | Variable Data | Banner    | Cost Repo | rt 🛛 | Opt | tions       |   | _ |          |  |
|               | Selecte  | ed Media  |             |               |           |           |      |     | Printer     | • |   |          |  |
|               | 11001 -  | - Matte W | Vhite Paper |               |           |           |      |     | Software    | • |   |          |  |
|               | Open     | n File    |             |               |           |           | [    |     | Preferences | • |   | Reprint  |  |
|               | <u> </u> |           |             |               |           |           | _    | _   |             |   |   | Warnings |  |
|               | Die (    | Cut Mode  |             |               |           |           |      |     |             |   |   | Language |  |
|               | Cred     | On The F  | he          |               |           |           |      |     |             |   | - |          |  |
| Click Options | s->Pref  | erenc     | es->Wa      | arnings fron  | n the too | olbar.    |      |     |             |   |   |          |  |

| STEP 2 of 3                                                                                   |                            |  |  |  |  |  |
|-----------------------------------------------------------------------------------------------|----------------------------|--|--|--|--|--|
|                                                                                               | Warnings                   |  |  |  |  |  |
|                                                                                               | ☑ Job vs Consumables       |  |  |  |  |  |
|                                                                                               | Fuser Width vs Media Width |  |  |  |  |  |
|                                                                                               | li.                        |  |  |  |  |  |
| Check the box before Job vs Consumables will enable the warnings for running out consumables. |                            |  |  |  |  |  |

| STEP 3 of 3                                 |                                                                                 |
|---------------------------------------------|---------------------------------------------------------------------------------|
|                                             | Warning                                                                         |
|                                             | Possible Empty Consumables If Current Job Is Printed With :<br>Toner Black      |
|                                             | OK Cancel                                                                       |
| For Example, after you click Print,         | if black toner is not enough to finish the job, the warning window will pop up. |
| You can click <b>OK</b> to continue printir | ng or click <b>Cancel</b> to cancel the printing job.                           |

# 5.11.2 Fuser Warning

| STEP 1 of 3   |                               |                    |               |           |             |    |                     |       |          |  |
|---------------|-------------------------------|--------------------|---------------|-----------|-------------|----|---------------------|-------|----------|--|
|               | File Media                    | Nesting            | Variable Data | Banner    | Cost Report | Ор | tions               |       |          |  |
|               | Selected Med<br>11001 - Matte | lia<br>White Paper |               |           |             |    | Printer<br>Software | ⊧ . + |          |  |
|               | Open File                     |                    |               |           |             |    | Preferen            | ces 🕨 | Reprint  |  |
|               | Die Cut Mo                    | de:                |               |           |             |    |                     |       | Language |  |
| Click Options | ->Preferer                    | ices->W            | arnings fror  | n the too | olbar.      |    |                     |       |          |  |

| STEP 2 of 3                    |                                                                                |
|--------------------------------|--------------------------------------------------------------------------------|
|                                | Warnings                                                                       |
|                                | <ul> <li>☐ Job vs Consumables</li> <li>☑ Fuser Width vs Media Width</li> </ul> |
| Check the box before Fuser Wid | th vs Media Width will enable the warning of the fuser width according to the  |
| media width.                   |                                                                                |

| STEP 3 of 3<br>Page Information                                                                                                    | : Inches                     |                     | Warning                                  |  |  |  |
|----------------------------------------------------------------------------------------------------|------------------------------|---------------------|------------------------------------------|--|--|--|
| Start Position:<br>Media Width:<br>Horizontal Shift (                                                                                                    | 0.000<br>5.000<br>/+): 0.000 | Apply               | 1 This Job Will Require A Narrow 6 Fuser |  |  |  |
| Gutter:<br>Alley:                                                                                                    | 0.000                        |                     | OK Cancel                                |  |  |  |
| For example, after you click <b>Print</b> , the warning window will pop up to let you know the correct size of fuser should be used according to the Media Width you input in <b>Page Information</b> . You can click <b>OK</b> to continue printing or click <b>Cancel</b> to cancel the printing job. |                              |                     |                                          |  |  |  |
| NOTE: This warning window                                                                                                    | will pop up every            | time if it's enable | ed.                                      |  |  |  |

# 5.12 White Toner Warning

| STEP 1 of 3                                                                             |               |             |               |        |        |        |    |       |         |   |   |          |  |
|-----------------------------------------------------------------------------------------|---------------|-------------|---------------|--------|--------|--------|----|-------|---------|---|---|----------|--|
|                                                                                         | File Media    | Nesting     | Variable Data | Banner | Cost R | Report | Op | tions |         |   | _ |          |  |
|                                                                                         | Selected Medi | a           |               |        |        |        |    | Print | er      | • |   |          |  |
|                                                                                         | 11001 - Matte | White Paper |               |        |        |        |    | Softv | vare    | • |   |          |  |
|                                                                                         | Open File     | ]           |               |        |        |        |    | Prefe | erences | • |   | Reprint  |  |
|                                                                                         |               |             |               |        |        |        | _  |       |         |   |   | Warnings |  |
|                                                                                         | Die Cut Mod   | le:         |               |        |        |        |    |       |         |   |   | Language |  |
| Cit On The Fac                                                                          |               |             |               |        |        |        |    |       |         |   |   |          |  |
| If you have white toner license activated, you can turn on/off the white toner warning. |               |             |               |        |        |        |    |       |         |   |   |          |  |
| Click Options->Preferences->Warnings from the toolbar.                                  |               |             |               |        |        |        |    |       |         |   |   |          |  |

| STEP 2 of 3                                                                                                   |                              |  |  |  |
|----------------------------------------------------------------------------------------------------|------------------------------|--|--|--|
|                                                                                                    | 🖳 Warnings                   |  |  |  |
|                                                                                                    | Job vs Consumables           |  |  |  |
|                                                                                                    | E Fuser Width vs Media Width |  |  |  |
|                                                                                                    | White Toner                  |  |  |  |
|                                                                                                    |                              |  |  |  |
| Check the box before <b>White Toner</b> will enable the warning of the White toner cartridge before printing. |                              |  |  |  |

| STEP 3 of 3                                                                                                    |                                                                            |
|----------------------------------------------------------------------------------------------------|----------------------------------------------------------------------------|
|                                                                                                    | Please Put White Toner In The Printer                                      |
| Selected Media                                                                                                    |                                                                            |
| 50001 - Gloss Clear PET for White W                                                                                           | OK Cancel                                                                  |
|                                                                                                    |                                                                            |
|                                                                                                    | Please Put Black Toner In The Printer                                      |
| Selected Media                                                                                                    |                                                                            |
| 11001 - Matte White Paper                                                                                                    | OK Cancel                                                                  |
| If you select media for white toner, the warning to put white than white toner, the warning to put black toner in the printer | toner in the printer will pop up. If you select media other r will pop up. |

#### 6 Trouble Shooting and Maintenance

#### 6.1 Toner Cartridge Replacement

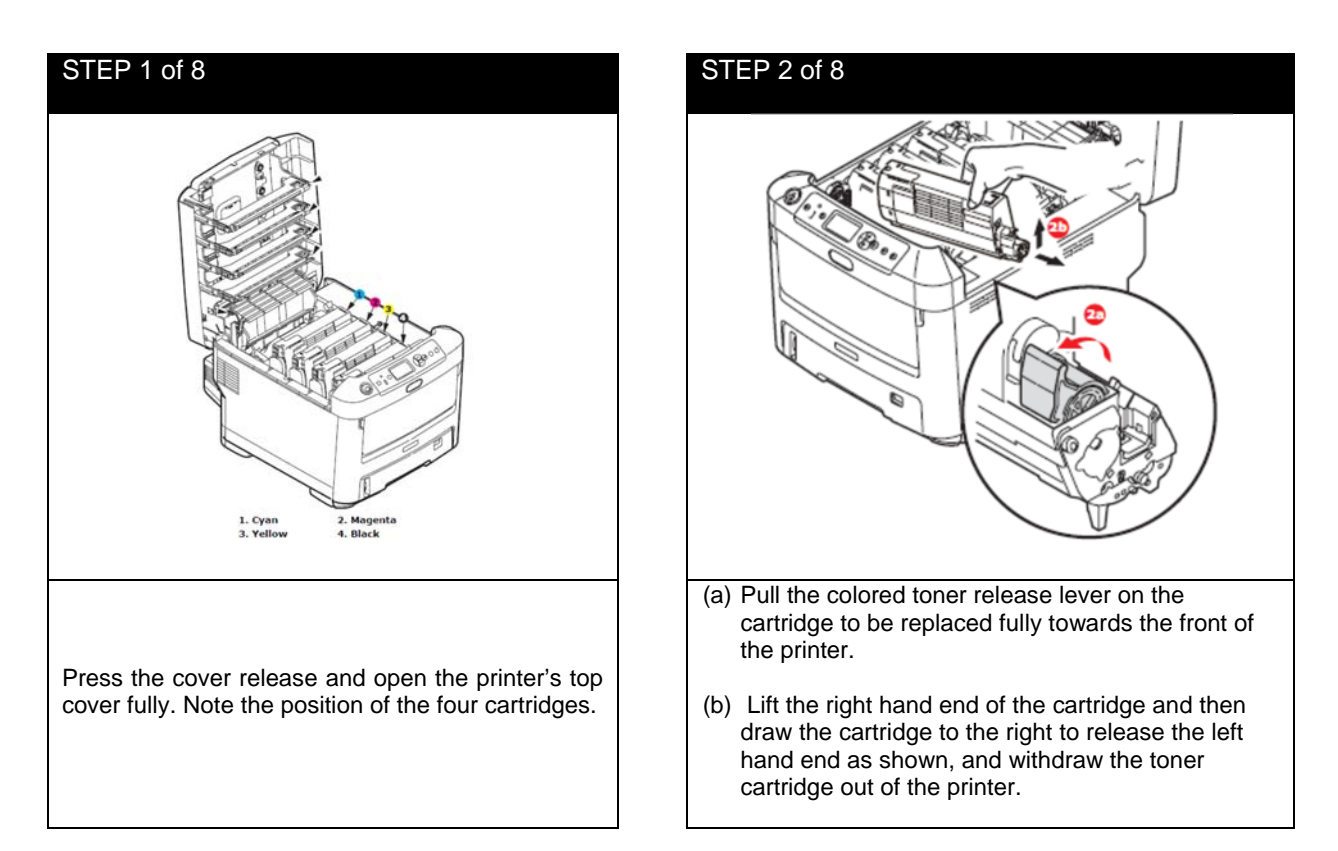

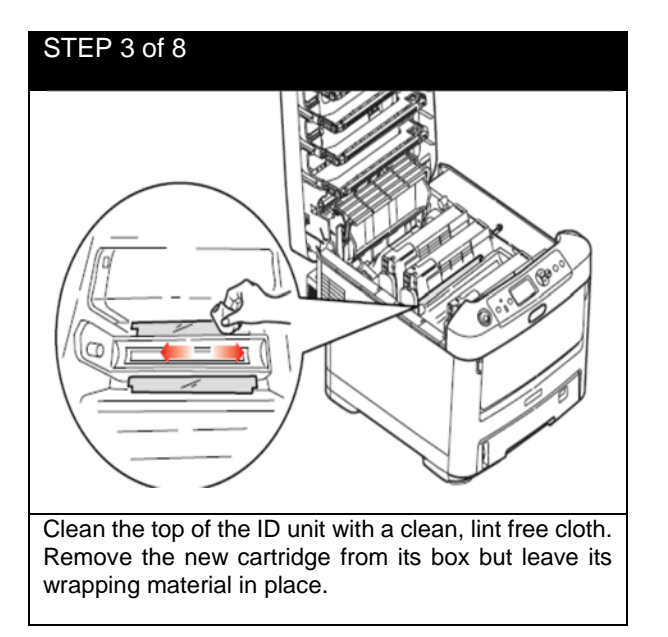

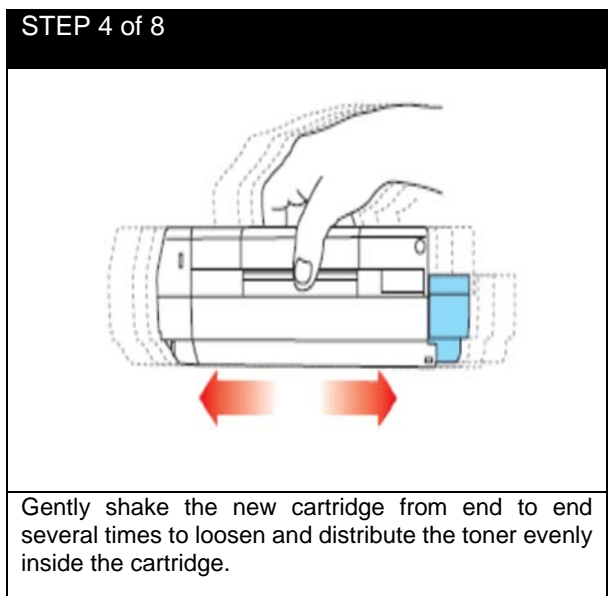

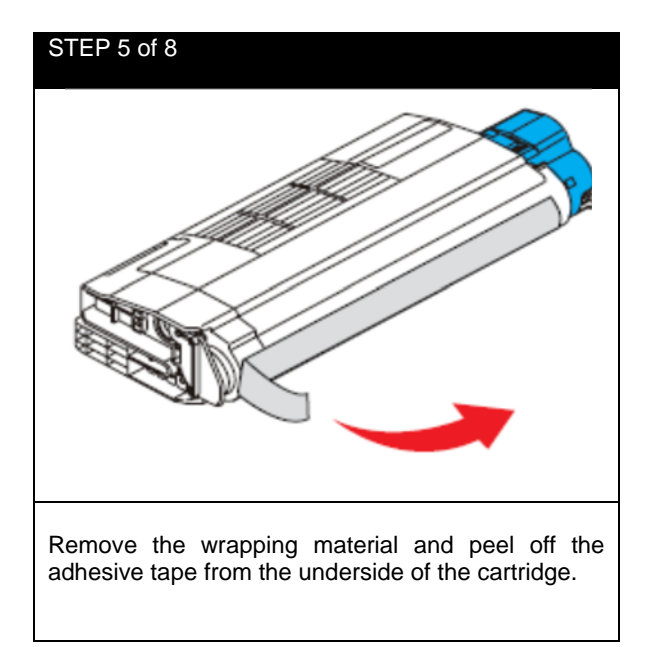

# 

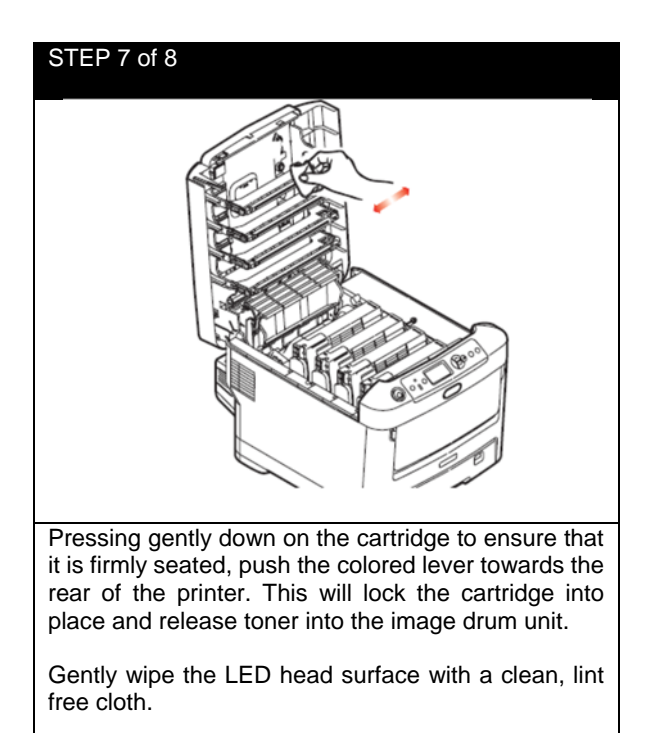

# STEP 8 of 8

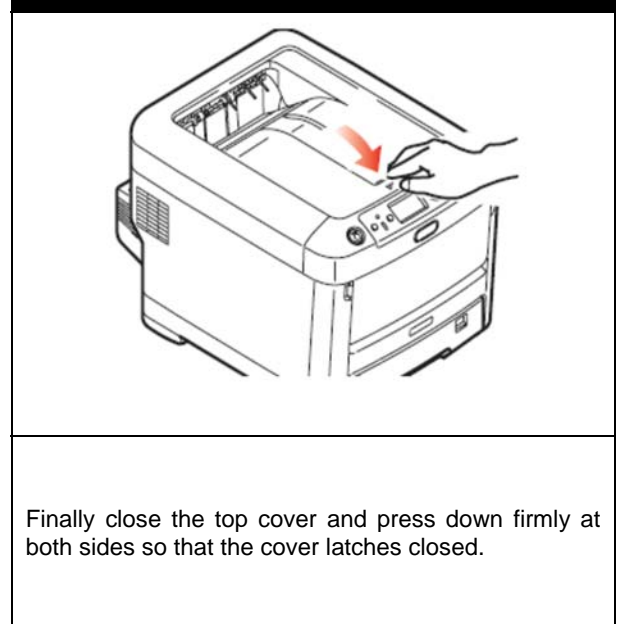

# 6.2 Image Drum Replacement

The printer contains four image drums: cyan, magenta, yellow and black.

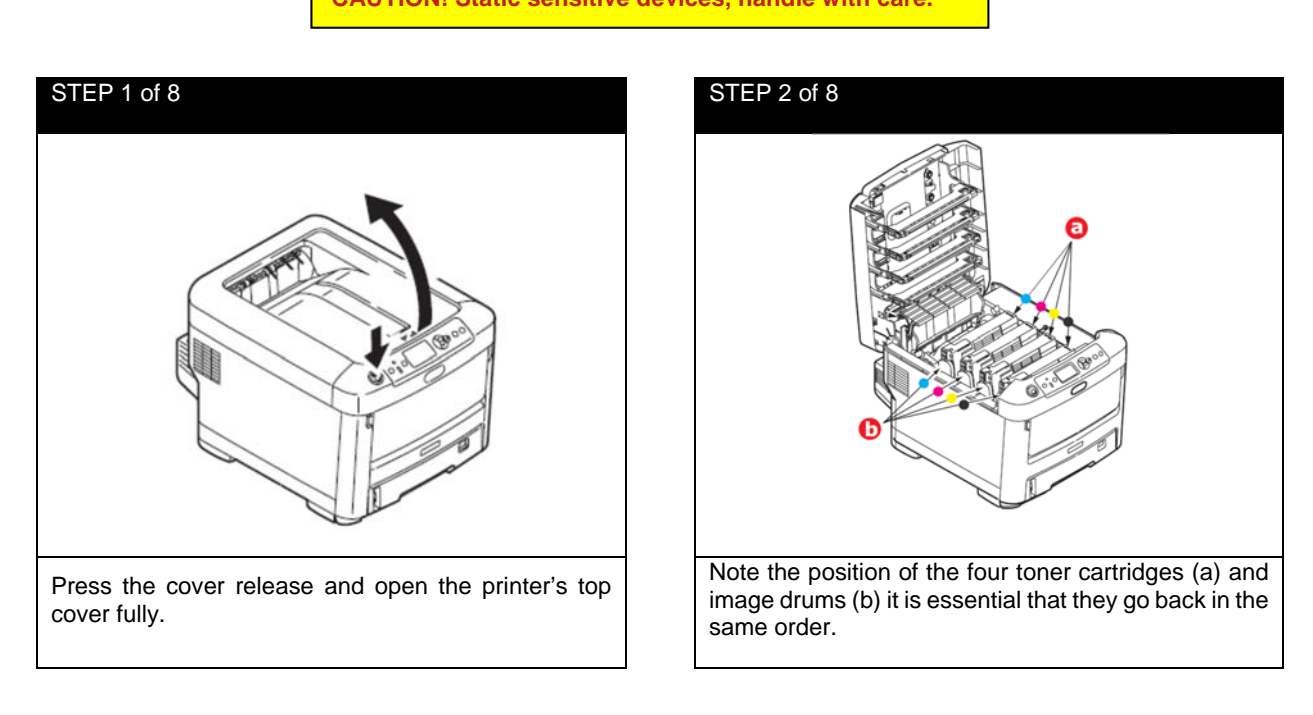

CAUTION! Static sensitive devices, handle with care.

WARNING! If the printer has been powered on, the fuser will be hot. Do not touch.

CAUTION! The green image drum surface at the base of the ID unit is very delicate and light sensitive. Do not touch it and do not expose it to normal room light for more than 5 minutes. If the drum unit needs to be out of the printer for longer than this, please wrap the cartridge inside a black plastic bag to keep it away from light. Never expose the drum to direct sunlight or very bright room lighting.

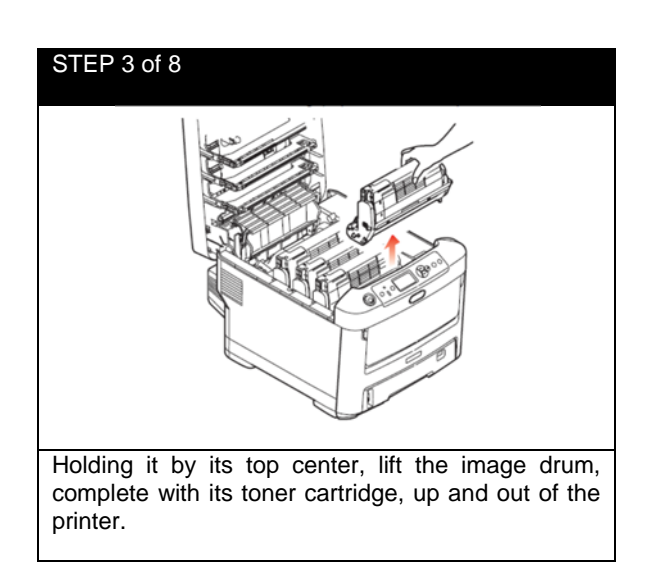

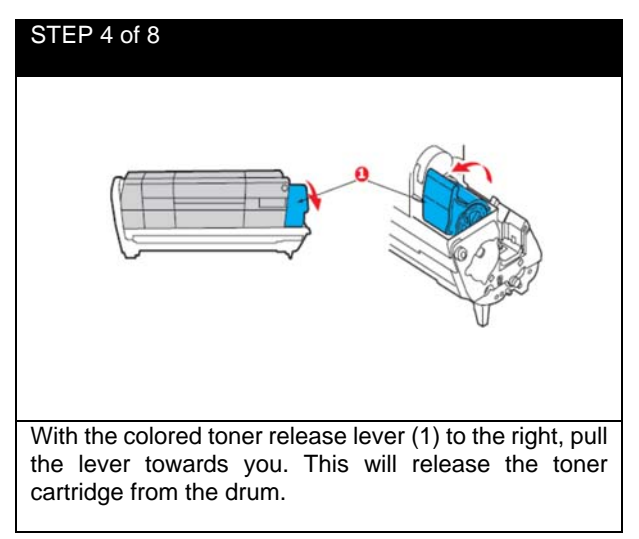

# 

# STEP 6 of 8 Place the toner cartridge onto the new image drum cartridge as shown. Push the left end in first and then lower the right end in. (It is not necessary to fit a new toner cartridge at this time unless the remaining toner level is very low.)

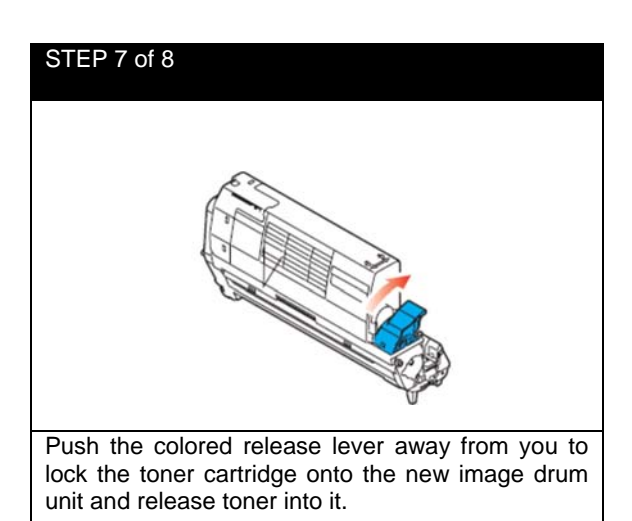

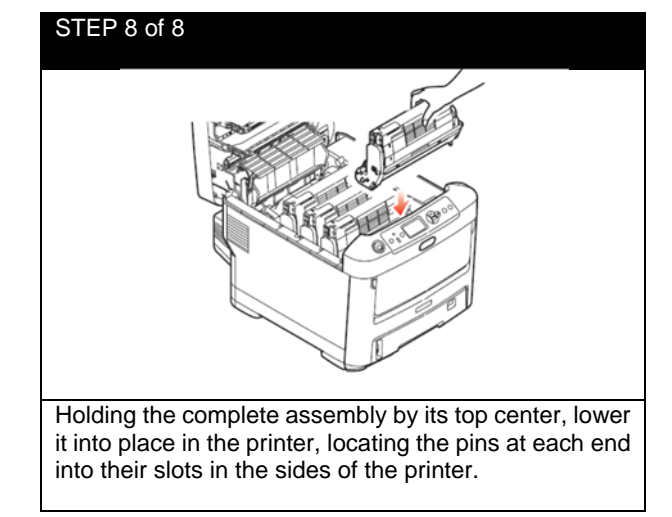

#### 6.3 Replacing the Transfer Belt Unit

The transfer belt unit is located under the four image drums. Switch off the printer and allow the fuser to cool for about 10 minutes before opening the cover. #

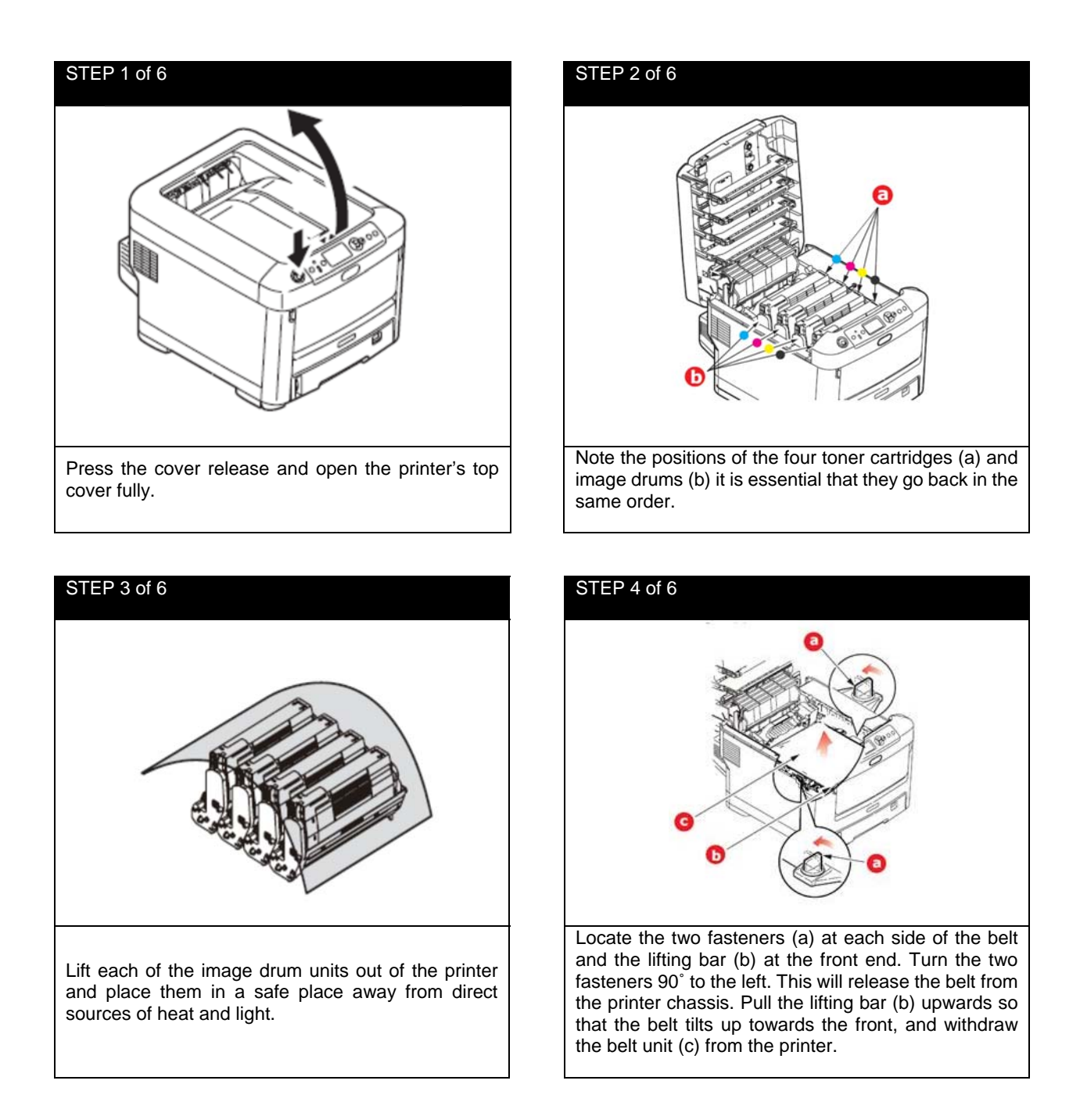

CAUTION! The green image drum surface at the base of the ID unit is very delicate and light sensitive. Do not touch it and do not expose it to normal room light for more than 5 minutes. If the drum unit needs to be out of the printer for longer than this, please wrap the cartridge inside a black plastic bag to keep it away from light. Never expose the drum to direct sunlight or very bright room lighting.

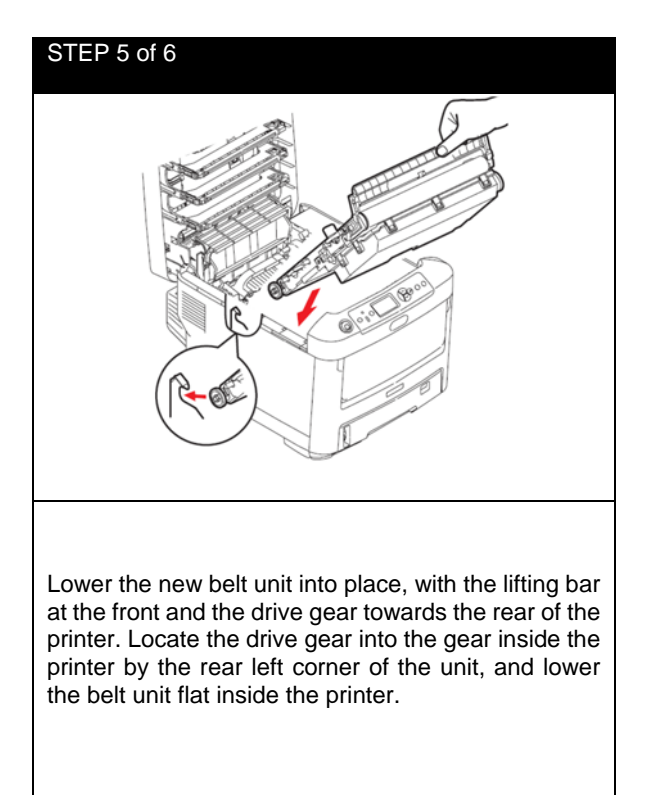

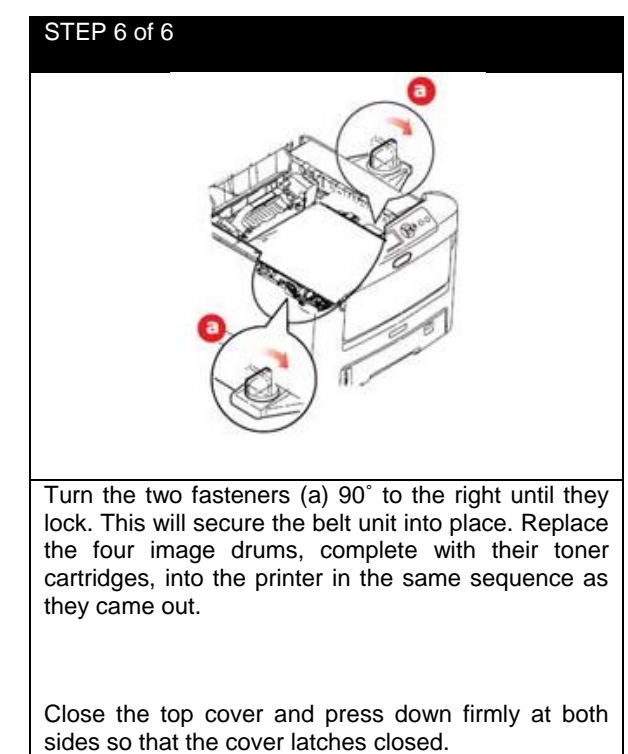

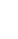

#

#### 6.4 Fuser Replacement

The fuser is located inside the printer just behind the four image drum units.

WARNING! If the printer has recently been powered on, some fuser components will be very hot. Handle the fuser with extreme care, holding it only by its handle, which will only be mildly warm to touch. A warning label clearly indicates the area. If in doubt, switch the printer off and wait at least 10 minutes for the fuser to cool before opening the printer cover.

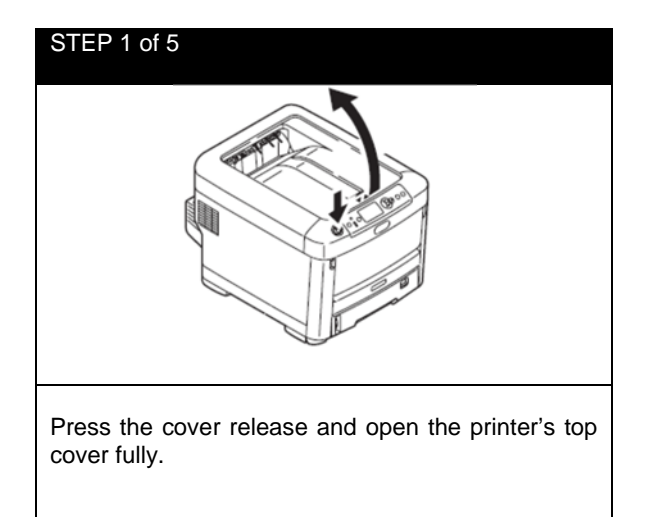

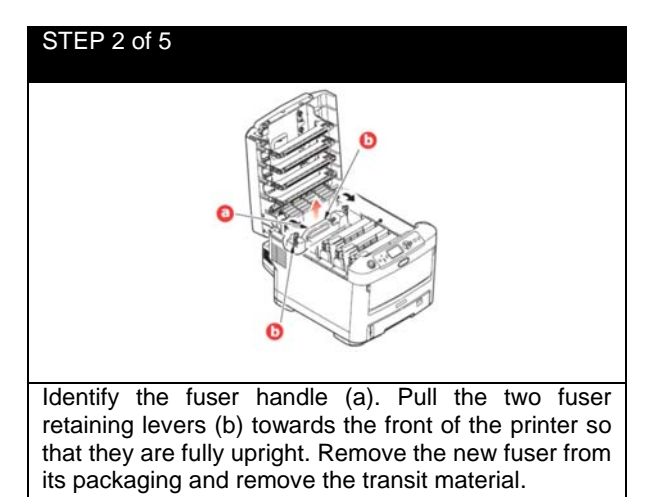

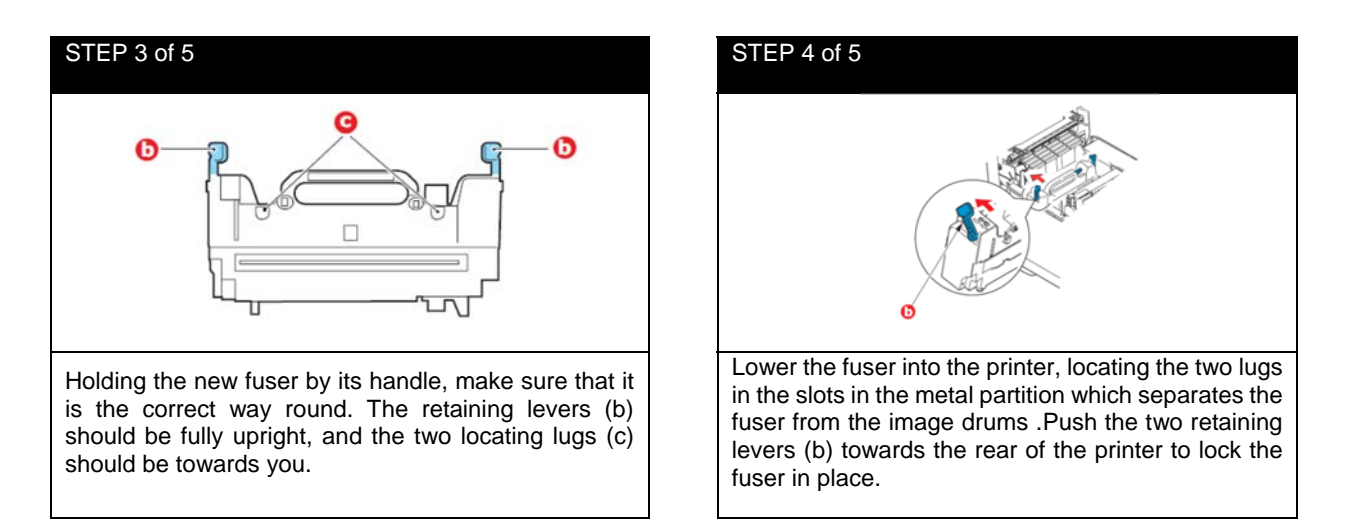

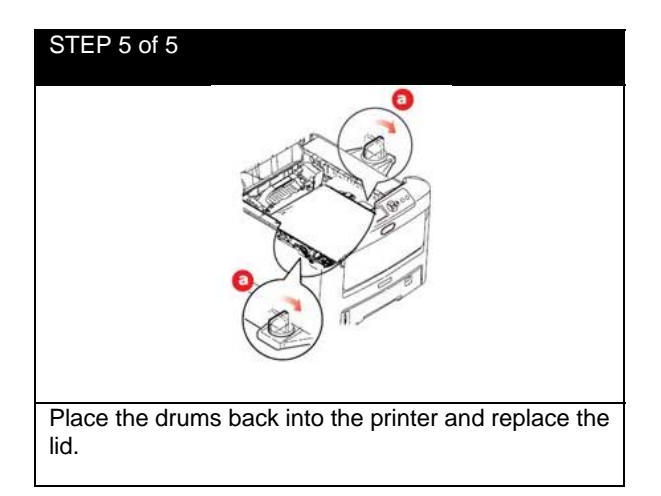
# 6.5 Clearing Paper Jams

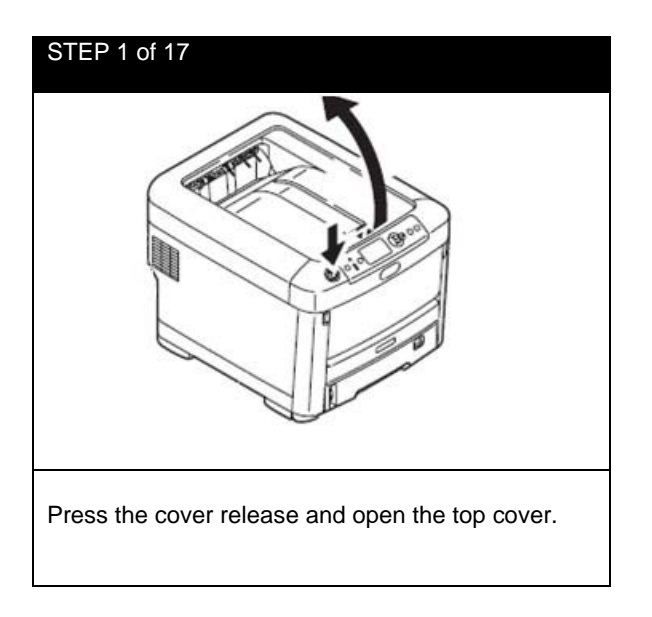

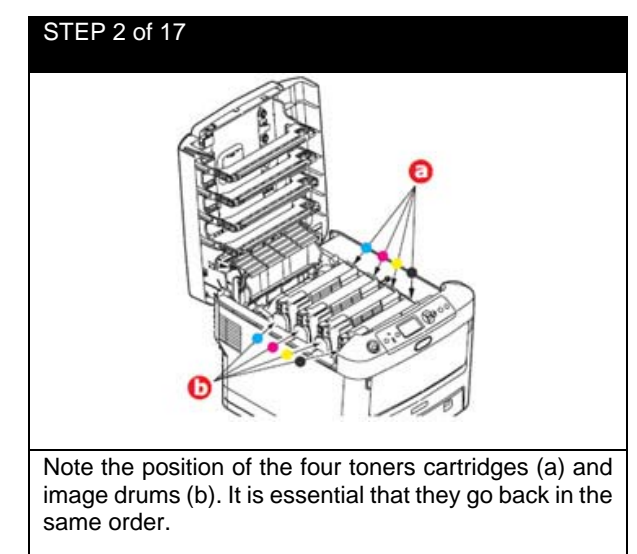

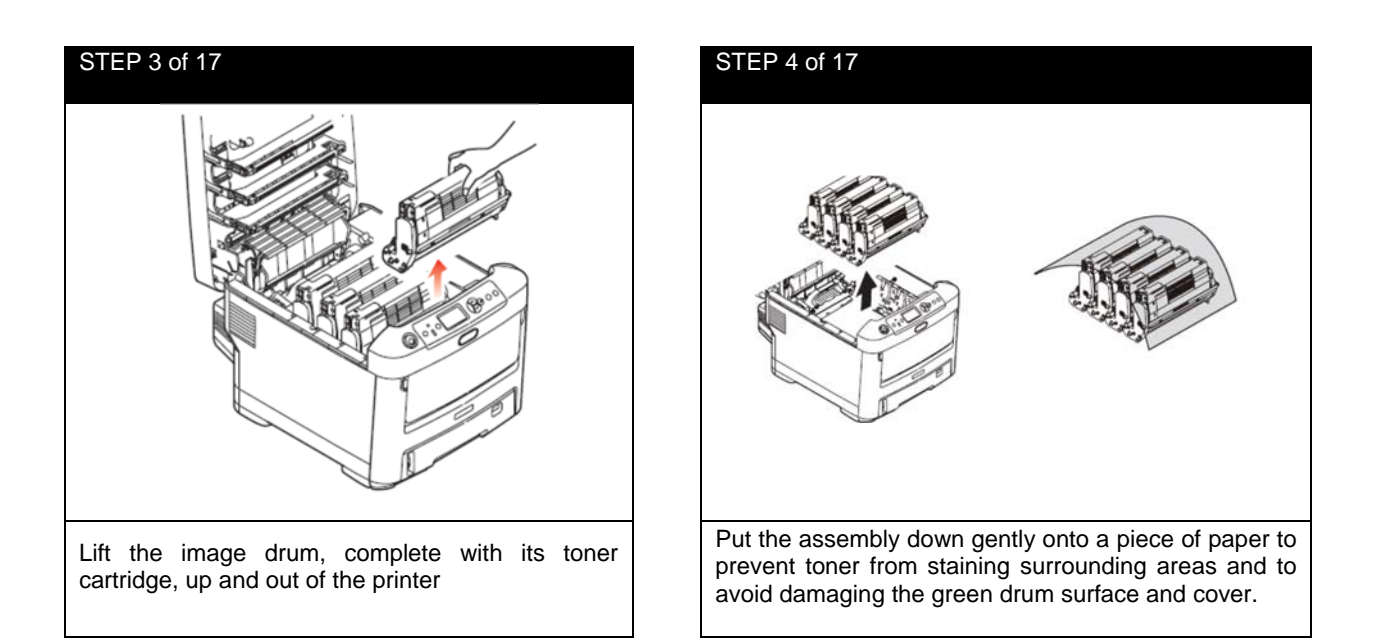

CAUTION: The green image drum surface at the base of the Image Drum is very delicate and light sensitive. Do not touch it and do not expose it to normal room light for more than 5 minutes. If the drum unit needs to be out of the printer for longer than this, wrap the cartridge inside a black plastic bag to keep it away from light. Never expose the drum to direct sunlight or very bright room lighting.

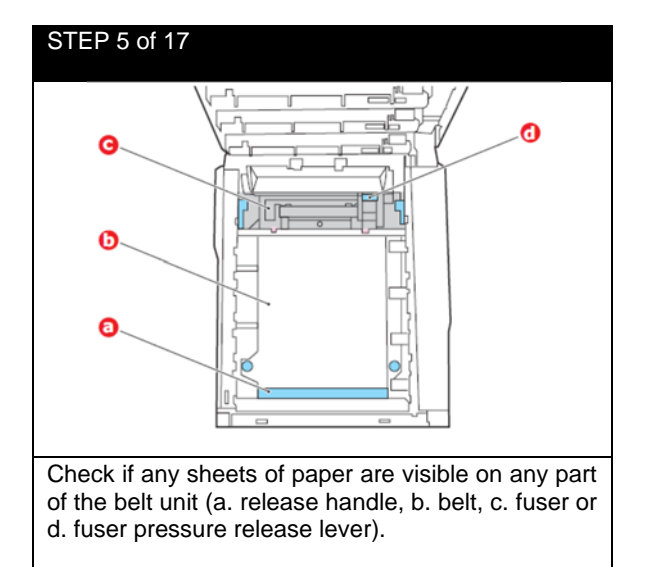

# STEP 6 of 17

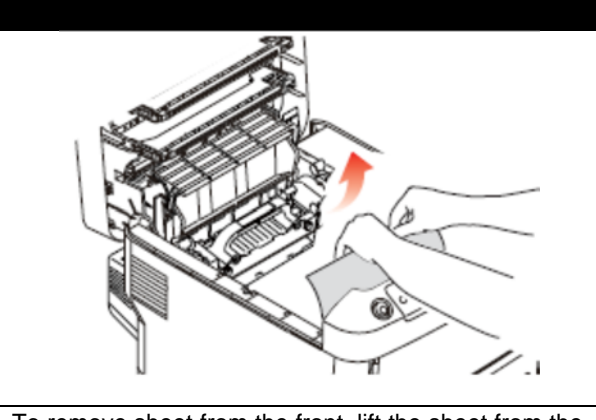

To remove sheet from the front, lift the sheet from the belt and pull it forward into the internal drum cavity to withdraw the sheet.

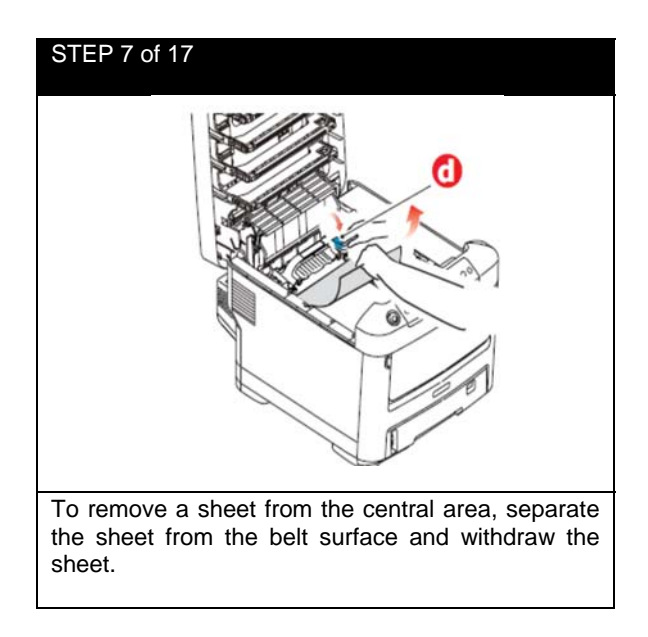

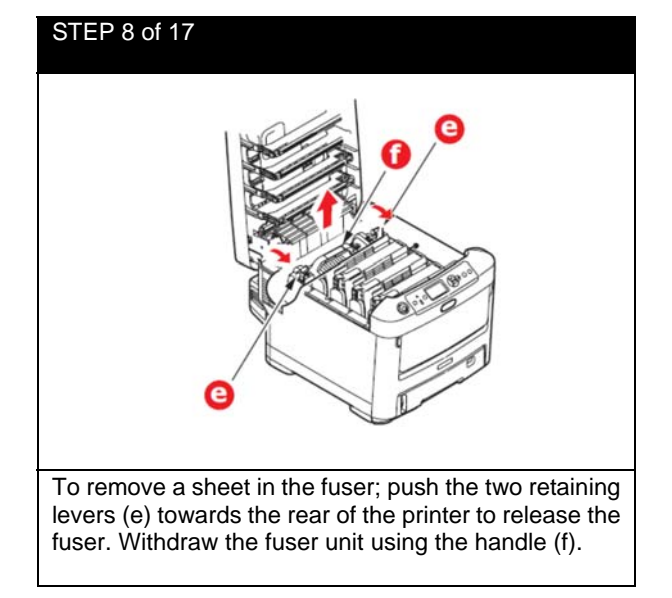

# STEP 9 of 17 Press release lever (g) and pull trapped paper from the fuser.

# STEP 10 of 17

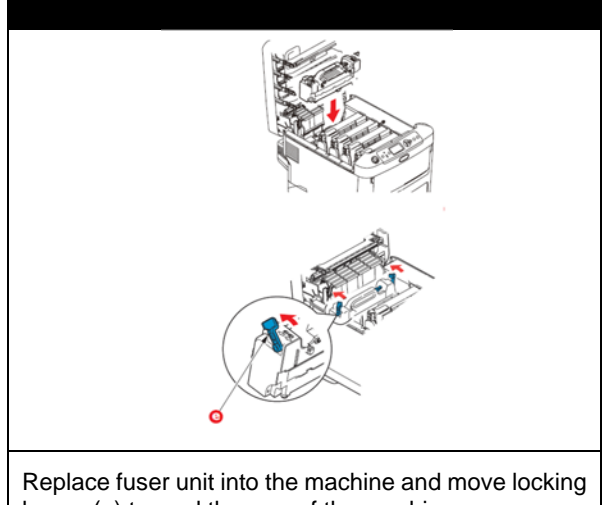

levers (e) toward the rear of the machine.

# STEP 11 of 17

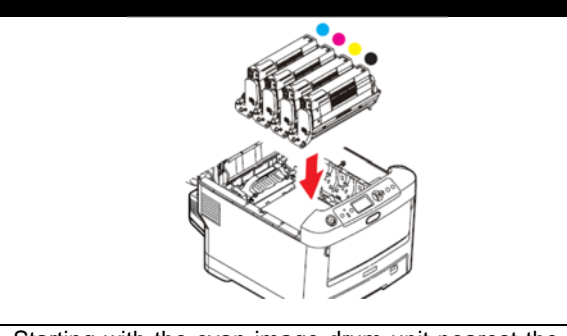

Starting with the cyan image drum unit nearest the fuser, replace the four image drums into the drum cavity, making sure to place in the correct order.

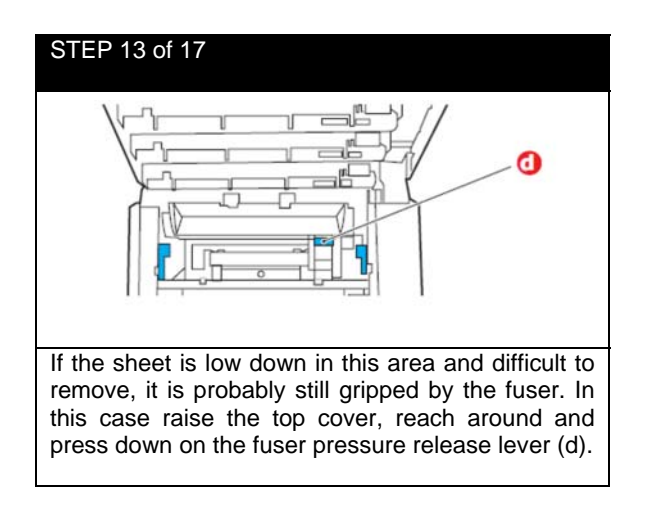

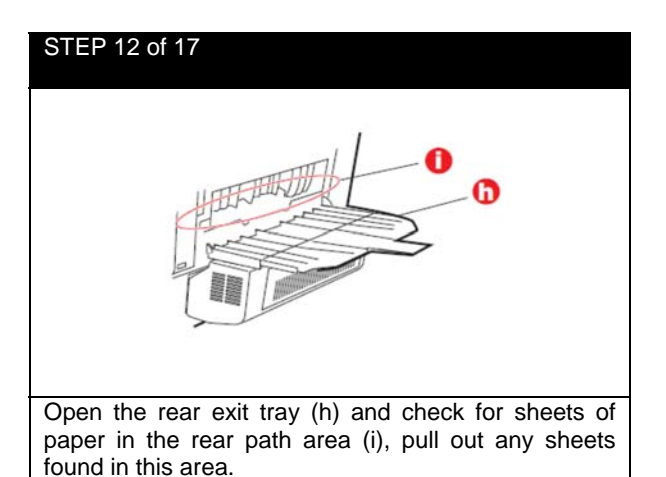

# STEP 14 of 17

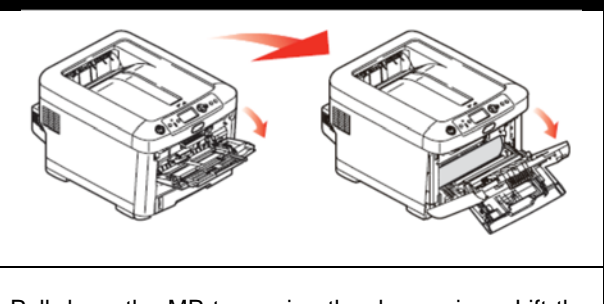

Pull down the MP tray using the depressions. Lift the front cover release lever and lower the front cover.

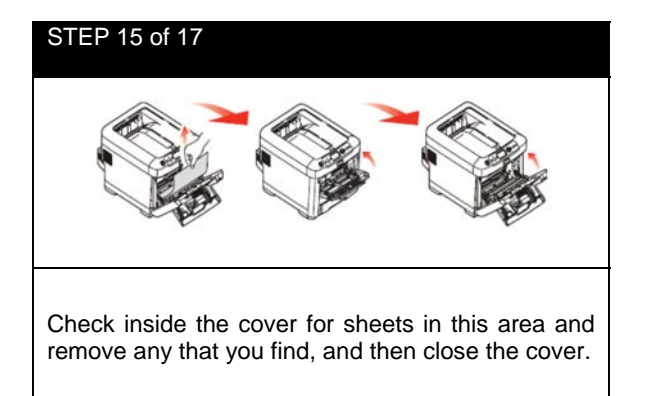

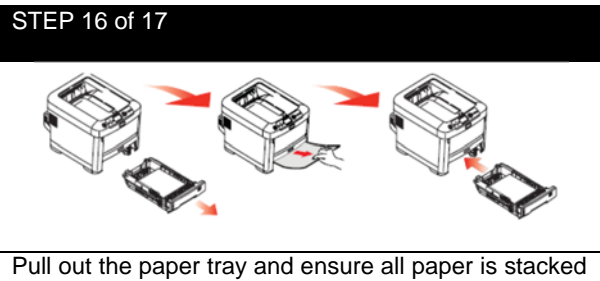

Pull out the paper tray and ensure all paper is stacked properly, is undamaged, and that the paper guides are properly positioned against the edge of the paper stack. When satisfied replace the tray. Close the top cover and press down firmly so the cover latch closes.

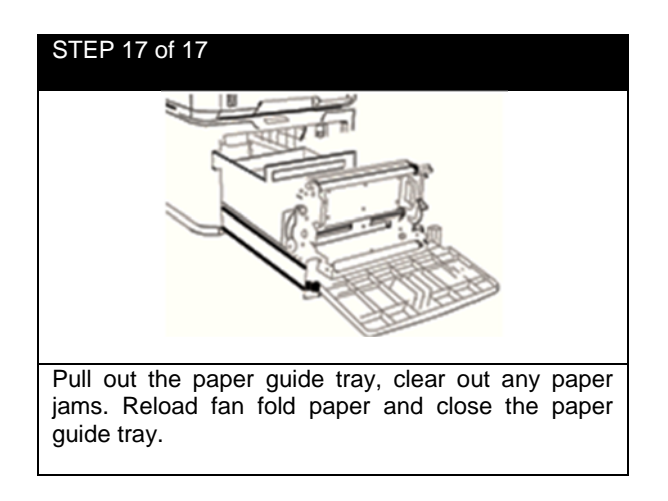

The following table summarizes possible causes of paper jams and suggests ways of avoiding them.

| POSSIBLE CAUSE                                               | SUGGESTED REMEDY                                                                                                    |
|--------------------------------------------------------------|----------------------------------------------------------------------------------------------------|
| The printer is not level.                                    | Place the printer on a steady, level surface.                                                                            |
| Your print media is too light or too heavy.                  | Use appropriate media                                                                                                    |
| Your print media is damp or charged with static electricity. | Use media that has been stored in appropriate temperature and humidity conditions.                                       |
| Your print media is creased or curled.                       | Use appropriate media. Decurled media can be used.                                                                       |
| Your print media sheets are not aligned with each other.     | Remove the sheets, jog them into alignment and reload them.                                                              |
| Your print media is not aligned properly in the paper tray.  | Adjust the paper stop and paper guides of the tray, or the manual feed guide on the MP Tray to align the media properly. |

#

#

#

#### How to Print Configuration Information from the Printer 6.6

### STEP 1 of 1

- 1. Press **DOWN** arrow, scroll to **Print Information**, press **Enter**.
- 2. Select Configuration, press Enter.
- Select Execute. It will then start to print the page information. 3.

#### 6.7 How to Print a Secure Job from the Printer

#### STEP 1 of 1 1. Press **DOWN** arrow, scroll to **Print Secure Job**, press **Enter**. 2. Select Stored Job, press Enter. 3. At this step, you have 4 passwords (0000,0001,0002,0003) for the different jobs. 0000 is for drum test ٠ 0001 is for color test 0002 is for die-cut test (you should use die-cut media for this job) • 0003 is for calibration. (It is the same as Color Registration from the Software) • 4. Press Enter after your key in the password. Select Print. 5.

Choose the amount of copies you want to print, and press Enter. 4.

#

#

#

# 6.8 Sensor Calibration from the Feeder (For Die Cut Labels Only)

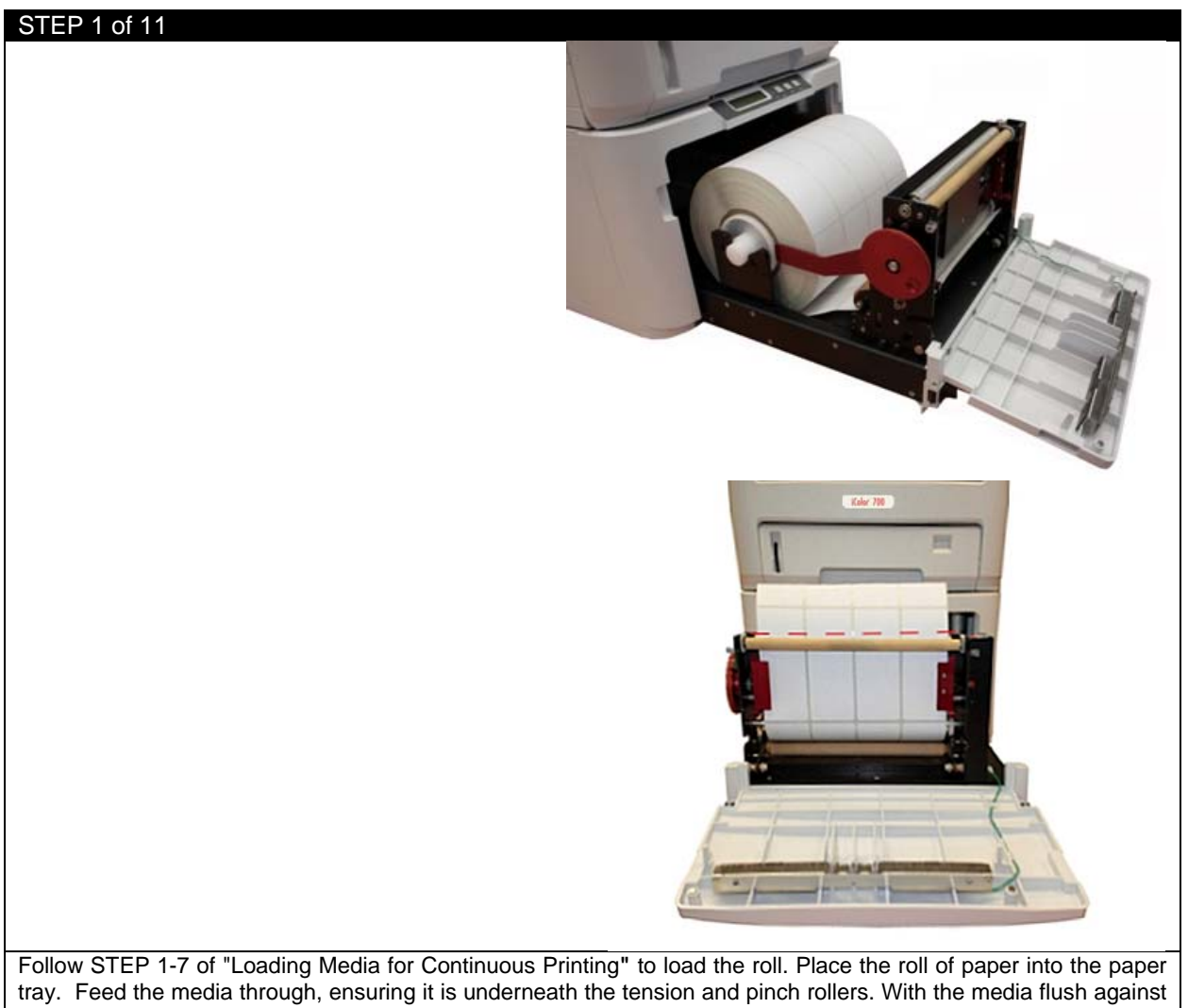

tray. Feed the media through, ensuring it is underneath the tension and pinch rollers. With the media flush against the back of the machine, ensure that there is no extra space on each side of the media and the left/right media guides.

Close the left/right media guides. Ensure that the media is not buckling or too snug against the guide widths before proceeding.

# STEP 2 of 11

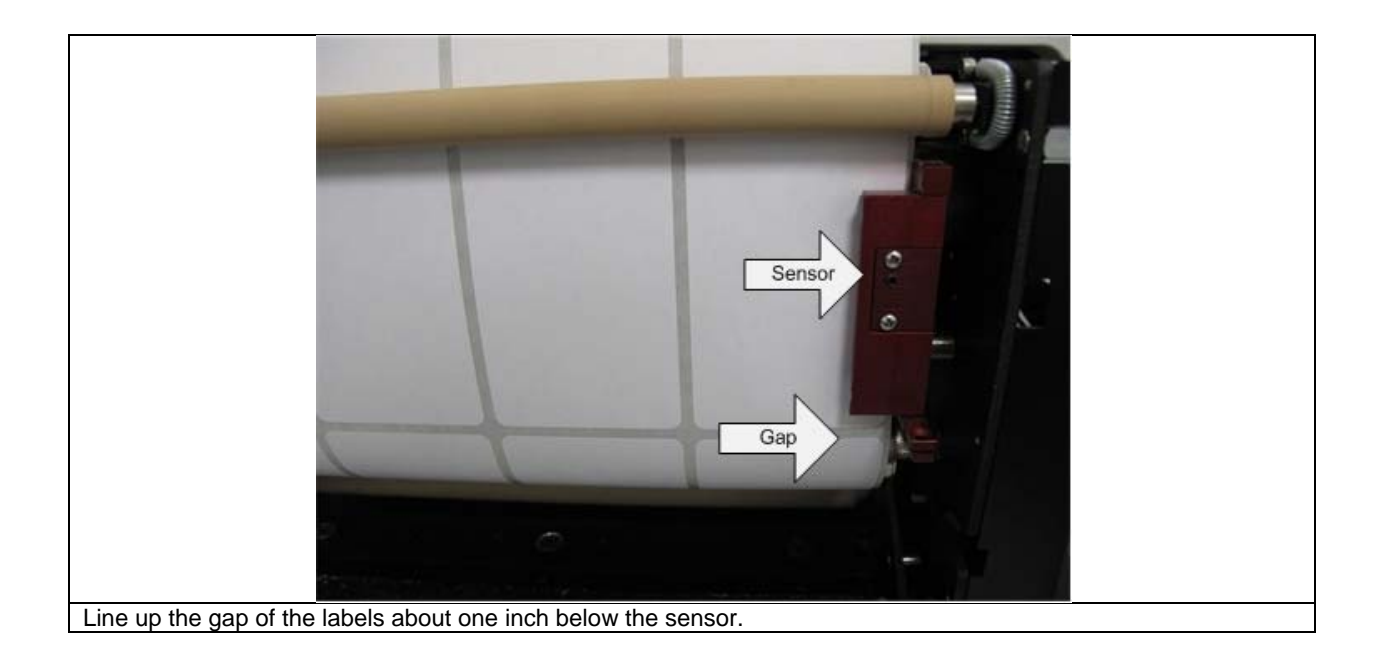

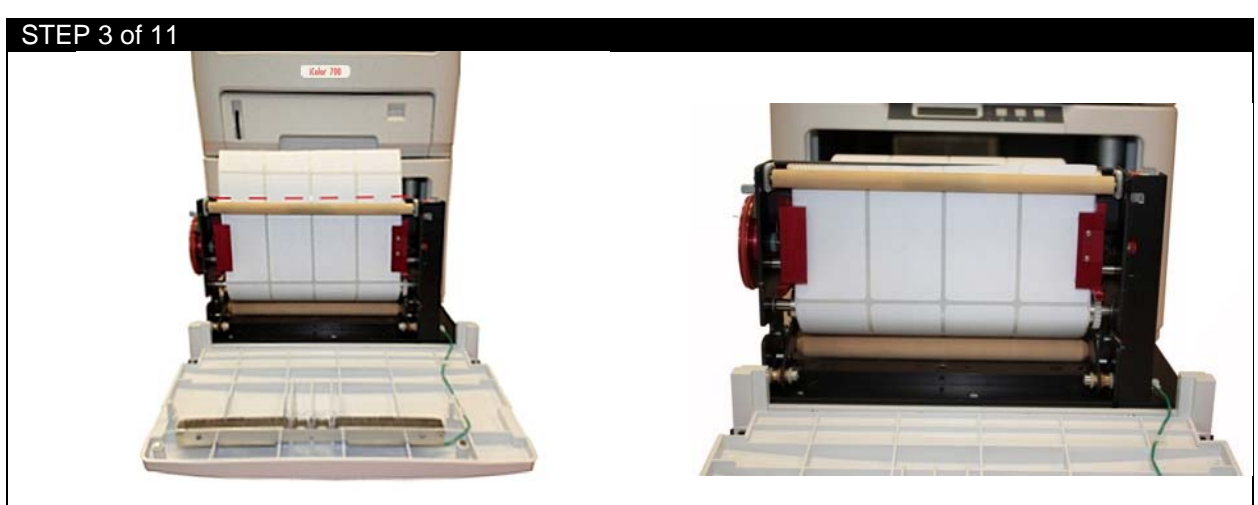

Cut the excess paper to make sure the top of paper is flush with the drive roller.

Backwind the roll to ensure there is no tension when the sensor is calibrating. If the roll is fully wound and has tension on it, it will skew the calibration.

# STEP 4 of 11

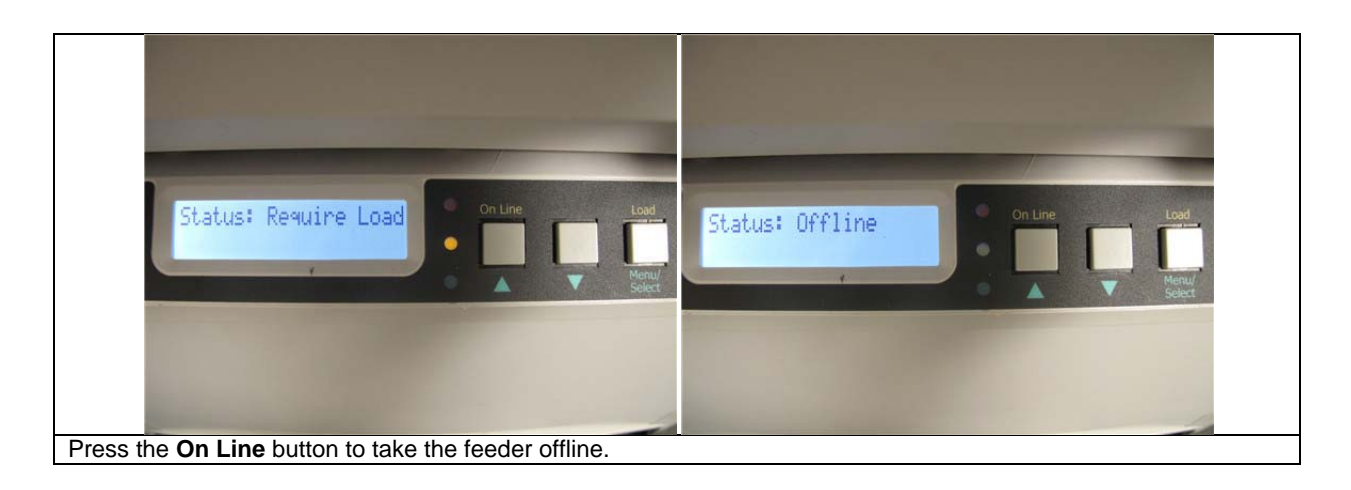

| STEP 5 of 11 |                 |
|--------------|-----------------|
|              |                 |
|              |                 |
|              |                 |
|              |                 |
|              |                 |
| M2: Calibrat | ions On Line    |
|              |                 |
|              | Menul<br>Select |
|              |                 |
|              |                 |
|              |                 |
|              |                 |

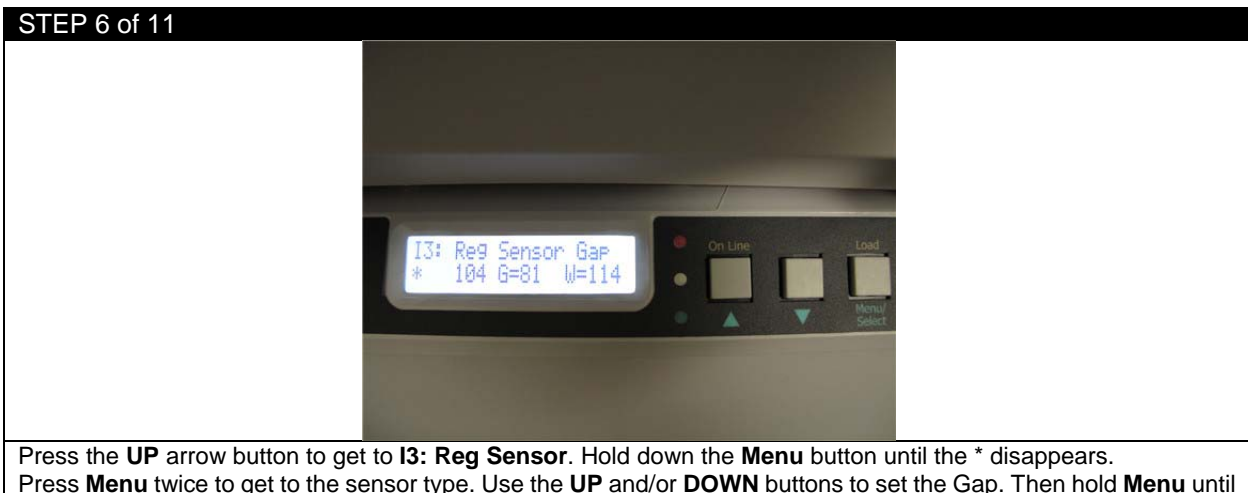

# Press the **UP** arrow button to get to **I3: Reg Sensor**. Hold down the **Menu** button until the \* disappears. Press **Menu** twice to get to the sensor type. Use the **UP** and/or **DOWN** buttons to set the Gap. Then hold **Menu** until it stops flashing.

# STEP 7 of 11

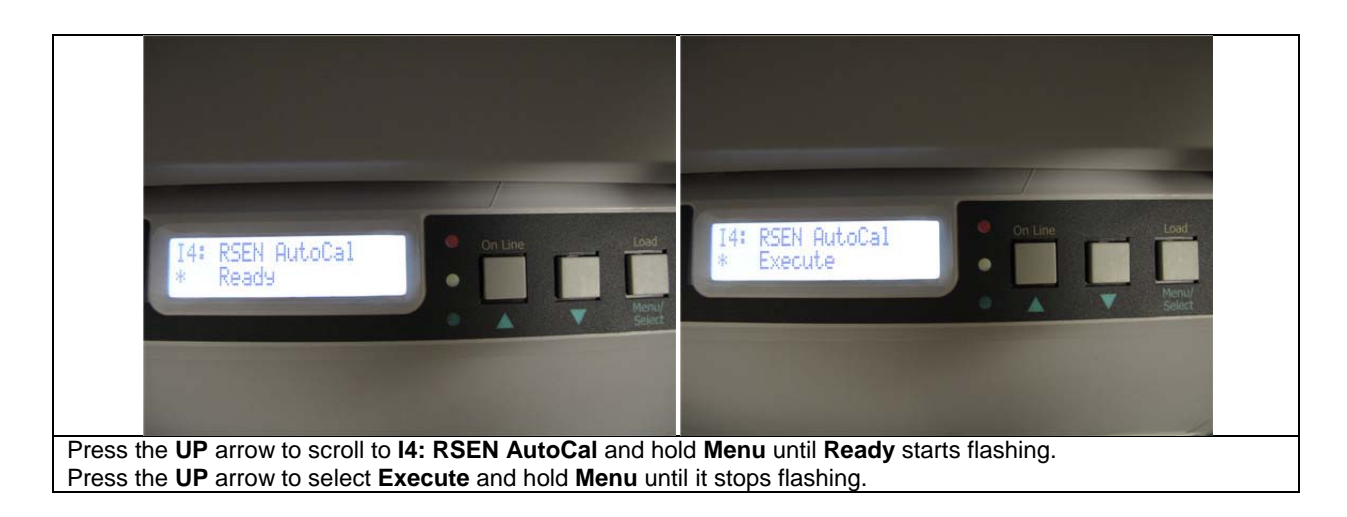

| STEP 8 of 11 |                 |
|--------------|-----------------|
|              |                 |
|              |                 |
|              |                 |
|              | Status: Offline |
|              |                 |
|              |                 |

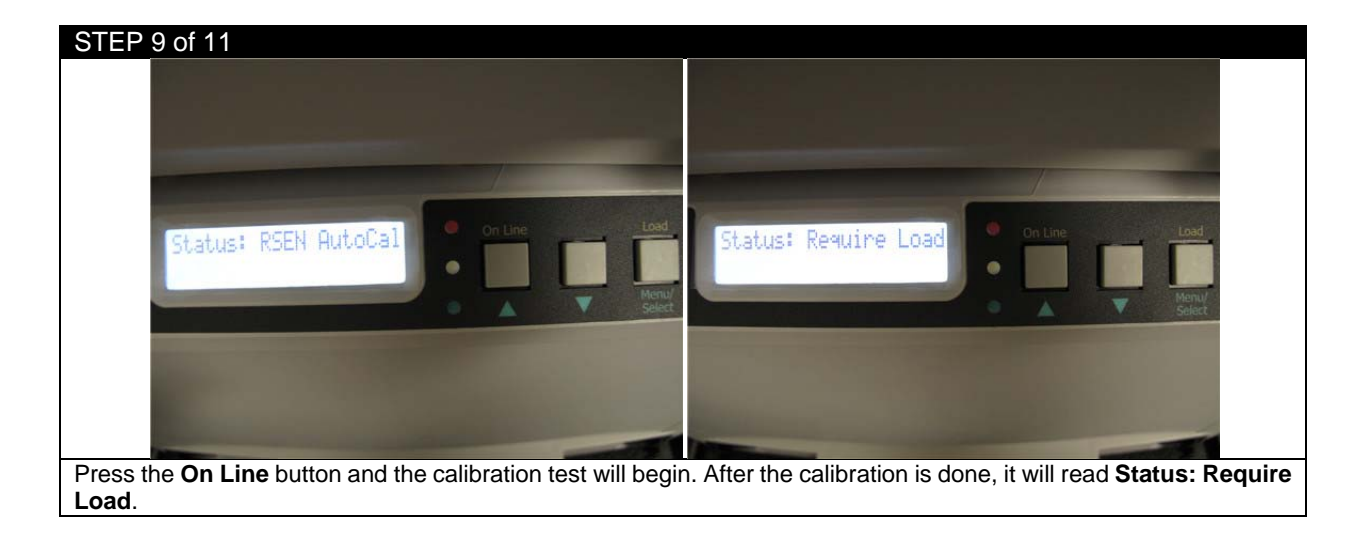

STEP 10 of 11

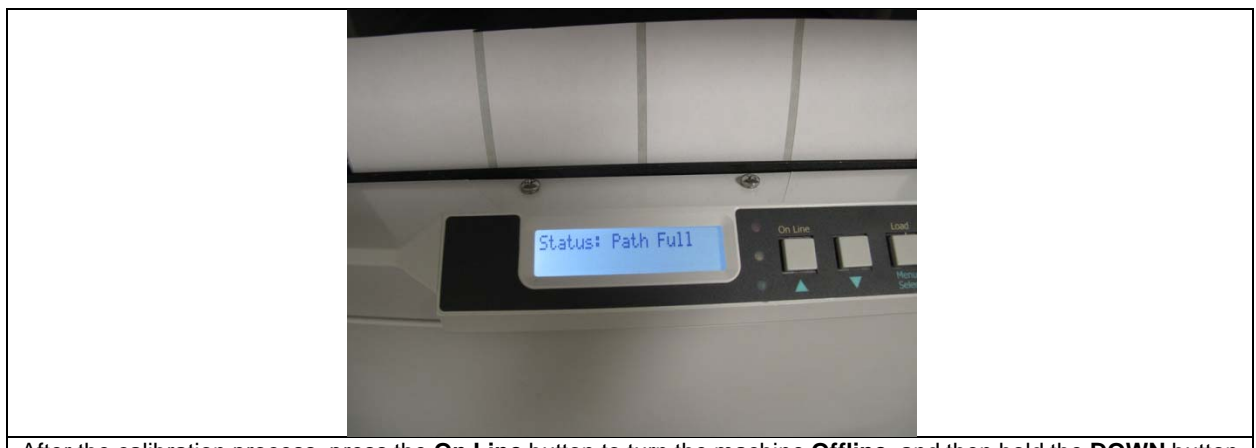

After the calibration process, press the **On Line** button to turn the machine **Offline**, and then hold the **DOWN** button to cut the excess paper after the calibration is complete.

NOTE: If you press Load at this moment, the machine might show Path Full because of the excess paper.

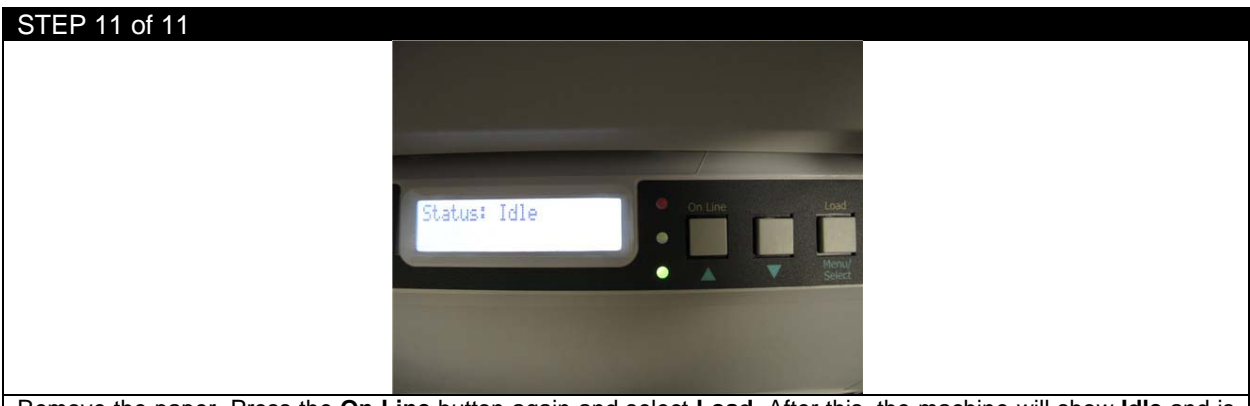

Remove the paper. Press the **On Line** button again and select **Load.** After this, the machine will show **Idle** and is ready to use now that the calibration is done.

| STEP 11 of 11                                                                                               |               |                |      |                     |                      |                        |                          |
|----------------------------------------------------------------------------------------------------|---------------|----------------|------|---------------------|----------------------|------------------------|--------------------------|
|                                                                                                    |               |                | E2P  | 📴 Calibrate Sensors |                      |                        |                          |
|                                                                                                    |               |                |      | Feeder Settings     |                      | Media Library Settings | •                        |
|                                                                                                    |               |                |      | Sensor Type         | Gap                  | Sensor Type            | Gap                      |
|                                                                                                    |               |                |      | Sensor Gain         | 147                  | Sensor Gain            | 100                      |
|                                                                                                    |               |                |      | Sensor Window       | 200                  | Sensor Window          | 150                      |
|                                                                                                    |               |                |      |                     |                      |                        |                          |
| Open File                                                                                                   | Sensor        |                |      | Copy Feeder Settin  | ngs To Media Library | Copy Media Library Se  | ettings To Media Library |
| Die Cut Mode:                                                                                               |               |                |      |                     |                      |                        |                          |
| Cut On The Fly:                                                                                             | Gap           | Calibrate      |      |                     | Rur                  | n Calibration          |                          |
|                                                                                                    | Back          |                |      |                     |                      |                        |                          |
| Go the EDGE2Print software, click Calibrate and then click Copy Feeder Setting To Media Library to save the |               |                |      |                     |                      |                        |                          |
| setting. Or when                                                                                            | you print, th | e values in th | ie m | nedia library wi    | Il overwrite the v   | alues in the feeder.   | -                        |

# 6.9 How to Access the Settings as an Administrator

You can set whether to **ENABLE** or **DISABLE** each category in the user menu. Disabled categories are not displayed in the User's menu. Only a system administrator can change these settings.

- 1. Turn **OFF** the printer. Turn **ON** the printer while pressing the **Enter** button. When **Boot Menu** appears, take your finger off the button.
- 2. Press the Enter button.
- 3. At the Enter Password prompt, enter the 4-9 digit Admin password. (The default password is aaaaaa).
  - (a) Using the up and down MENU buttons, scroll to the required letter/digit.
  - (b) Press the Enter button to input and move to the next letter/digit.
  - (c) Repeat steps (a) and (b) until all letters/digits are entered.
- 4. Press the Enter button.
- 5. Press the UP or DOWN arrow button until the "category" you want to change is displayed.
- 6. Press the Enter button.
- 7. Press the UP or DOWN arrow button until the "item" you want to change is displayed.
- 8. Press the Enter button.
- 9. Using the UP or DOWN arrow button, identify the parameter as required.
- **10.** Press the **Enter** button to enter an asterisk (\*) on the right side of the setting selected.
- 11. Press the Online button to switch to online. The machine will automatically re-boot.

# 6.10 Paper Sensor Error Codes

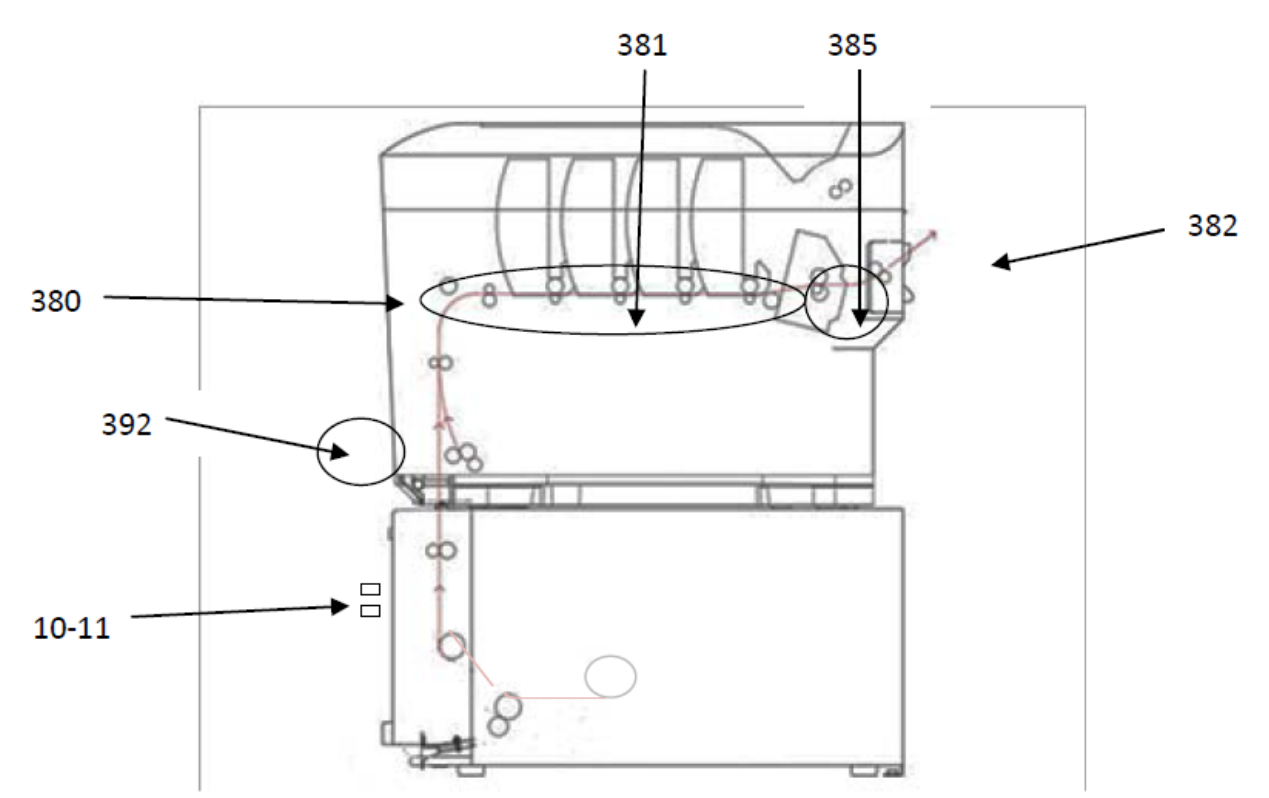

| Code #  | Location         |
|---------|------------------|
| 380     | Paper Feed Upper |
| 381     | Paper Transport  |
| 382     | Paper Exit       |
| 385     | Fuser            |
| 392     | Paper Feed Lower |
| 10 - 11 | Load Sensors     |

# Feeder Panel Error Messages:

| Message               | Issue                                              |
|-----------------------|----------------------------------------------------|
| Msg: Guide Door Open  | Ensure Guide Door is Closed                        |
| Mag: Guido Trov Out   | Push Guide Tray Completely into the Feeder. Ensure |
| Nisg. Guide Tray Out  | Guide Tray Latches are Locked.                     |
| Msg: Close Guide Tray | Ensure Guide Door is Closed                        |
| Mcg: Close Deer/Tray  | Push Guide Tray Completely into the Feeder. Ensure |
| Nisg. Close Dool/ Hay | Guide Tray Latches are Locked.                     |
| Msg: Funnel Full      | Remove all Paper from the Guide.                   |
| Msg: Path Full        | Remove all Paper from the Guide.                   |

#### Feeder Panel Errors:

| Error            | Issue                                                                 | Solution                                                            |
|------------------|-----------------------------------------------------------------------|---------------------------------------------------------------------|
| Status: Error 00 | Emergency stop (guide door opened during motor movement)              | Close Door on Feeder                                                |
| Status: Error 01 | Switch panel communication error                                      | Contact your dealer/reseller                                        |
| Status: Error 02 | Internal error                                                        | Contact your dealer/reseller                                        |
| Status: Error 03 | Internal error                                                        | Contact your dealer/reseller                                        |
| Status: Error 10 | Media not found over lower load sensor after load                     | Do a sensor calibration(p.57 in the manual) or remove paper in path |
| Status: Error 11 | Media not positioned between load sensors properly after load advance | Check that media tension is not too tight                           |
| Status: Error 31 | Cutter did not leave home position in required time                   | Check paper jam in cutter                                           |
| Status: Error 32 | Cutter did not finish cut in required time or can't home it           | Check paper jam in cutter                                           |

For further information, please visit the support page at <u>www.icolorprint.com/support</u>

Technical Support Email: <a href="mailto:support@icolorprint.com">support@icolorprint.com</a>

Technical Support Phone: 631-590-1040, Option 2